# Handy Tips for Students Conducting Psychology Research

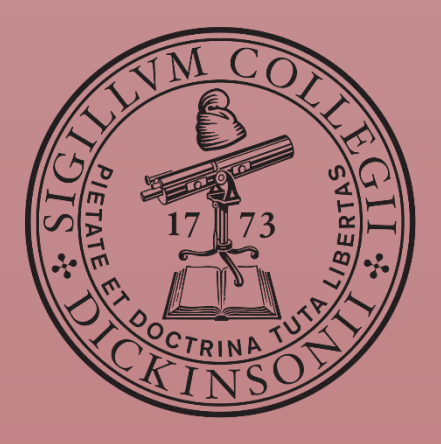

# Table of Contents

| Literature Search Functions                                                               | 4  |
|-------------------------------------------------------------------------------------------|----|
| How do I obtain the full-text PDF of a journal article that I've found on Google Scholar? | 4  |
| How do I use Google Scholar on my personal computer?                                      | 5  |
| How do I download and save or print a PDF from a website (on Firefox or Chrome)?          | 7  |
| How do I download and save or print a PDF from a website (on Internet Explorer)?          | 7  |
| How do I highlight/annotate an electronic journal article (PDF file)?                     | 8  |
| Microsoft Word 1                                                                          | 0  |
| How do I create a different first page header in Word?                                    | 10 |
| How to insert Greek letters for statistics?                                               | 10 |
| How to create superscripts and subscripts for statistics?                                 | 11 |
| How do I use the "hanging indent" in Word for my References section?                      | 12 |
| How do I create an APA format table (with horizontal lines [i.e., rules] only) in Word?   | 13 |
| How to insert and format a Figure                                                         | 18 |
| How do I use the "track changes" function in Word?                                        | 20 |
| Adding comments                                                                           | 21 |
| How do I get rid of extra spaces between paragraphs in Word?                              | 22 |
| How to properly format headings for subsections?                                          | 23 |
| How to insert dots or blank lines between two pieces of text?                             | 24 |
| How to automatically create a table of contents?                                          | 27 |
| How do I use 'Styles'?                                                                    | 29 |
| Excel – Basic Functions                                                                   | 57 |
| Creating a Chart                                                                          | 37 |
| Add error bars to chart                                                                   | 39 |
| How to use filters                                                                        | 39 |
| How to Freeze Panes                                                                       | 40 |
| Freeze top row only                                                                       | 40 |
| Freeze Panes                                                                              | 41 |
| Unfreeze Panes                                                                            | 41 |
| Useful Formulas (certainly not an all-inclusive list)                                     | 42 |

| Tip for using formulas                                                                | 42    |
|---------------------------------------------------------------------------------------|-------|
| Trim                                                                                  | 43    |
| Index & Match                                                                         | 43    |
| Sum                                                                                   | 44    |
| Average                                                                               | 44    |
| Stdev.S                                                                               | 45    |
| Max/MIN                                                                               | 45    |
| If                                                                                    | 45    |
| Count                                                                                 | 46    |
| Countif                                                                               | 46    |
| Concatenate (or &)                                                                    | 47    |
| SPSS                                                                                  | . 51  |
| Opening an Excel Sheet in SPSS                                                        | 51    |
| Creating and formatting Figures in SPSS                                               | 53    |
| Creating a Bar graph with One IV and one DV                                           | 54    |
| Creating a Bar graph with One IV and one DV                                           | 55    |
| Chart Properties and Formatting                                                       | 57    |
| PowerPoint                                                                            | . 58  |
| How do I present information one-sentence-at-a-time on PowerPoint presentations?      | 58    |
| How do I ensure that my PPT slides are readable?                                      | 58    |
| How do I ensure that my PPT slides are visually interesting/engaging?                 | 59    |
| How many slides are appropriate for a 10-minute presentation? A 20-minute presentatio | m? 59 |
| How do I make a poster presentation on PPT?                                           | 59    |
|                                                                                       |       |

# Literature Search Functions

# How do I obtain the full-text PDF of a journal article that I've found on Google Scholar?

On the Google Scholar search page (while on the Dickinson network), to the right of the search result oftentimes there will be direct links to an electronic copy of the article. If you click on these links, the PDF will either be directly downloaded, or opened on your screen (which you can then download and save).

| range                      |                                                                                                    |                                                      |
|----------------------------|----------------------------------------------------------------------------------------------------|------------------------------------------------------|
| elevance<br>Jate           | For whom the mind wanders, and when an experience-sampling study of working memory and<br>executive control in daily life<br><u>MJ Kane</u> , LH Brown, JC McVay, <u>PJ Silvia</u> Psychological, 2007 - pss.sagepub.com<br>Abstract An experience-sampling study of 124 undergraduates, pretested on complex                                                                                                    | [PDF] from jstor.org<br>Full-Text @ Dickinson        |
| de patents<br>de citations | memory-span tasks, examined the relation between working memory capacity (WMC) and<br>the experience of mind wandering in daily life. Over 7 days, personal digital assistants<br>Cited by 277 Related articles All 12 versions Web of Science: 175 Cite Save                                                                                                    |                                                      |
| te alert                   | What is interesting? Exploring the appraisal structure of interest.<br><u>PJ Silvia</u> - Emotion, 2005 - psycnet.apa.org<br>Abstract 1. Relative to other emotions, interest is poorly understood. On the basis of theories<br>of appraisal process and structure, it was predicted that interest consists of appraisals of<br>novelty (factors related to unfamiliarity and complexity) and appraisals of coping potential (<br>Cited by 233 Related articles All 10 versions Web of Science: 99 Cite Save | (PDF) from researchgate.net<br>Full-Text @ Dickinson |
|                            | Interest—The curious emotion<br><u>PJ silvia</u> - Current Directions in Psychological Science, 2008 - cdp.sagepub.com<br>Abstract Despite their interest in why people do what they do, psychologists typically<br>overlook interest itself as a facet of human motivation and emotion. In recent years, however,<br>researchers from diverse areas of psychology have turned their attention to the role of<br>Cited by 194 Related articles All 5 versions Web of Science: 80 Cite Save                   | (PDF) from researchgate.net<br>Full-Text @ Dickinson |
| and the second second      |                                                                                                    |                                                      |

If you clicked on the link, on the subsequent page there will also be buttons that will give you the full article in PDF format (which you can then download and save).

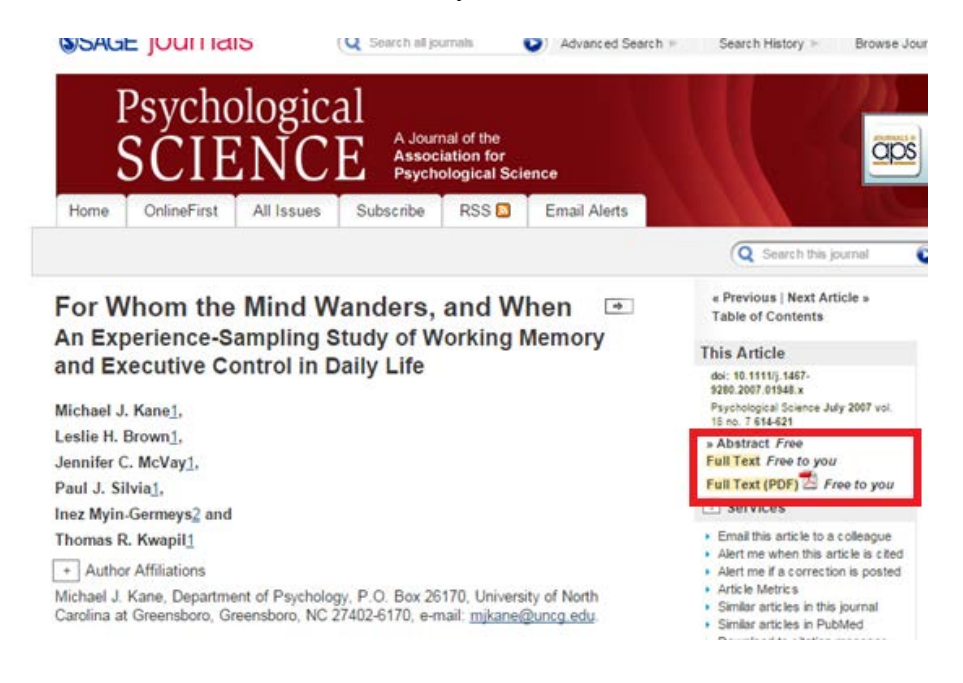

#### How do I use Google Scholar on my personal computer?

When accessing databases, like Google Scholar, from a personal computer you are often limited in what you can access because of copyright laws and the like. For example, this is what I get when I search for a popular theory in Google Scholar:

| Google     | analogy                                                                                                    | • | ર |                     |
|------------|----------------------------------------------------------------------------------------------------|---|---|---------------------|
| Scholar    | About 2,020,000 results (0.02 sec)                                                                                                    |   |   |                     |
| Articles   | Structure-mapping: A theoretical framework for <b>analogy</b><br>D Gentner - Cognitive science, 1983 - Elsevier                                                                                                    |   |   | [PDF] from dtic.mil |
| Case law   | A theory of <b>analogy</b> must describe how the meaning of an <b>analogy</b> is derived from the                                                                                                    |   |   |                     |
| My library | characterized as implicit rules for mapping theory, the interpretation rules are<br>characterized as implicit rules for mapping knowledge about a base domain into a target<br>Cited by 4528 Related articles All 21 versions Web of Science: 1503 Cite Save More |   |   |                     |

However, you can link Google Scholar to Dickinson's library so that you more easily get more articles.

On the Google Scholar homepage, click the 'Settings' button.

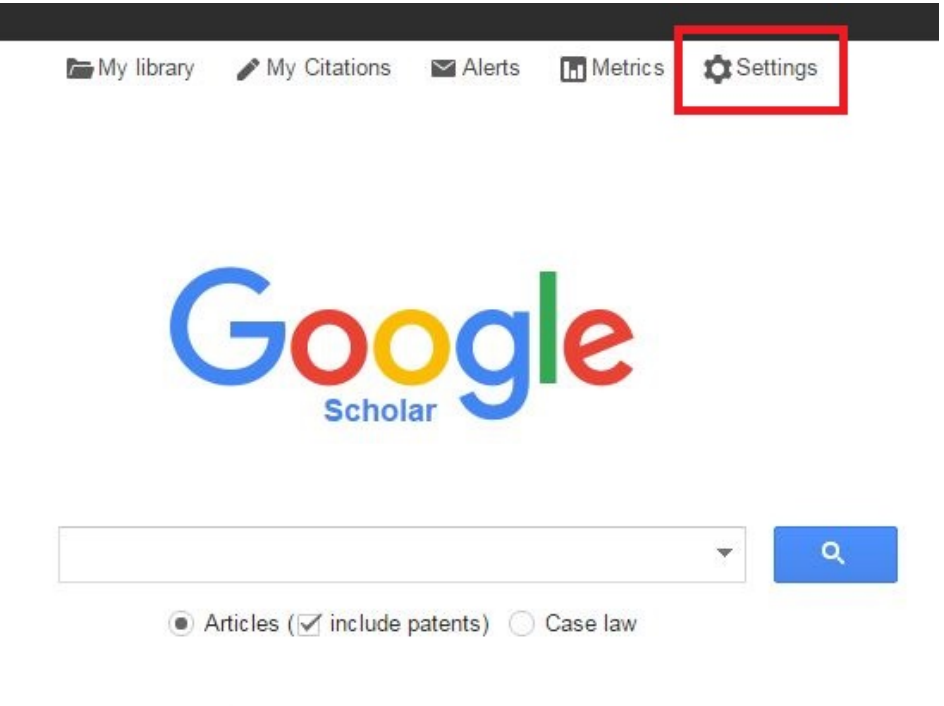

Tip: Quickly lookup references

From there, click on 'Library links' to see which libraries you are accessing articles from.

| earch results | Collections                                                    |
|---------------|----------------------------------------------------------------|
| anguages      | ● Search articles (✓ include patents).                         |
| ibrary links  | Search case law.                                               |
| utton         | Results per page                                               |
|               | 10 Google's default (10 results) provides the fastest results. |
|               | Where results open                                             |
|               | Open each selected result in a new browser window              |
|               | Bibliography manager                                           |
|               | Don't show any citation import links.                          |
|               | Show links to import citations into BibTeX 💠                   |
|               |                                                                |

In the library search bar, search for 'Dickinson College' and you will see two options appear.

| irch results                                    | Show library access links for (choose up to five libraries):                                                                                                    |
|-------------------------------------------------|----------------------------------------------------------------------------------------------------|
| Languages<br>Library links<br>Account<br>Button | Dickinson College<br>e.g., Harvard                                                                                                    |
|                                                 | <ul> <li>DICKINSON COLLEGE - ProQuest Fulltext</li> <li>Dickinson College - Full-Text @ Dickinson</li> <li>♥ Open wondcat - Library Search</li> </ul>                                                                                                    |
|                                                 | Online access to library subscriptions is usually restricted to patrons of that library. You may need to login with<br>your library password, use a campus computer, or configure your browser to use a library proxy. Please visit your<br>library's website or ask a local librarian for assistance. |

Now, when I search again for the theory of analogies I can access the article through Dickinson's library.

| Google                 | analogy                                                                                                    | <b>▼</b> Q                                   |
|------------------------|----------------------------------------------------------------------------------------------------|----------------------------------------------|
| Scholar                | About 2,020,000 results (0.02 sec)                                                                                                    |                                              |
| Articles               | Structure-mapping: A theoretical framework for <b>analogy</b><br><u>D Gentner</u> - Cognitive science, 1983 - Elsevier                                                                                                    | [PDF] from dtic.mil<br>Full-Text @ Dickinson |
| Case law<br>My library | A theory of analogy must describe how the meaning of an analogy is derived from the<br>meanings of its parts. In the structure-mapping theory, the interpretation rules are<br>characterized as implicit rules for mapping knowledge about a base domain into a target<br>Cited by 4528 Related articles All 21 versions Web of Science: 1503 Cite Save More |                                              |

# How do I download and save or print a PDF from a website (on Firefox or Chrome)?

If you have a PDF open in your web browser, there will be a menu shown in the top right corner of your screen (if it is not showing, you may need to move your cursor around on the screen). Click on either the 'Save' (on the left) or 'Print' (on the right) button. Note: you can use the Print to PDF function by clicking 'Print' and setting the printer to 'Adobe PDF' and saving it the same as you would if you hit the 'Save' button.

| 1/9                                                                                                    | ۵. | ¢ | ి | 8 | ÷ |
|----------------------------------------------------------------------------------------------------|----|---|---|---|---|
| Colsentry Loted 7, (16-18 (198))                                                                                                    |    |   |   |   |   |
| Structure-Mapping:<br>A Theoretical Framework for Analogy*                                                                                                    |    |   |   |   |   |
| DEDES GENTRER<br>Both Research and Normann Inc.                                                                                                    |    |   |   |   |   |
| A decay of analog any decay have been derived and a maniform of the section of a presenting of the decay of a section of the section of the s                                                          |    |   |   |   |   |
| When people here an studyer such as "And electric buttery is like a merevicit"<br>here do they derive it is assuming? We might suppose that winny studyer apply<br>their issue/step and correctivation butteries, and that the present the match,<br>the better the analogs, Such a "fugure of overlot" analogs in the studyer<br>southly correct for literail animitry comparisons. In "Twesty" (1977)<br>contrast model, the similarity between A and B is greater face of<br>the interscience (ATO) of the full matter and the laws the studyer of the to but<br>the interscience (ATO) of the full matter and the laws that are not                                                                                                    |    |   |   |   |   |
| **This counch was supported by the Department of the Way, One of Note Basecan<br>autor Councer No. 2018;07:15:07-078, and and the Notional Autority of Notes and Autor<br>Councers in No.116-08-08 4000 and NOI. 10 Mark or queen, Althou China,<br>En to Mark, and China, and Anna and Anna and Anna and Anna and Anna and Anna<br>Anna and Anna and Anna and Anna and Anna and Anna and Anna and Anna<br>Periods Wasses, and Markama Way and Anna Anna Anna and Anna and<br>Anna Anna and Anna and Anna and Anna and Anna and Anna and Anna<br>Anna Anna and Anna and Anna and Anna and Anna and Anna and Anna<br>Anna Anna and Anna and Anna and Anna and Anna and Anna and Anna<br>Anna Anna and Anna and Anna and Anna and Anna and Anna and Anna<br>Anna Anna and Anna and Anna and Anna and Anna and Anna and Anna and<br>Anna Anna and Anna and Anna and Anna and Anna and Anna and Anna and Anna<br>Anna Anna and Anna and Anna and Anna and Anna and Anna and Anna and Anna<br>Anna and Anna and Anna and Anna and Anna and Anna and Anna and Anna<br>Anna and Anna and Anna and Anna and Anna and Anna and Anna and Anna<br>Anna and Anna and Anna and Anna and Anna and Anna and Anna and Anna and<br>Anna and Anna and Anna and Anna and Anna and Anna and Anna and Anna and<br>Anna and Anna and Anna and Anna and Anna and Anna and Anna and Anna and<br>Anna and Anna and Anna and Anna and Anna and Anna and Anna and Anna and Anna and<br>Anna and Anna and Anna and Anna and Anna and Anna and Anna and Anna and Anna and<br>Anna and Anna and Ann |    |   |   |   |   |
| 95                                                                                                    |    |   |   |   | • |
| 154 CONTINUE STRUCTURE BARFYICE & INSCRIPCINE REALIPTICE OF ANALOGY 127                                                                                                    |    |   |   |   | - |

# How do I download and save or print a PDF from a website (on Internet Explorer)?

All of the functions and features are the same, but it just looks a little different on Internet Explorer.

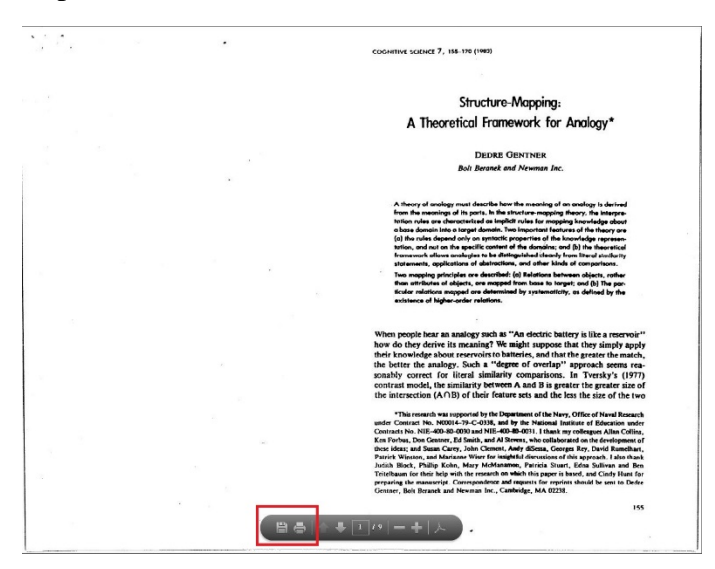

# How do I highlight/annotate an electronic journal article (PDF file)?

To access these features, click on the "Comment" panel at the top of the Adobe Acrobat screen.

|                                                    | × |
|----------------------------------------------------|---|
| Customize 👻 🚽                                      | 1 |
| Tools Fill & Sign Comment                          |   |
|                                                    | - |
| - Annotations                                      |   |
| = 🤛 T 💪 🧐 🛓 -                                      |   |
| - T <sub>a</sub> 7 7 T <sub>2</sub> T <sub>2</sub> |   |
| Drawing Markups                                    |   |

To highlight lines within the PDF, click on the highlighter button (first row, second icon) and click and drag over the text you wish you highlight.

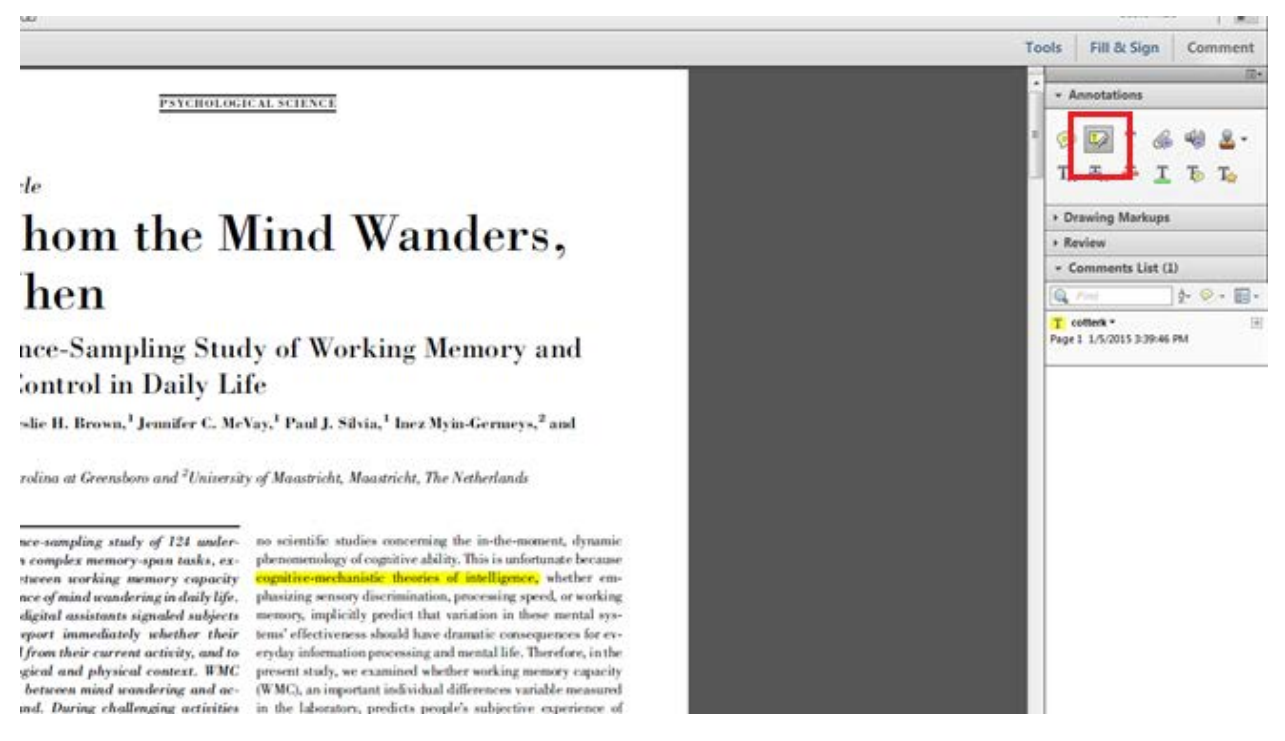

To add your own comments to a PDF, click on the comment button (first row, first icon) and click on the area of text you wish to comment on. A text box will pop up where you can type in your comments and will also be tracked in the right hand panel.

CAL SCIENCE

# Iind Wanders,

# ly of Working Memory and fe

Vay,<sup>1</sup> Paul J. Silvia,<sup>1</sup> Inez Myin-Germeys,<sup>2</sup> and

y of Maastricht, Maastricht, The Netherlands

no scientific studies concerning the the-moment, dynamic phenomenology of cognitive ability. This is unfortunate because cognitive-mechanistic theories of intelligence, whether emphasizing sensory discrimination, processing speed, or working memory, implicitly predict that variation in these mental systems' effectiveness should have dramatic consequences for everyday information processing and mental life. Therefore, in the present study, we examined whether working memory capacity (WMC), an important individual differences variable measured in the laboratory, predicts people's subjective experience of

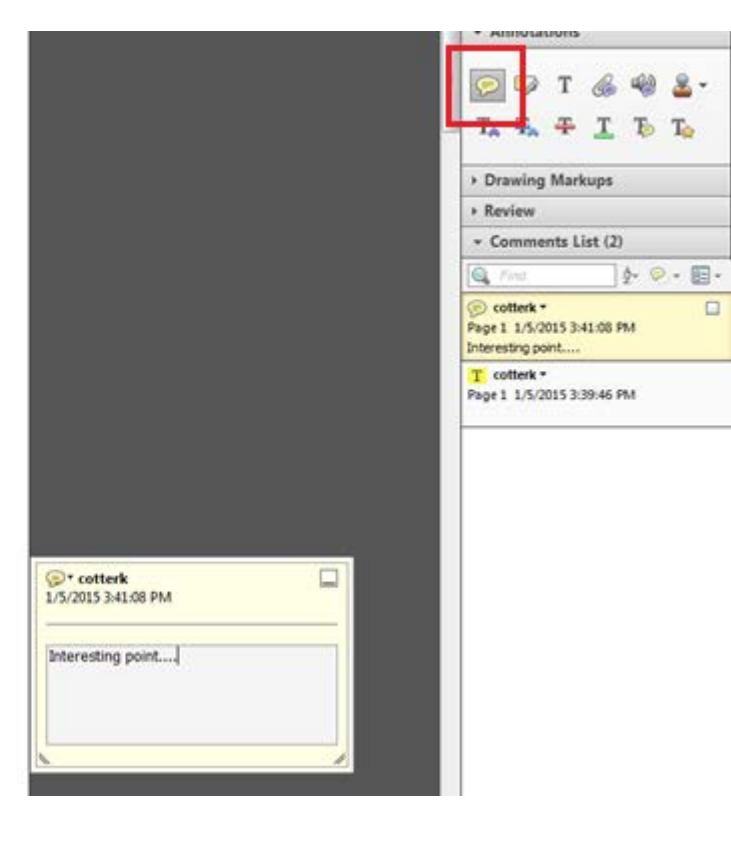

# Microsoft Word

# How do I create a different first page header in Word?

First, you will need to access the header toolbar. You can do this by double clicking at the very top of the page. The header toolbar will automatically appear above the page.

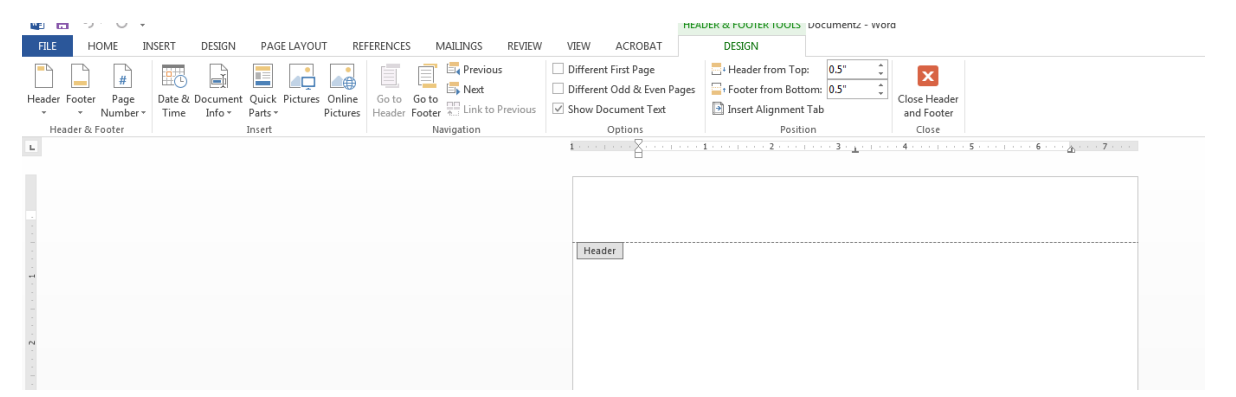

Once you have accessed the toolbar, tick the box that says "Different First Page." Once you have this box checked, type what you want to include on your first page header. On the second page, type what you want to include for your page header for the rest of your pages (Word will automatically add this to all subsequent pages).

| ERENCES MAILIN | IGS REVIEW      | VIEW ACROBAT            | DESIGN                 |        |              |
|----------------|-----------------|-------------------------|------------------------|--------|--------------|
|                | revious         | Different First Page    | 📇 Header from Top:     | 0.5" 🗘 | X            |
|                | Vext 📕          | Bomeren ous a crem ages | Footer from Bottom:    | 0.5* 🗘 | Class Mandar |
| Header Footer  | ink to Previous | Show Document Text      | 💽 Insert Alignment Tab |        | and Footer   |
| Navigat        | ion             | Options                 | Position               |        | Close        |

# How to insert Greek letters for statistics?

Previously, users would have to find their preferred letter by going to 'Insert > Symbol' and looking around. However, Word now includes an entire font for Greek letters called *Symbol*. Click the drop-down box in 'Font' and find 'Symbol.'

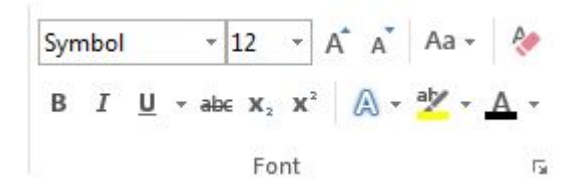

Now, your keys have been converted to Greek letters.

```
αβχδεφγη...
abcdefgh...
```

uoodonghi

### How to create superscripts and subscripts for statistics?

Some statistics or other written conventions (e.g., chi-square and partial eta squared) require a user to create superscripts (i.e., little letters/numbers printed above the normal line;  $\chi^2$ ) or subscripts (i.e., little letters/numbers printed below the normal line; Trial<sub>1</sub>). These functions are found right on the 'Font' box in the 'Home' tab. Below is an example of creating a partial eta squared:

A significant main effect of something was observed with a large effect size, F(3,500) = 7.93, p

 $< .001, \eta 2p = 1.416.$ 

Highlight the letter that you want to make the superscript and press the superscript button in the 'Font' area.

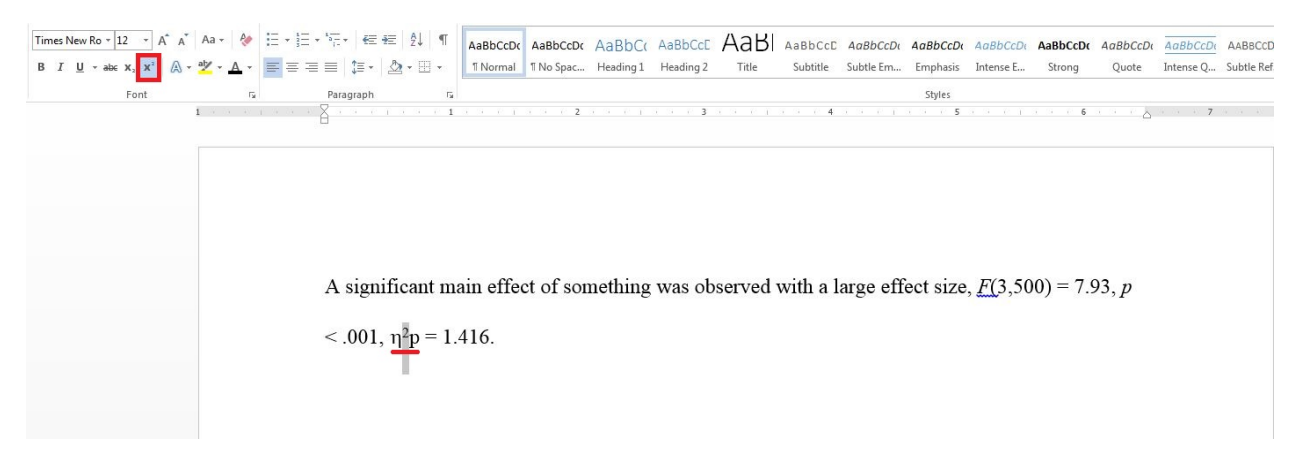

Similarly, do the same for subscripts.

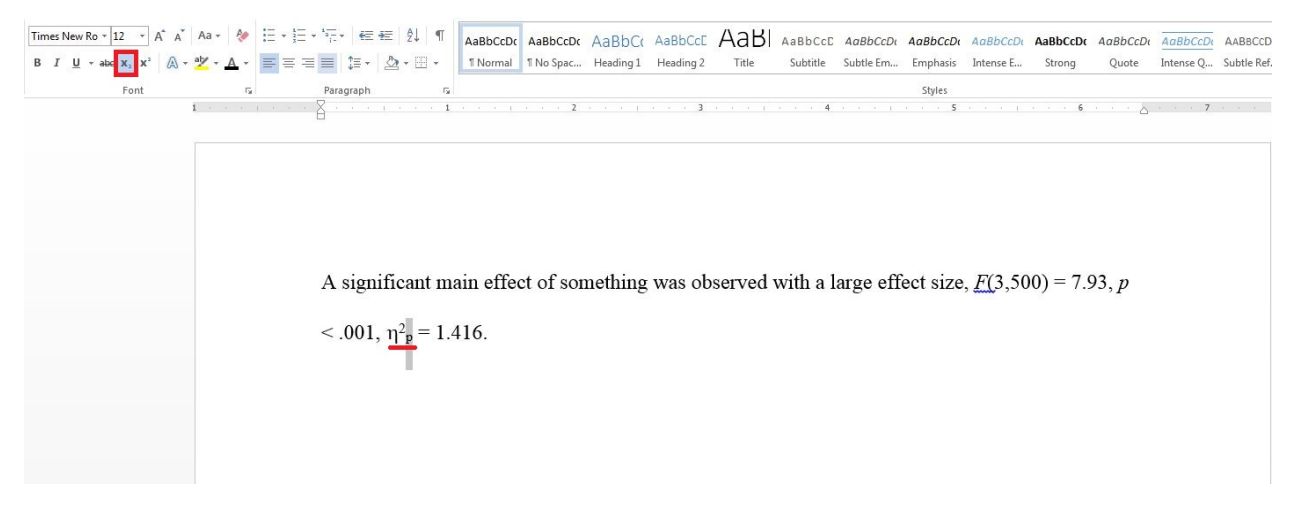

### How do I use the "hanging indent" in Word for my References section?

Type out your reference and highlight it. Click the 'Paragraph Settings' under the 'Pargraph' tab on the 'Home' ribbon.

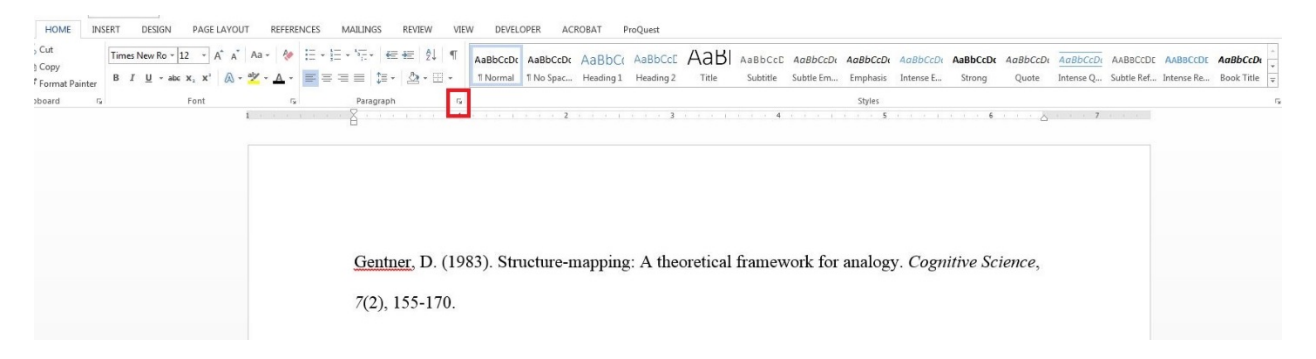

| Gentner, D. (1983). Struct                           | Paragraph                                                                                                    | halogy. Cognitive Science. |
|------------------------------------------------------|----------------------------------------------------------------------------------------------------|----------------------------|
| <u>Gentner</u> , D. (1983). Struct<br>7(2), 155-170. | Indentation Left: 0° * Expecial: By: Bight: 0° * Hanging • 0.5° * Mirror indents Spacing Before: 0 pt * Line spacing: At: After: 0 pt • Double • •                                                                                                    |                            |
|                                                      | Preview           Province Paragraph Predices Paragraph Predices Paragraph Pre |                            |

On the 'Indentation' section of the 'Paragraph' dialog box, select 'Hanging' under the 'Special:' drop down box. Note: you can select all of your references and make a hanging indent for all of them in one fail swoop.

| Paragraph       | 5         |       |         |           |     | Styles |       |                |
|-----------------|-----------|-------|---------|-----------|-----|--------|-------|----------------|
| · · 🖓 · · · · f | _ · · · 1 | <br>2 | <br>. 3 | 1   I   I | . 4 | 5      | <br>6 | · · · <u>·</u> |

Gentner, D. (1983). Structure-mapping: A theoretical framework for analogy. Cognitive Science,

7(2), 155-170.

# How do I create an APA format table (with horizontal lines [i.e., rules] only) in Word?

First, you will need to create your table and enter all the information.

| Variable | M    | SD   |
|----------|------|------|
| A        | 7.50 | 3.20 |
| В        | 8.60 | 1.50 |
|          | · ·  |      |

Once you have made your table, click the verticle rules and drag them to resize the columns, eliminating excess white space. Select the entire table and go to the top of the screen and locate the "Borders" button in the Table Tools menu.

| Variable       M       SD<br>A       SD<br>7.50       3.20         B       8.60       1.50                |          | N VIEW          | DEVELOPER A                           | CROBAT Pro | Quest DES | IGN LA  | YOUT |          |   |                             |          |                      |                |
|----------------------------------------------------------------------------------------------------|----------|-----------------|---------------------------------------|------------|-----------|---------|------|----------|---|-----------------------------|----------|----------------------|----------------|
| Variable     M     SD       A     7.50     3.20       B     8.60     1.50                                 |          |                 |                                       |            |           |         |      |          |   | ↓<br>↓<br>↓<br>↓<br>Shading | Border   | <sup>1</sup> √2 pt — | Borders Border |
| Variable $M$ $SD$ A7.503.20B8.601.50                                                                      |          |                 | Table Styl                            | es         |           |         |      |          |   |                             | Styles * | Borders              |                |
| Variable $M$ $SD$ A         7.50         3.20           B         8.60         1.50                       |          | III · · 1 III · | · · · · · · · · · · · · · · · · · · · | 2          |           | - 4 - F | 4    | a a is p | 5 | ana in k                    |          | 6 · · △ ·            | 7              |
| Variable         M         SD           A         7.50         3.20           B         8.60         1.50 |          |                 |                                       |            |           |         |      |          |   |                             |          |                      |                |
| Variable         M         SD           A         7.50         3.20           B         8.60         1.50 |          |                 |                                       |            |           |         |      |          |   |                             |          |                      |                |
| Variable $M$ $SD$ A         7.50         3.20           B         8.60         1.50                       |          |                 |                                       |            |           |         |      |          |   |                             |          |                      |                |
| Variable         M         SD           A         7.50         3.20           B         8.60         1.50 |          |                 |                                       |            |           |         |      |          |   |                             |          |                      |                |
| Variable         M         SD           A         7.50         3.20           B         8.60         1.50 |          |                 |                                       |            |           |         |      |          |   |                             |          |                      |                |
| Variable         M         SD           A         7.50         3.20           B         8.60         1.50 |          |                 |                                       |            |           |         |      |          |   |                             |          |                      |                |
| Variable         M         SD           A         7.50         3.20           B         8.60         1.50 |          |                 |                                       |            |           |         |      |          |   |                             |          |                      |                |
| Variable $M$ $SD$ A         7.50         3.20           B         8.60         1.50                       |          |                 |                                       |            |           |         |      |          |   |                             |          |                      |                |
| Variable         M         SD           A         7.50         3.20           B         8.60         1.50 |          |                 |                                       |            |           |         |      |          |   |                             |          |                      |                |
| Variable         M         SD           A         7.50         3.20           B         8.60         1.50 |          |                 |                                       |            |           |         |      |          |   |                             |          |                      |                |
| A         7.50         3.20           B         8.60         1.50                                         | Variable | M               | SD                                    |            |           |         |      |          |   |                             |          |                      |                |
| A         7.50         3.20           B         8.60         1.50                                         | variable | 11/1            |                                       |            |           |         |      |          |   |                             |          |                      |                |
| B 8.60 1.50                                                                                               | A        | 7.50            | 3.20                                  |            |           |         |      |          |   |                             |          |                      |                |
| <b>B</b> 8.00 1.50                                                                                        | D        | 9 60            | 1 50                                  |            |           |         |      |          |   |                             |          |                      |                |
|                                                                                                    | D        | 0.00            | 1.50                                  |            |           |         |      |          |   |                             |          |                      |                |
|                                                                                                    |          |                 |                                       |            |           |         |      |          |   |                             |          |                      |                |
|                                                                                                    |          |                 |                                       |            |           |         |      |          |   |                             |          |                      |                |

In the drop-down menu, click the 'Borders and Shading...' option. The 'Borders and Shading' dialog box allows you to click to choose which rules you want to eliminate. Click on all of the internal and vertical rules, so that only the top and bottom are visible (be sure that 'Table' is displayed under the 'Apply to:' option).

| Borders [ | Page Border | Shading     |      |         |                          |                         |                   |    |
|-----------|-------------|-------------|------|---------|--------------------------|-------------------------|-------------------|----|
| Setting:  | Style       | e:          |      | Preview | /                        |                         |                   |    |
| <u>No</u> | ne          |             | -    |         | Click on d<br>use button | iagram be<br>s to apply | low or<br>borders |    |
| Bog       | <u> </u>    |             |      |         | 4                        |                         |                   |    |
|           |             |             | +    |         |                          |                         |                   |    |
|           | Cold        | or:         |      | _       | -                        |                         | ]                 |    |
|           |             | Automatic   |      | _       | _                        |                         |                   | _  |
| Cu:       | stom        | th:<br>2 pt |      | Annhut  |                          |                         |                   |    |
|           |             |             | CONT | Table   | 0:                       |                         | 1                 | •  |
|           |             |             |      |         |                          |                         | Optio             | ns |

Now, your table will be most of the way there. To finish it, select the top row and give it a bottom border using the 'Borders' drop-down box.

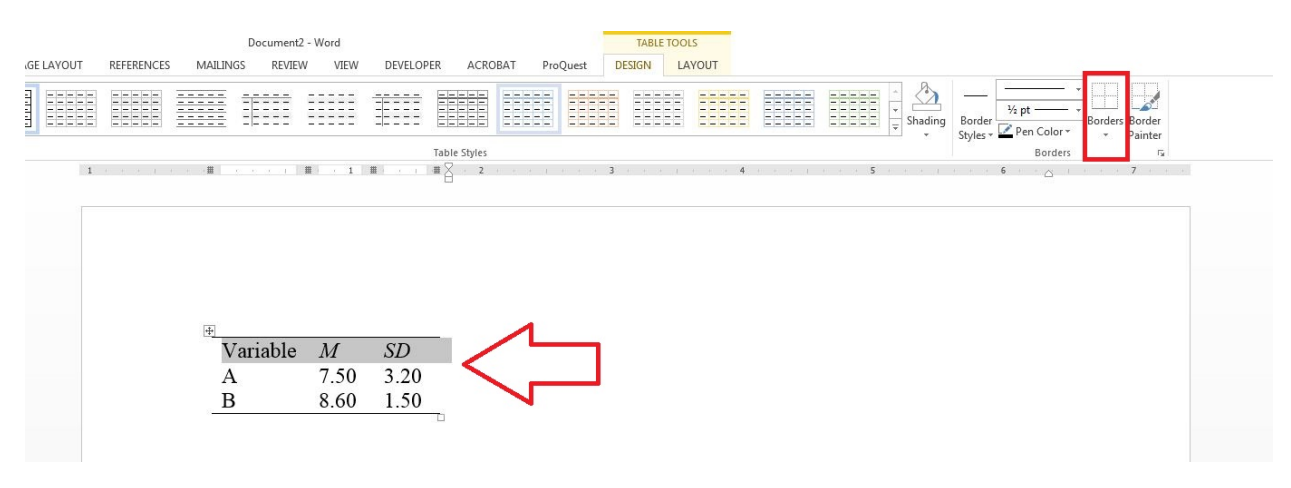

Now it's APA official!

| Variable | M    | SD   |
|----------|------|------|
| A        | 7.50 | 3.20 |
| В        | 8.60 | 1.50 |

But what if your table is a little more complex?

|           | Time <sub>1</sub> |      | Time <sub>2</sub> |      | Total |      |
|-----------|-------------------|------|-------------------|------|-------|------|
| Variablex | M                 | SD   | M                 | SD   | M     | SD   |
| A         | 7.50              | 3.20 | 9.80              | .80  | 8.65  | 2.00 |
| В         | 8.60              | 1.50 | 4.15              | 2.40 | 6.38  | 1.95 |
| Total     | 8.05              | 1.73 | 6.98              | 1.94 | 7.51  | 1.88 |

Notice that there are two empty columns: these will be important for the final look of the table.

First, to make the Time 1&2 and Total headers expand over their respective means and standard deviations, select the two header cells over the columns and select merge.

| operties | Draw Eraser<br>Table | Delete | Insert Inser<br>Above Below | t Insert Ins<br>w Left Rig | ert Merge<br>ght Cells    | Split Split<br>Cells Table | AutoFit                           | eight: 0.19"<br>idth: | : ⊞o               | listribute Rows<br>listribute Columi |                                                | tion Margins             | AJ<br>Sort<br>H | Repeat<br>eader Rows | Convert Formu<br>to Text                  | la                                |                  |   |
|----------|----------------------|--------|-----------------------------|----------------------------|---------------------------|----------------------------|-----------------------------------|-----------------------|--------------------|--------------------------------------|------------------------------------------------|--------------------------|-----------------|----------------------|-------------------------------------------|-----------------------------------|------------------|---|
|          | Draw                 |        | Rows & Colu                 | mins                       | · · · · · ·               | Aerge                      | <b>#</b> ∑                        | Cell:                 | 2 · · ·            |                                      | Alignm                                         | ent 🔳                    | E               | . 5                  | a<br># 0. 1. 4. 4                         | # 6 · ·                           | <b>#</b> 1 · · · | 7 |
|          |                      |        |                             |                            |                           |                            |                                   |                       |                    |                                      |                                                |                          |                 |                      |                                           |                                   |                  |   |
|          |                      |        |                             |                            |                           |                            |                                   |                       |                    |                                      |                                                |                          |                 |                      |                                           |                                   |                  |   |
|          |                      |        |                             |                            |                           |                            |                                   |                       |                    |                                      |                                                |                          |                 |                      |                                           |                                   |                  |   |
|          |                      |        |                             |                            |                           |                            |                                   |                       |                    |                                      |                                                |                          |                 |                      |                                           |                                   |                  |   |
|          |                      |        |                             |                            |                           |                            |                                   |                       |                    |                                      |                                                |                          |                 |                      |                                           |                                   |                  |   |
|          |                      |        |                             |                            |                           |                            |                                   |                       |                    |                                      |                                                |                          |                 |                      |                                           |                                   |                  |   |
|          |                      |        |                             |                            |                           |                            |                                   |                       |                    |                                      |                                                |                          |                 |                      |                                           |                                   |                  |   |
|          |                      |        |                             |                            | ( <del>†</del>            |                            | Tim                               |                       |                    | _                                    | Time                                           |                          |                 |                      | Total                                     |                                   | _                |   |
|          |                      |        |                             |                            | <b>+</b>                  |                            | Time                              | 1                     | (TD)               |                                      | Time <sub>2</sub>                              |                          |                 |                      | Total                                     |                                   |                  |   |
|          |                      |        |                             |                            | •<br>Va                   | riable <sub>x</sub>        | Time<br>M                         | 1                     | SD                 |                                      | Time <sub>2</sub><br>M                         | SD                       |                 |                      | Total<br>M                                | SD                                |                  |   |
|          |                      |        |                             |                            | ⊕<br>Vai<br>A             | riable <sub>x</sub>        | Time<br><i>M</i><br>7.50          | 1                     | <i>SD</i><br>3.20  |                                      | Time <sub>2</sub><br><u>M</u><br>9.80          | <i>SD</i><br>.80         |                 |                      | Total<br><i>M</i><br>8.65                 | <i>SD</i> 2.00                    |                  |   |
|          |                      |        |                             |                            | ⊕<br>Var<br>A<br>B        | riable <sub>x</sub>        | Time<br><i>M</i><br>7.50<br>8,60  | 1                     | SD<br>3.20<br>1.50 |                                      | Time <sub>2</sub><br>M<br>9.80<br>4.15         | <i>SD</i><br>.80<br>2.40 | )               |                      | Total<br><i>M</i><br>8.65<br>6.38         | <i>SD</i><br>2.00<br>1.95         |                  |   |
|          |                      |        |                             |                            | ⊕<br>Vai<br>A<br>B<br>Tot | riable <sub>x</sub>        | Time<br>M<br>7.50<br>8.60<br>8.05 | 1                     | SD<br>3.20<br>1.50 |                                      | Time <sub>2</sub><br>M<br>9.80<br>4.15<br>6.98 | SD<br>.80<br>2.40        | )               |                      | Total<br><i>M</i><br>8.65<br>6.38<br>7.51 | <i>SD</i><br>2.00<br>1.95<br>1.88 |                  |   |

Second, just like last time, resize the table to eliminate white space. It helps to start at the left of the table and work right. **Make the empty columns as narrow as possible.** 

|           | Time | 1    | Time | 2    | Total |      |  |
|-----------|------|------|------|------|-------|------|--|
| Variablex | M    | SD   | M    | SD   | M     | SD   |  |
| A         | 7.50 | 3.20 | 9.80 | .80  | 8.65  | 2.00 |  |
| В         | 8.60 | 1.50 | 4.15 | 2.40 | 6.38  | 1.95 |  |
| Total     | 8.05 | 1.73 | 6.98 | 1.94 | 7.51  | 1.88 |  |

Third, select the table and remove all inside and vertical rules using the 'Borders and Shading...' dialog box.

| AYOUT R | REFERENCES | MAILINGS             | REVIEW           | VIEW                                          | DEVELOP            | ER ACRO          | BAT Pr                  | oQuest           | DESIGN L                          | AYOUT                     |                               |   |                   |        |            |          |         |             |
|---------|------------|----------------------|------------------|-----------------------------------------------|--------------------|------------------|-------------------------|------------------|-----------------------------------|---------------------------|-------------------------------|---|-------------------|--------|------------|----------|---------|-------------|
|         |            |                      |                  |                                               |                    |                  |                         |                  |                                   |                           |                               |   | *<br>*<br>Shading | Borde  | r<br>→2 pt | Color *  | Borders | Border      |
|         |            |                      |                  |                                               |                    | Table Styles     |                         |                  |                                   |                           |                               |   |                   | Styles |            | Borders  |         | аннен<br>Гя |
| 1 -     |            |                      | 1 #              | 1 1                                           | #                  | ∰ ∰ 2            | · · ·                   | · · · II         |                                   | ■ · · · B                 | $(1,\ldots,n) = (1,\ldots,n)$ | 5 | 1.1.1.1           |        | 6          | 8 (R. 19 |         | 7           |
|         |            |                      |                  |                                               |                    |                  |                         |                  |                                   |                           |                               |   |                   |        |            |          |         |             |
|         |            |                      |                  |                                               |                    |                  |                         |                  |                                   |                           |                               |   |                   |        |            |          |         |             |
|         |            |                      |                  |                                               |                    |                  |                         |                  |                                   |                           |                               |   |                   |        |            |          |         |             |
|         |            |                      |                  |                                               |                    |                  |                         |                  |                                   |                           |                               |   |                   |        |            |          |         |             |
|         |            |                      |                  |                                               |                    |                  |                         |                  |                                   |                           |                               |   |                   |        |            |          |         |             |
|         |            | Ŧ                    |                  |                                               |                    |                  |                         |                  |                                   |                           |                               |   |                   |        |            |          |         |             |
|         |            | 4                    |                  | Time                                          |                    | Ti               | me                      |                  | Total                             |                           |                               |   |                   |        |            |          |         |             |
|         |            | +<br>Varia           | bla              | Time <sub>1</sub>                             |                    | Ti               | me <sub>2</sub>         |                  | Total M                           | 50                        | l                             |   |                   |        |            |          |         |             |
|         |            | ⊕<br>Varia           | blex             | Time <sub>1</sub><br>M                        | SD                 | Ti<br>M          | me <sub>2</sub>         | SD               | Total<br>M                        | SD                        |                               |   |                   |        |            |          |         |             |
|         |            | ⊕<br>Varia<br>A      | ble <sub>x</sub> | Time <sub>1</sub><br><i>M</i><br>7.50         | <i>SD</i> 3.20     | Ti<br>M<br>) 9.1 | me <sub>2</sub>         | SD<br>80         | Total<br><i>M</i><br>8.65         | <i>SD</i> 2.00            |                               |   |                   |        |            |          |         |             |
|         |            | ⊕<br>Varia<br>A<br>B | ble <sub>x</sub> | Time <sub>1</sub><br><u>M</u><br>7.50<br>8.60 | SD<br>3.20<br>1.50 | Ti<br>M<br>) 9.3 | me <sub>2</sub><br>80 . | SD<br>80<br>2.40 | Total<br><i>M</i><br>8.65<br>6.38 | <i>SD</i><br>2.00<br>1.95 |                               |   |                   |        |            |          |         |             |

| Borders Page    | Border <u>S</u> hading |                                                           |
|-----------------|------------------------|-----------------------------------------------------------|
| Setting:        | Style:                 | Preview                                                   |
| <u>None</u>     |                        | Click on diagram below or<br>use buttons to apply borders |
| Box             |                        |                                                           |
| <u> </u>        |                        |                                                           |
|                 | <u>C</u> olor:         |                                                           |
| Grid            | Automatic              |                                                           |
| 2               | Width:                 |                                                           |
| C <u>u</u> ston | <sup>1</sup> ½ pt      | Apply to:                                                 |
|                 |                        | Table                                                     |
|                 |                        | Options                                                   |

Almost there...Just add a few bottom rules. Start with adding a border to the lower header row.

Then, add a bottom rule to each of the top header cells. Be sure to only add borders to the header cells. There should be a blank in the bottom rule between each of the header cells.

|                             |                      |                                               |                    |                                       |                          |                                   |                           |           |   | ↑<br>▼<br>▼ Shading                                           | Border<br>Styles * | ½ pt<br>✓ Pen Color | Borders         | Border |
|-----------------------------|----------------------|-----------------------------------------------|--------------------|---------------------------------------|--------------------------|-----------------------------------|---------------------------|-----------|---|---------------------------------------------------------------|--------------------|---------------------|-----------------|--------|
|                             |                      |                                               | 1                  | Table Styles                          |                          |                                   |                           |           |   |                                                               |                    | Border              | rs              | 6      |
| (i) (i) (i) (i) (i) (i) (i) |                      | 1 X 1 ·                                       | · · · ]            | 〕 ▦                                   | <b>.</b>                 | ■ 1 - c - c - 1                   | · · · · 😫                 | 10 N N 1  | 5 | $(C_{i}, C_{i}, C_{i}, C_{i}, C_{i}) \in \{1, \dots, N_{i}\}$ |                    | 6 · · ·             | 1 = 65 - 65 - 6 | 7      |
|                             |                      |                                               |                    |                                       |                          |                                   |                           |           |   |                                                               |                    |                     |                 |        |
| <u>+</u>                    | ariable              | Time <sub>1</sub>                             | SD                 | _ Time <sub>2</sub><br>M              | SD                       | Total<br>M                        | SD                        | $\langle$ |   |                                                               |                    |                     |                 |        |
| •<br>                       | ariable <sub>x</sub> | $\frac{\text{Time}_1}{M}$ 7.50                | <u>SD</u><br>3.20  | $-\frac{\text{Time}_2}{M}$ 9.80       | <u>SD</u><br>.80         | Total<br><u>M</u><br>8.65         | <u>SD</u><br>2.00         | $\langle$ |   |                                                               |                    |                     |                 |        |
| E<br>Va<br>A<br>B           | ariable <sub>x</sub> | Time <sub>1</sub><br><u>M</u><br>7.50<br>8.60 | SD<br>3.20<br>1.50 | $- \frac{\text{Time}_2}{M}$ 9.80 4.15 | <u>SD</u><br>.80<br>2.40 | Total<br><u>M</u><br>8.65<br>6.38 | <i>SD</i><br>2.00<br>1.95 | $\langle$ |   |                                                               |                    |                     |                 |        |

|                       | Time <sub>1</sub> |      | Time <sub>2</sub> |      | Total |      |  |
|-----------------------|-------------------|------|-------------------|------|-------|------|--|
| Variable <sub>x</sub> | M                 | SD   | M                 | SD   | M     | SD   |  |
| A                     | 7.50              | 3.20 | 9.80              | .80  | 8.65  | 2.00 |  |
| В                     | 8.60              | 1.50 | 4.15              | 2.40 | 6.38  | 1.95 |  |
| Total                 | 8.05              | 1.73 | 6.98              | 1.94 | 7.51  | 1.88 |  |

Finally, apply some formatting (i.e., center the columns and maybe adjust the margins) and you're done.

|                       | Tir  | $ne_1$ | Tir  | $ne_2$ | Total |      |  |
|-----------------------|------|--------|------|--------|-------|------|--|
| Variable <sub>x</sub> | M    | SD     | M    | SD     | M     | SD   |  |
| А                     | 7.50 | 3.20   | 9.80 | .80    | 8.65  | 2.00 |  |
| В                     | 8.60 | 1.50   | 4.15 | 2.40   | 6.38  | 1.95 |  |
| Total                 | 8.05 | 1.73   | 6.98 | 1.94   | 7.51  | 1.88 |  |

## How to insert and format a Figure

Per section 5.20 (pp. 150-167) of the APA manual, Figures are used to represent many types of visual information, can have very idiosyncratic purposes, and have very specific formatting instructions. Figures are presented inside of a box with a border, although the Figure, itself, does not have a border. The Figure must be referenced in text, be clearly readable, have a descriptive caption in sans-serif font, and be able to stand alone. See below for instructions on creating figures in Excel (p. X) and SPSS (p. X).

To insert a figure, on the 'Insert' tab on the Ribbon, click the Text Box drop down and select 'Draw Text Box'

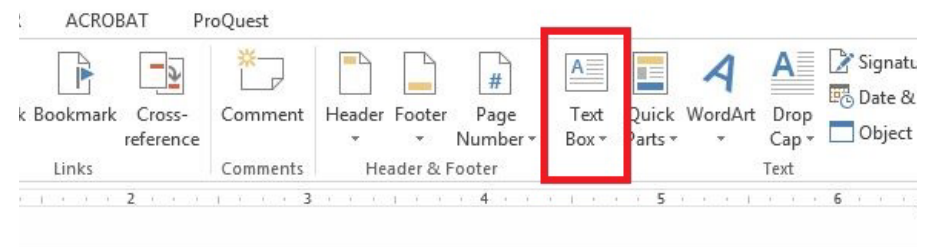

Draw a box large enough to hold your Figure anywhere on the page.

#### Results

d-Subjects ANOVA was conducted to test the differences in Arbitrary

as a function of Group and Time. See Figure 1 for a graph of the interaction

#### Results

A 2X3 Mixed-Subjects ANOVA was conducted to test the differences in Arbitrary

Dependent Variable as a function of Group and Time. See Figure 1 for a graph of the interaction

between the two variables.

Copy and paste your Figure inside of the textbox and write the caption below it.

#### Results

A 2X3 Mixed-Subjects ANOVA was conducted to test the differences in arbitrary

dependent variable as a function of group and time. See Figure 1 for a graph of the interaction between the two variables.

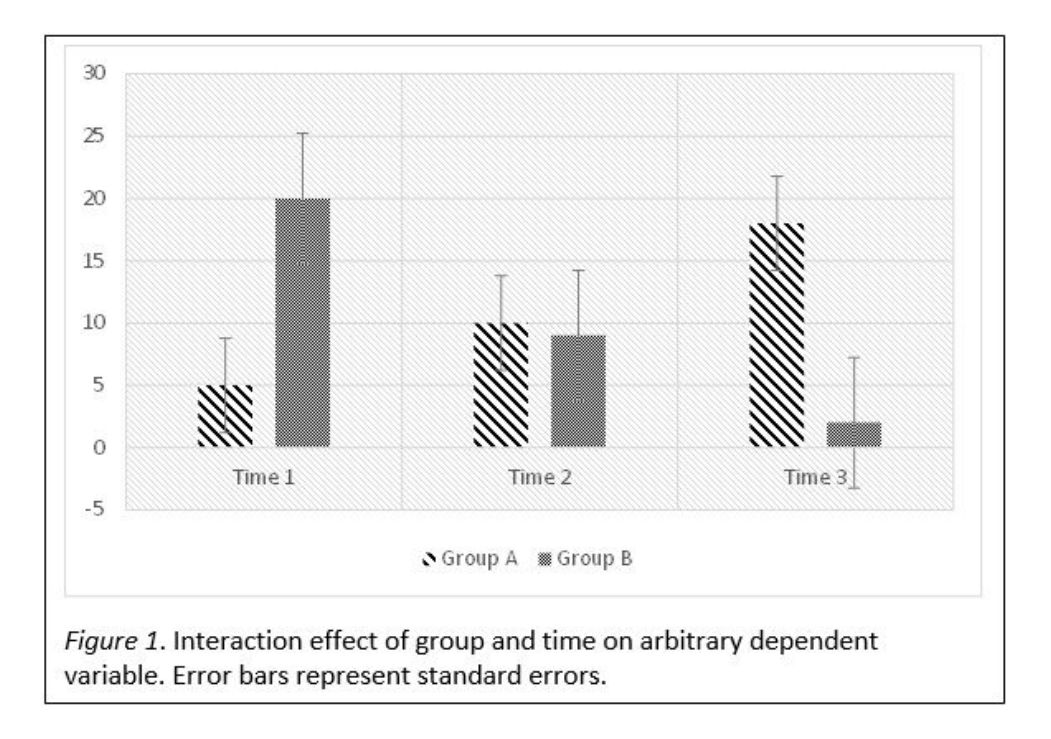

# How do I use the "track changes" function in Word?

To access the "track changes" function, click on the Review menu. Once in this menu, click on the "Track Changes" button.

One feature shows any changes that you make within the text (including formatting changes and the addition/deletion of text). It will be shown in a different color than the preexisting text.

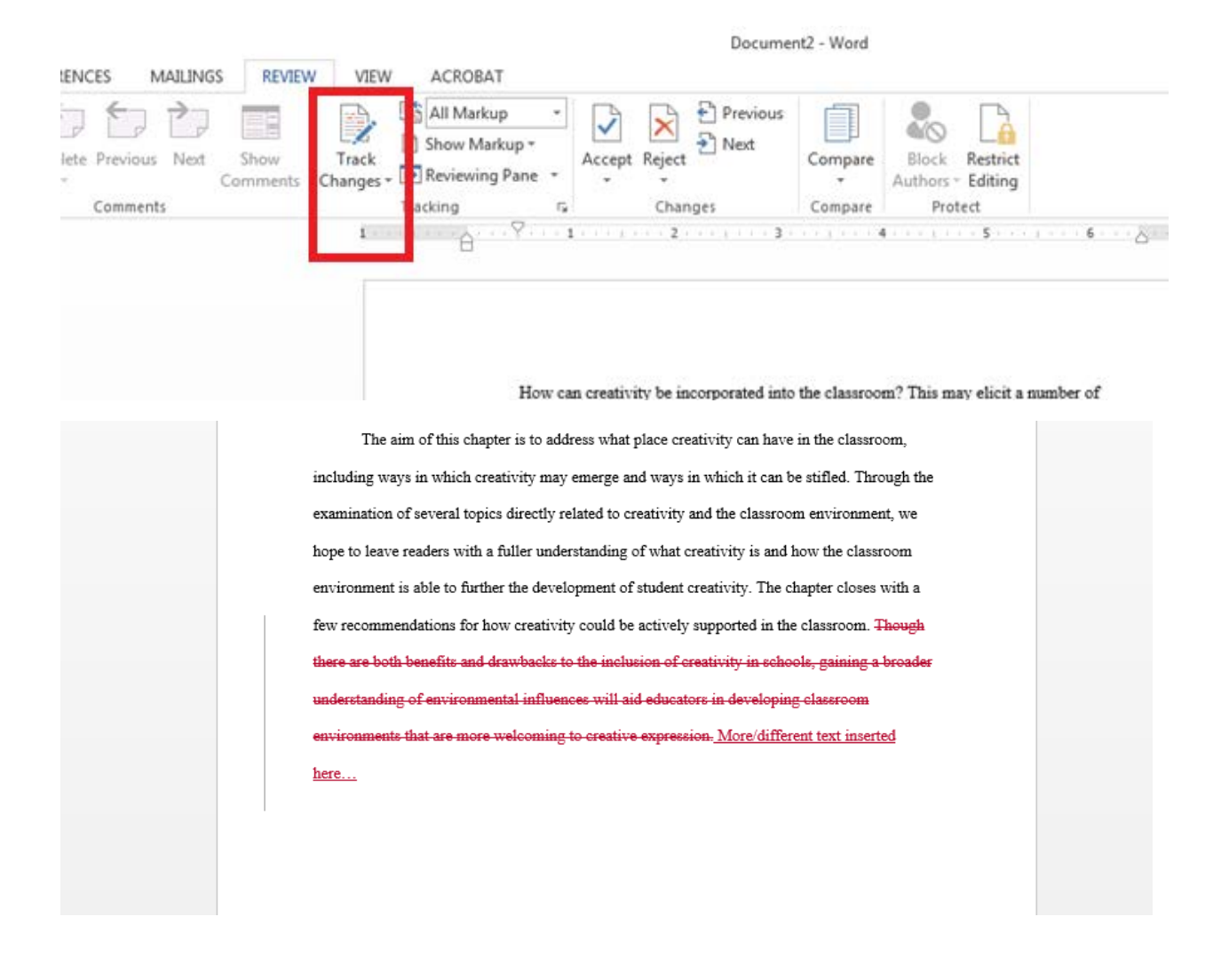

## Adding comments

Another feature is commenting. To add a comment, first highlight in the text where the comment should be placed, then click the "New Comment" button in the Review menu at the top of the screen.

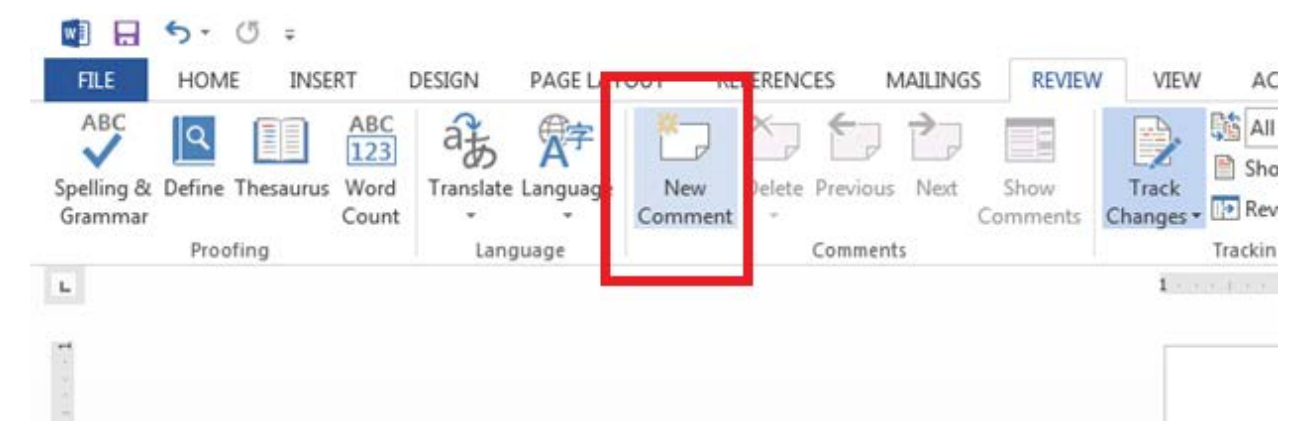

A comment box will pop up in a side panel linked to the place in the text you highlighted. You are then able to type in your comments for later review.

| here                                                                                               | Ρ | Cotter, Katherine A few seconds ago<br>Add more about | æ |
|----------------------------------------------------------------------------------------------------|---|-------------------------------------------------------|---|
| environments that are more welcoming to creative expression. More/different text inserted          |   |                                                       |   |
| understanding of environmental influences will aid educators in developing classroom               |   |                                                       |   |
| there are both benefits and drawbacks to the inclusion of creativity in schools, gaining a broader |   |                                                       |   |
| few recommendations for how creativity could be actively supported in the classroom. Though        |   |                                                       |   |
| environment is able to further the development of student creativity. The chapter closes with a    |   |                                                       |   |
| hope to leave readers with a fuller understanding of what creativity is and how the classroom      |   |                                                       |   |
| examination of several topics directly related to creativity and the classroom environment, we     |   |                                                       |   |
| including ways in which creativity may emerge and ways in which it can be stifled. Through the     |   |                                                       |   |

### How do I get rid of extra spaces between paragraphs in Word?

Word by default creates extra spaces between paragraphs (as seen below), but these are not APA style, so you will want to remove them.

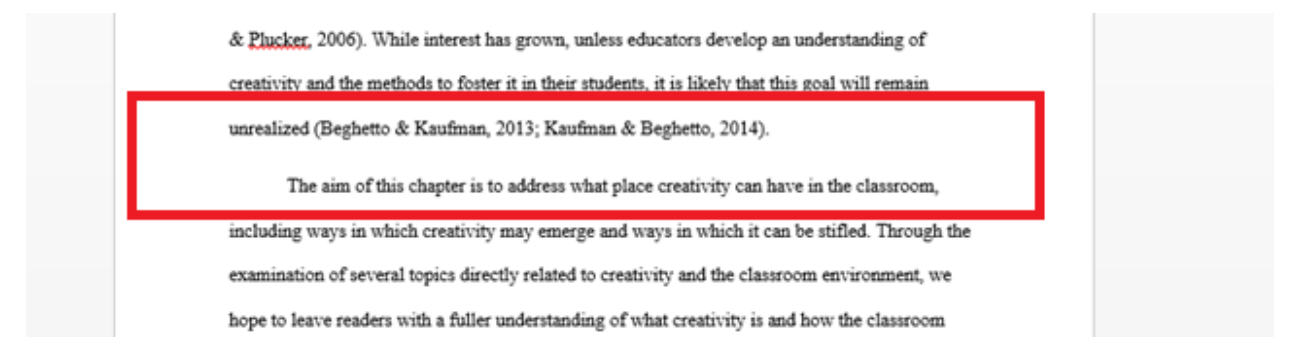

On the main menu at the top, find the Paragraph box and you will see the button highlighted below (this is also where you make your paper double spaced).

| A K     | Cut         |      | la contra contra c |        | - 1   |                       | - 1 |     | Lagoone        | 1.00       |      |       | 1      | -     | -              | -      |
|---------|-------------|------|----------------------------------------------------------------------------------------------------|--------|-------|-----------------------|-----|-----|----------------|------------|------|-------|--------|-------|----------------|--------|
| D Re    | Conv        |      | Time                                                                                                    | es New | Ro *  | 12                    | *   | A A | Aa •           | 1          | := - | = * * | * t=   | ±= 2↓ | 9              | AaBbC  |
| Paste 😽 | Format Pair | nter | в                                                                                                    | ΙU     | + abc | <b>X</b> <sub>2</sub> | X²  | ۵.  | a <u>i</u> z - | <u>A</u> - |      | ==    | ‡≣ -   | ₫ • ⊞ | ÷              | 1 Norr |
| Clip    | board       | 5    |                                                                                                    |        |       | Fo                    | nt  |     |                | r <u>s</u> |      | Pa    | agraph |       | r <sub>2</sub> |        |

 1.0

 1.15

 1.5

 2.0

 2.5

 3.0

 Line Spacing Options...

 ▲

 Add Space Before Paragraph

 ★

 Remove Space After Paragraph

## How to properly format headings for subsections?

Typically, the Method section will be one of the only places you will need to use this. The images below explain each level of heading and show a practical example of each.

You will be shown this menu and to remove the spaces click the last option "Remove Space

| Level of heading                                      | Format                                                                                |
|-------------------------------------------------------|---------------------------------------------------------------------------------------|
| 1                                                     | Centered, Boldface, Uppercase and<br>Lowercase Heading <sup>a</sup>                   |
| 2                                                     | Flush Left, Boldface, Uppercase and<br>Lowercase Heading                              |
| 3                                                     | Indented, boldface, lowercase paragraph<br>heading ending with a period. <sup>b</sup> |
| на стана<br>1979 — <b>4</b><br>1979 — Аланска Салана  | Indented, boldface, italicized, lowercase paragraph heading ending with a period.     |
| tagi da Al <b>5</b> 1 sa la<br>Maring en platitus e a | Indented, italicized, lowercase paragraph heading ending with a period.               |

\*This type of capitalization is also referred to as *title case*. <sup>b</sup>In a *lowercase paragraph heading*, the first letter of the first word is uppercase and the remaining words are lowercase.

After Paragraph."

|                                       | 7 |
|---------------------------------------|---|
|                                       |   |
|                                       |   |
| Mata                                  |   |
| Method                                |   |
| Participants                          |   |
| Participants were                     |   |
| Measures                              |   |
| Divergent thinking task. In this task |   |
| Creative caption task. In this task   |   |
| Procedure                             |   |
| Participants completed online         |   |
|                                       |   |

## How to insert dots or blank lines between two pieces of text?

Sometimes, for instance on a table of contents or a form, people want to have dots or a blank line in the would-be blank space between two occurrences of text. These are called *leaders*. Instead of typing out periods or underscores which often doesn't produce straight lines, as below:

| Thing  | 1 |
|--------|---|
| Stuff  | 2 |
| Object | 3 |
| Item   | 4 |

...You can set up a function to insert leaders for you. First, select the list of items that you want to have leaders between. Second, if it's not already present, on the 'View' tab of the ribbon, click 'Ruler' on the 'Show' area.

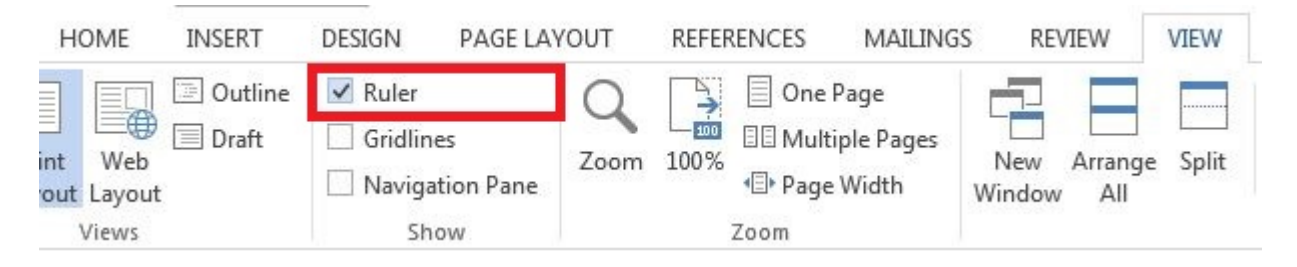

On the ruler, choose where you want the right-most options of the list to be by clicking on the Ruler. Note: there are many different types of tabs to choose from.

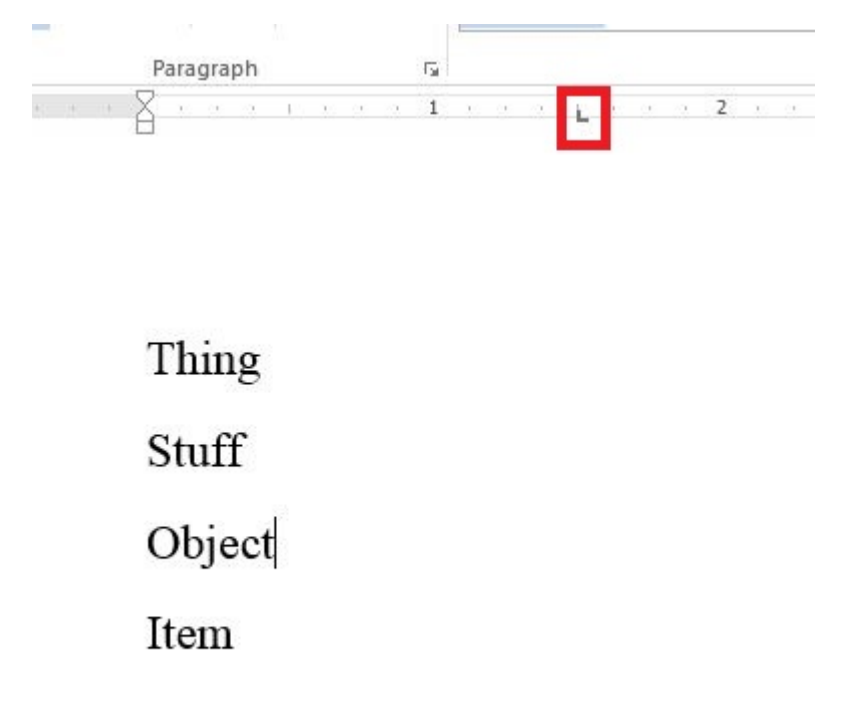

Click on the 'Paragraph Settings' button and choose 'Tabs...' on the lower left-hand corner.

| · E·플·≒· ₩· ₩ ₩ ₩ ¶ | AaBbCcDc AaBbCc<br>TNormal TNo Spa | cDc AaBb                                             | C( AaBbCcE                                                         | AaBI Aa<br>Title Su                                               | BbCcE <i>AaBbCcl</i><br>ubtitle SubtleEm |  |  |  |  |  |  |  |  |
|---------------------|------------------------------------|------------------------------------------------------|--------------------------------------------------------------------|-------------------------------------------------------------------|------------------------------------------|--|--|--|--|--|--|--|--|
| S Paragraph         | 6                                  |                                                      |                                                                    |                                                                   |                                          |  |  |  |  |  |  |  |  |
| <u></u>             | <u></u>                            | 2                                                    | 1 1 1 3                                                            | <u>x 3 37 E X 3</u>                                               | . 4                                      |  |  |  |  |  |  |  |  |
|                     | Paragraph                          |                                                      |                                                                    |                                                                   | ? 💌                                      |  |  |  |  |  |  |  |  |
|                     | Indents ar                         | nd Spacing                                           | ine and <u>P</u> age Brea                                          | ks                                                                |                                          |  |  |  |  |  |  |  |  |
|                     | General                            |                                                      |                                                                    |                                                                   |                                          |  |  |  |  |  |  |  |  |
| Thing               | Alignme                            | nt: Left                                             | <b>•</b>                                                           |                                                                   |                                          |  |  |  |  |  |  |  |  |
| Stuff               | <u>O</u> utline                    | Outline level: Body Text Collapsed by default        |                                                                    |                                                                   |                                          |  |  |  |  |  |  |  |  |
|                     | Indentatio                         |                                                      |                                                                    |                                                                   |                                          |  |  |  |  |  |  |  |  |
| Object              | <u>L</u> eft:                      | Left: 0° ♠ Special: Bỵ:                              |                                                                    |                                                                   |                                          |  |  |  |  |  |  |  |  |
|                     | <u>R</u> ight:                     | 0"                                                   | 🔶 (none                                                            | )                                                                 |                                          |  |  |  |  |  |  |  |  |
| Item                | Mirro                              | Mirror indents                                       |                                                                    |                                                                   |                                          |  |  |  |  |  |  |  |  |
|                     | Spacing                            |                                                      |                                                                    |                                                                   |                                          |  |  |  |  |  |  |  |  |
|                     | <u>B</u> efore:                    | 0 pt                                                 | ÷ Li <u>n</u> e sp                                                 | acing:                                                            | <u>A</u> t:                              |  |  |  |  |  |  |  |  |
|                     | A <u>f</u> ter:                    | 8 pt                                                 | Multi                                                              | ole 💌                                                             | 1.08                                     |  |  |  |  |  |  |  |  |
|                     | Don'                               | t add spa <u>c</u> e be                              | tween paragraphs                                                   | of the same style                                                 |                                          |  |  |  |  |  |  |  |  |
|                     | Preview                            |                                                      |                                                                    |                                                                   |                                          |  |  |  |  |  |  |  |  |
|                     | Provid                             | us Paragneth Previous Pa                             | apach Previous Paragraph Previ                                     | us Faragraph Previous Faragraph                                   |                                          |  |  |  |  |  |  |  |  |
|                     | Provin                             | us Paragraph Previnus Pa                             | igraph Previous Parigraph Previ                                    | us Parapath Provinus Parapath                                     |                                          |  |  |  |  |  |  |  |  |
|                     | Fultos                             | ving Paragraph Following<br>ving Paragraph Following | Paragraph Following Paragraph F<br>Paragraph Following Paragraph F | ollowing Paragraph Following Pa<br>clowing Paragraph Following Pa | regnate                                  |  |  |  |  |  |  |  |  |
|                     | Toilos                             | ving Paraprich Following                             | Paragraph Following Paragraph F                                    | ollowing Paragraph Following Pa                                   | ngraph.                                  |  |  |  |  |  |  |  |  |

On the 'Tabs' dialog box, choose the tab that you want to create a leader for and the type of leader you want. Click 'Set' and then 'OK.'

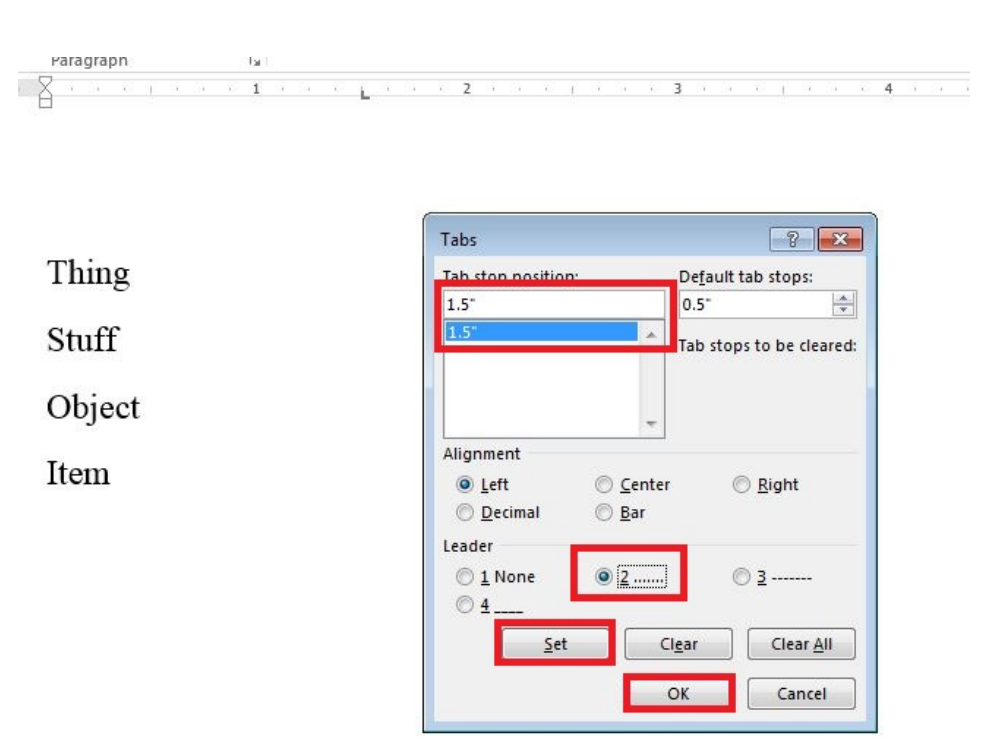

For each list item, hit 'Tab' and your cursor will automatically move to where you placed your tab and will have a dotted leader.

| Thing  | 1 |
|--------|---|
| Stuff  | 2 |
| Object |   |
| Item   |   |

### How to automatically create a table of contents?

Tables of contents can be created if your headings are formatted as Word's prespecifed 'Heading 1,' or 'Heading 2' styles. As such, decide what you which headings you want to be on your table of contents and give them one of those two styles.

| JT REFERENCES MAILINGS REVIEW VIE                        | EW DEVELOPER     | ACROBAT Pro   | Quest         |            |           |          |           |          |          |           |            |      |
|----------------------------------------------------------|------------------|---------------|---------------|------------|-----------|----------|-----------|----------|----------|-----------|------------|------|
| Aa - 🚷 🗄 - 🗄 - 🧺 - 🗺 🛣 🏦 ¶                               | AaBbCcDc AaBbC   | cD AaBbC      | aBbCcE Aa     |            | AaBbCcDu  | AaBbCcDu | AaBbCcDu  | AaBbCcDc | AaBbCcDu | AaBbCcDu  | AABBCCDE   | AAI  |
| <u>*</u> • <u>A</u> • <u>≡</u> ≡ ≡ ≡ 1≣ • <u>2</u> • ⊞ • | ¶ Normal ¶ No Sp | ac. Heading 1 | leading 2 Tit | e Subtitle | Subtle Em | Emphasis | Intense E | Strong   | Quote    | Intense Q | Subtle Ref | Inte |
| ته Paragraph ته                                          |                  |               | ·             |            |           | Styles   |           |          |          |           |            |      |
| 1                                                        |                  | 2             | 3             | 1 4        |           | 5        |           | 6        | · · · △  | 7         |            |      |
|                                                          |                  |               |               |            |           |          |           |          |          |           |            |      |
|                                                          |                  |               |               |            |           |          |           |          |          |           |            |      |
|                                                          |                  |               |               |            |           |          |           |          |          |           |            |      |
|                                                          |                  |               |               |            |           |          |           |          |          |           |            |      |
|                                                          |                  |               |               |            |           |          |           |          |          |           |            |      |
|                                                          |                  |               |               |            |           |          |           |          |          |           |            |      |
|                                                          |                  |               |               |            |           |          |           |          |          |           |            |      |
| First Thing                                              |                  |               |               |            |           |          |           |          |          |           |            |      |
|                                                          |                  |               |               |            |           |          |           |          |          |           |            |      |
|                                                          |                  |               |               |            |           |          |           |          |          |           |            |      |
|                                                          |                  |               |               |            |           |          |           |          |          |           |            |      |
|                                                          |                  |               |               |            |           |          |           |          |          |           |            |      |
|                                                          |                  |               |               |            |           |          |           |          |          |           |            |      |

After you have done that, insert a blank page at the beginning of your document where you want the table of contents to be.

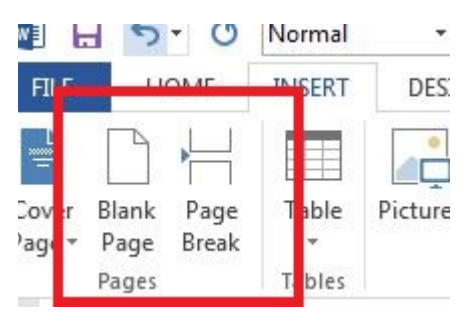

Then, on the 'References' tab on the ribbon, click the drop down arrow for 'Tables of Contents' and choose one of the options.

| FILE               | HOME INSEE                            | RT DESI                               | IGN PAGE LAYO  | UT REF             | ERENCES       | MAILINGS        | REVIEW             | VIEW DEVELOPE       | R ACROBAT ProQuest      |               |                  |                                                 |   |
|--------------------|---------------------------------------|---------------------------------------|----------------|--------------------|---------------|-----------------|--------------------|---------------------|-------------------------|---------------|------------------|-------------------------------------------------|---|
| Table o<br>Content | ] Add Text •<br>[]] Update Table<br>• | AB <sup>1</sup><br>Insert<br>Footnote | Insert Endnote | Insert<br>Citation | A Style:      | raphy Options - | Insert<br>Citation | Manage Sources      | Insert Table of Figures | Mark<br>Entry | Mark<br>Citation | Insert Table of Authorities     DI Update Table |   |
| Tal                | Contents                              | F                                     | ootnotes       | RefW               | orks Citation | Bibliography    | Citat              | ions & Bibliography | Captions                | Index         |                  | Table of Authorities                            | 5 |
|                    |                                       |                                       |                |                    |               | A               |                    |                     |                         |               |                  |                                                 |   |
| *1                 |                                       |                                       |                |                    |               |                 |                    |                     |                         |               |                  |                                                 |   |
|                    |                                       |                                       |                |                    |               |                 |                    |                     |                         |               |                  |                                                 |   |
|                    |                                       |                                       |                |                    |               |                 |                    |                     |                         |               |                  |                                                 |   |
|                    |                                       |                                       |                |                    |               |                 |                    |                     |                         |               |                  |                                                 |   |
|                    |                                       |                                       |                |                    |               |                 |                    |                     |                         |               |                  |                                                 |   |
|                    |                                       |                                       |                |                    |               |                 |                    |                     |                         |               |                  |                                                 |   |
|                    |                                       |                                       |                |                    |               |                 |                    |                     |                         |               |                  |                                                 |   |
|                    |                                       |                                       |                |                    |               | Con             | tents              |                     |                         |               |                  |                                                 |   |
|                    |                                       |                                       |                |                    |               | First T         | hing               |                     |                         |               |                  |                                                 | 2 |
|                    |                                       |                                       |                |                    |               |                 |                    |                     |                         |               |                  |                                                 |   |
|                    |                                       |                                       |                |                    |               | Secon           | d Thing            |                     |                         |               |                  |                                                 | 3 |
| -                  |                                       |                                       |                |                    |               | Third           | Thing              |                     |                         |               |                  |                                                 | 4 |
|                    |                                       |                                       |                |                    |               |                 |                    |                     |                         |               |                  |                                                 |   |

If you ever add information to your document:

# Second Thing I added stuff below the second thing

...Just click on the table of contents and click the 'Update Table...' button. Note: You can choose what specifically you want to update.

| 🗄 🗊 - 🛄 Update Table   |                                                                              |   |
|------------------------|------------------------------------------------------------------------------|---|
| Contents               |                                                                              |   |
| First Thing            | Update Table of Contents                                                     | 2 |
| Second Thing           | Word is updating the table of contents. Select one of the following options: |   |
| Third Thing. Up to you | Opdate gage nameers only     Opdate entire table                             | 4 |
| Fourth Thing           | OK Cancel                                                                    | 6 |
|                        |                                                                              | Γ |
|                        |                                                                              |   |

Because what I added was a Heading 2 style, it is indented below the Heading 1 in the document.

#### Contents

| First Thing                          | 2 |
|--------------------------------------|---|
| Second Thing                         | 3 |
| I added stuff below the second thing | 3 |
| Third Thing                          | 4 |
| Fourth Thing                         | 6 |

# How do I use 'Styles'?

This incredibly brief introduction to Styles will not do justice to the vast amount of time that can be saved in formatting a document. Learning their basic uses will be incredibly helpful. One area is in APA headings. In the picture below, all of the headings are typed out in the default formatting with a 'Normal' style.

| INS        | SERT      | C           | ESIG        | N             | PAGE                                        | LAYOU        | т        | REFERE | NCES         | N                  | AILING | SS         | REVI   | EW        | VIE    | W       | DEVE            | LOF | ER           |
|------------|-----------|-------------|-------------|---------------|---------------------------------------------|--------------|----------|--------|--------------|--------------------|--------|------------|--------|-----------|--------|---------|-----------------|-----|--------------|
| ter        | Cali<br>B | bri (B<br>I | ody)<br>U + | ▼ 11<br>abc : | l <b>∗</b><br>x <sub>2</sub> x <sup>2</sup> | а* а*<br>А • | Aa<br>at | - A-   |              |                    | *==*   | €≣<br>‡≣ + | ₩<br>2 | ₽↓<br>• Ⅲ | ¶<br>• | Aa<br>1 | BbCcD<br>Normal | )c  | AaBb<br>No S |
| Γ <u>α</u> |           |             |             |               | Font<br>1                                   |              | 1        | F2     | 8            | 10 - 11<br>10 - 11 | Parag  | graph      | 4 T.   | 1         | 12     | -X      | 1.1             | ŗ   | . <b>2</b>   |
|            |           |             |             |               |                                             |              |          |        |              |                    |        |            |        |           |        |         |                 |     |              |
|            |           |             |             |               |                                             |              |          |        |              |                    |        |            |        |           |        |         |                 |     |              |
|            |           |             |             |               |                                             |              |          |        |              |                    |        |            |        |           |        |         |                 |     |              |
|            |           |             |             |               |                                             |              |          |        |              |                    |        |            |        |           |        |         |                 |     |              |
|            |           |             |             |               |                                             |              |          |        | м            | eth                | bo     |            |        |           |        |         |                 |     |              |
|            |           |             |             |               |                                             |              |          |        |              |                    | ou     |            |        |           |        |         |                 |     |              |
|            |           |             |             |               |                                             |              |          |        | Participants |                    |        |            |        |           |        |         |                 |     |              |
|            |           |             |             |               |                                             |              |          |        | Materials    |                    |        |            |        |           |        |         |                 |     |              |
|            |           |             |             |               |                                             |              |          |        | De           | esig               | 'n     |            |        |           |        |         |                 |     |              |
|            |           |             |             |               |                                             |              |          |        | Pr           | oce                | edur   | re         |        |           |        |         |                 |     |              |
|            |           |             |             |               |                                             |              |          |        | Re           | esul               | ts     |            |        |           |        |         |                 |     |              |
|            |           |             |             |               |                                             |              |          |        | Di           | scu                | ssic   | n          |        |           |        |         |                 |     |              |
|            |           |             |             |               |                                             |              |          |        |              |                    |        |            |        |           |        |         |                 |     |              |
|            |           |             |             |               |                                             |              |          |        |              |                    |        |            |        |           |        |         |                 |     |              |

The problem is that each item is a heading; some are Heading 1s (i.e., Method, Results, & Discussion), while the rest are Heading 2s (i.e., Participants, Materials, Design, Procedure). First, change each heading to its respective type by clicking anywhere in the word and clicking on the desired style.

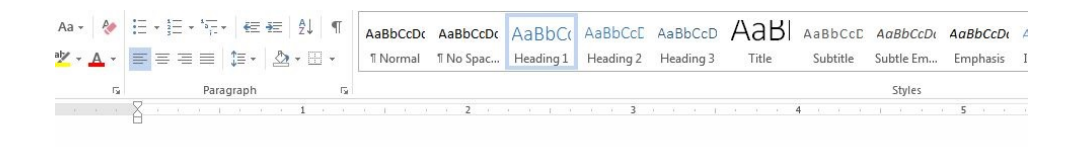

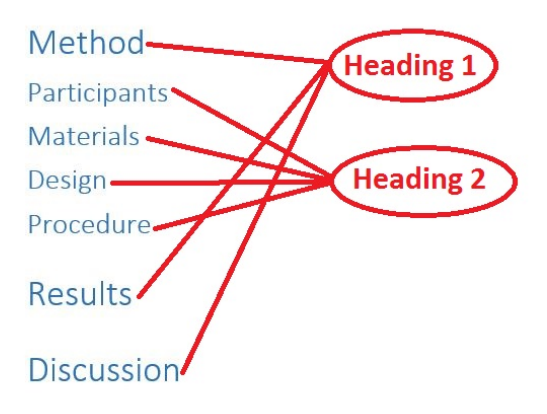

However, notice that the formatting is not correct at all (see section on headings in APA).

Format just one instance of both the Heading 1 (i.e., Black, Times New Roman, 12pt, Bold, Center Justified, Each Word Capitalized, Double Spaced, No Spacing) and Heading 2 (i.e., Black, Times New Roman, 12pt, Bold, Left Justified, Each Word Capitalized, Double Spaced, No Spacing).

Notice how in the 'Styles' box in the 'Home' tab on the Ribbon the styles still look wrong. This is because styles do not automatically update. That is, if you were to add more Headings 1 or 2, they would be blue Calibri with weird spacing and size. To change all instances of the Styles to match your desired formatting, click anywhere in the text that is formatted correctly, right-click on its style, and click 'Update [Style Name Here] to Match Selection.' In the example below, all of the Heading 1s will automatically be updated.

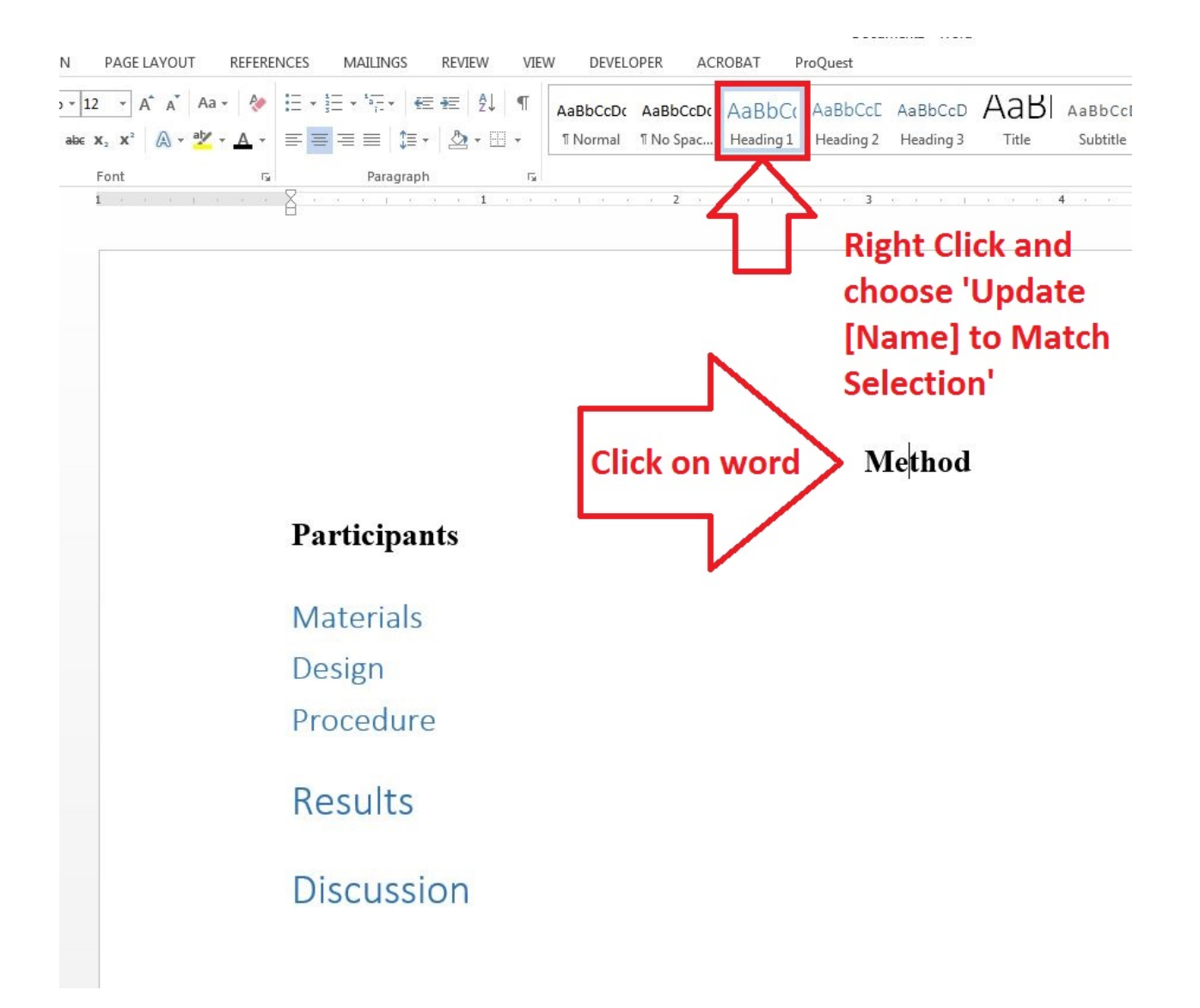

| E LAYOUT REFERE                                            | NCES MAILINGS REVIEW     | VIEV           | W DEVELO             | OPER AC               | ROBAT P              | roQuest              |                      |                         |                     |                       |                    |
|------------------------------------------------------------|--------------------------|----------------|----------------------|-----------------------|----------------------|----------------------|----------------------|-------------------------|---------------------|-----------------------|--------------------|
| A <sup>*</sup> A <sup>*</sup> Aa - 🤌<br>A - 🏄 - <u>A</u> - | ≝・≝・≒・∉∉ ⋬<br>≡≡≡≡∣≇・≜∙∎ | ¶<br>          | AaBbCcDc<br>1 Normal | AaBbCcD<br>11 No Spac | AaBbCcl<br>Heading 1 | AaBbCcE<br>Heading 2 | AaBbCcD<br>Heading 3 | AaB<br><sub>Title</sub> | AaBbCcE<br>Subtitle | AaBbCcDa<br>Subtle Em | AaBbCcL<br>Emphasi |
| G                                                          | Paragraph                | F <sub>2</sub> |                      |                       |                      |                      |                      |                         |                     | Styles                |                    |
|                                                            |                          |                | See                  | e the o               | differe              | ence?                |                      |                         | 4                   |                       | 5                  |

# Method Participants Materials Design Procedure Results

The style can be applied to the regular text in the body, too. As it is, the Normal style has the wrong Font, size, and spacing.

Discussion

#### methoa

# Participants

There were 500 participants with a mean age of 20 (SD = 1.00)...

. . . . .

Formatting and updating the Normal style will re-format all other places where it was used and will be the default for any new text.

| Times New Ro ▼ 12 ▼ A <sup>*</sup> A <sup>*</sup> Aa ▼ 🖗 🗄 ▼ 📴 ▼ 📅 ▼ 🚝 🛣 👰 ¶                                                                                                    | AaBbCcI AaBbCcI    | AaBbCc]   | AaBbCcl   | AaBbCcD   | AaBl     | AaBbCcD    | AaBbCcD   | AaBbCcD  | AaBbCcD   | AaBbCcD | AaBbCc. |
|----------------------------------------------------------------------------------------------------|--------------------|-----------|-----------|-----------|----------|------------|-----------|----------|-----------|---------|---------|
| $B  I  \underline{U}  v \text{ abse } \mathbf{x}_{2}  \underline{\mathbf{x}}^{2}  \underline{\mathbf{A}}  \underline{\mathbf{x}}^{2}  \underline{\mathbf{A}}  \mathbf{\underline{\mathbf{A}}}  \mathbf{\underline{\mathbf{A}}}}  \mathbf{\underline{\mathbf{A}}}  \mathbf{\underline{\mathbf{A}}}  \mathbf{\underline{\mathbf{A}}}  \mathbf{\underline{\mathbf{A}}}  \mathbf{\underline{\mathbf{A}}}  \mathbf{\underline{\mathbf{A}}}}  \mathbf{\underline{\mathbf{A}}}  \mathbf{\underline{\mathbf{A}}}  \mathbf{\underline{\mathbf{A}}}  \mathbf{\underline{\mathbf{A}}}  \mathbf{\underline{\mathbf{A}}}  \mathbf{\underline{\mathbf{A}}}  \mathbf{\underline{\mathbf{A}}}  \mathbf{\underline{\mathbf{A}}}  \mathbf{\underline{\mathbf{A}}}  \mathbf{\underline{\mathbf{A}}}  \mathbf{\underline{\mathbf{A}}}}  \mathbf{\underline{\mathbf{A}}}  \mathbf{\underline{\mathbf{A}}}  \mathbf{\underline{\mathbf{A}}}  \mathbf{\underline{\mathbf{A}}}}  \mathbf{\underline{\mathbf{A}}}  \mathbf{\underline{\mathbf{A}}}  \mathbf{\underline{\mathbf{A}}}  \mathbf{\underline{\mathbf{A}}}}  \mathbf{\underline{\mathbf{A}}}  \mathbf{\underline{\mathbf{A}}}}  \mathbf{\underline{\mathbf{A}}}  \mathbf{\underline{\mathbf{A}}}  \mathbf{\underline{\mathbf{A}}}}  \mathbf{\underline{\mathbf{A}}}  \mathbf{\underline{\mathbf{A}}}  \mathbf{\underline{\mathbf{A}}}}  \mathbf{\underline{A}}}  \mathbf{\underline{A}}  \mathbf{\underline{A}}  \mathbf{\underline{A}}}  \mathbf{\underline{A}}  \mathbf{\underline{A}}}  \mathbf{\underline{A}}  \mathbf{\underline{A}}  \mathbf{\underline{A}}}  \mathbf{\underline{A}}  \mathbf{\underline{A}}}  \mathbf{\underline{A}}}  \mathbf{\underline{A}}  \mathbf{\underline{A}}  \mathbf{\underline{A}}}  \mathbf{\underline{A}}}  \mathbf{\underline{A}}}  \mathbf{\underline{A}}  \mathbf{\underline{A}}  \mathbf{\underline{A}}  \mathbf{\underline{A}}}  \mathbf{\underline{A}}}  \mathbf{\underline{A}}  \mathbf{\underline{A}}}  \mathbf{\underline{A}}  \mathbf{\underline{A}}}  \mathbf{\underline{A}}}  \mathbf{\underline{A}}  \mathbf{\underline{A}}}  \mathbf{\underline{A}}  \mathbf{\underline{A}}}  \mathbf{\underline{A}}  \mathbf{\underline{A}}}  \mathbf{\underline{A}}}  \mathbf{\underline{A}}  \mathbf{\underline{A}}}  \mathbf{\underline{A}}  \mathbf{\underline{A}}}  \mathbf{\underline{A}}  \mathbf{\underline{A}}}  \mathbf{\underline{A}}  \mathbf{\underline{A}}}  \mathbf{\underline{A}}  \mathbf{\underline{A}}  \mathbf{\underline{A}}}  \mathbf{\underline{A}}  \mathbf{\underline{A}}}  \mathbf{\underline{A}}}  \mathbf{\underline{A}}  $ | 1 Normal 1 No Spac | Heading 1 | Heading 2 | Heading 3 | Title    | Subtitle   | Subtle Em | Emphasis | Intense E | Strong  | Quote   |
| Font rs Paragraph rs                                                                                                    |                    |           | -         |           |          |            | Styles    | -        |           | -       |         |
|                                                                                                    | 2 2 2              |           |           |           |          | 4 54 55 55 |           | 5        |           | . 6     | · · △   |
|                                                                                                    |                    |           |           |           |          |            |           |          |           |         |         |
|                                                                                                    |                    |           |           |           |          |            |           |          |           |         |         |
|                                                                                                    |                    |           |           |           |          |            |           |          |           |         |         |
|                                                                                                    |                    |           |           |           |          |            |           |          |           |         |         |
|                                                                                                    |                    |           |           |           |          |            |           |          |           |         |         |
|                                                                                                    |                    |           |           |           |          |            |           |          |           |         |         |
|                                                                                                    |                    |           | IV        | lethod    |          |            |           |          |           |         |         |
| <b>D</b> 41 1 1 1 1                                                                                                    |                    |           |           |           |          |            |           |          |           |         |         |
| Participants                                                                                                    |                    |           |           |           |          |            |           |          |           |         |         |
|                                                                                                    | 500                |           |           |           | . 6 20 ( | CD _ 1     | 00)       |          |           |         |         |
| There were :                                                                                                    | 500 participa      | nts witt  | 1 a mea   | an age    | 01 20 (  | SD = 1     |           |          |           |         |         |
| Maturials                                                                                                    |                    |           |           |           |          |            |           |          |           |         |         |
| wrateriais                                                                                                    |                    |           |           |           |          |            |           |          |           |         |         |
| True staries                                                                                                    |                    | at        |           |           |          |            |           |          |           |         |         |
|                                                                                                    | were created       | that      |           |           |          |            |           |          |           |         |         |
| 1 wo stories                                                                                                    |                    |           |           |           |          |            |           |          |           |         |         |
| 1 wo stories                                                                                                    |                    |           |           |           |          |            |           |          |           |         |         |

How do I fix the paragraph indentation when Word auto-corrects and incorrectly indents my entire paragraph?

Sometimes Word will over-indent by indenting entire paragraphs instead of just the first line.

more specific question will be helpful: How can teachers support the creative growth of their students? This last question has a history in the research of creativity (Barron, 1969; Guilford, 1950), but also has captured the interest of current educational policy makers, business leaders, and government officials (Beghetto & Kaufman, 2013). Though creativity in schools is said to be an important goal, it has oft gone neglected (Aljughaiman & Mowrer-Reynolds, 2005; Beghetto & Plucker, 2006). While interest has grown, unless educators develop an understanding of creativity and the methods to foster it in their students, it is likely that this goal will remain unrealized (Beghetto & Kaufman, 2013; Kaufman & Beghetto, 2014). The aim of this chapter is to address what place creativity can have in the classroom, including ways in which creativity may emerge and ways in which it can be stifled. Through the examination of several topics directly related to creativity and the classroom environment, we hope to leave readers with a fuller understanding of what creativity is and how the classroom environment is able to further the development of student creativity. The chapter closes with a few recommendations for how creativity could be actively supported in the classroom. More/different text inserted here...

To fix this, go to the ruler at the top of the screen. You will notice that the two triangles are over too far (which make the entire paragraph indented). (*If you do not see a ruler*, select the "VIEW" menu tab and check the box next to "ruler).

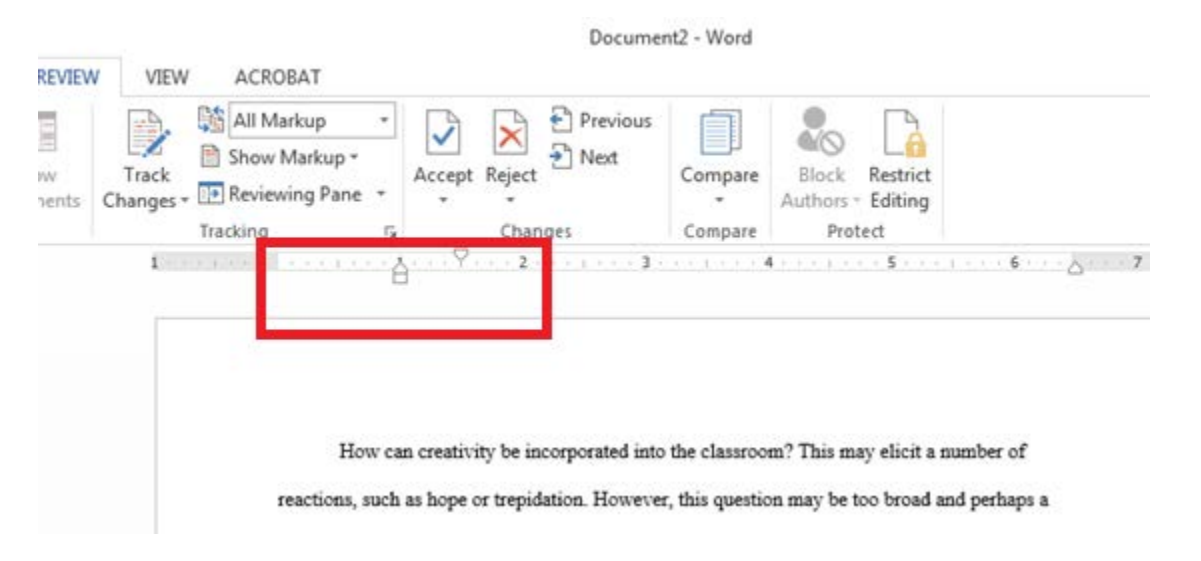

Click on the rectangle underneath the bottom triangle and slide them back to the left so that the bottom triangle and rectangle are at the border between the white and shaded portion of the ruler. This will leave only the first line of the paragraph indented.

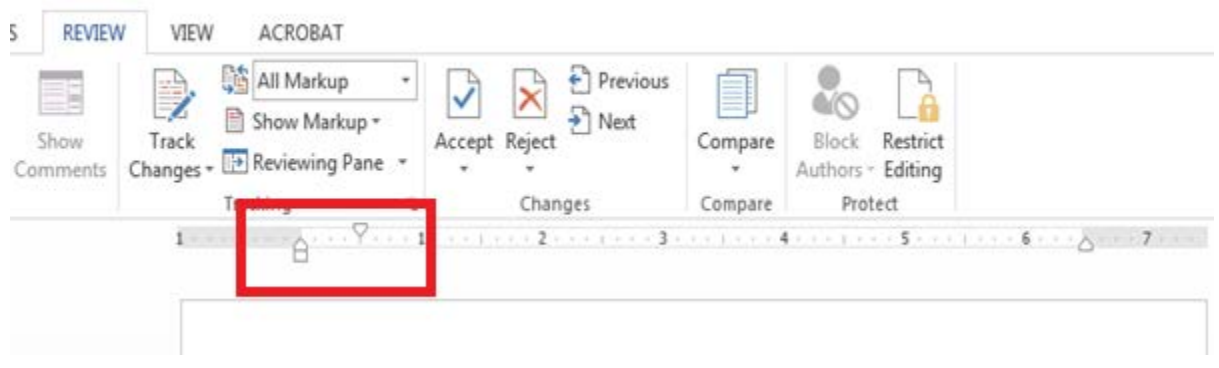

Document2 - Word

# **Excel – Basic Functions**

## Creating a Chart

First, input all of the data with headers that you wish to be in your chart. Select all of the data including headers. On the 'Insert' tab on the Ribbon, click 'Recommended Charts' and in the 'Insert Chart' dialog box choose one that best suits your needs.

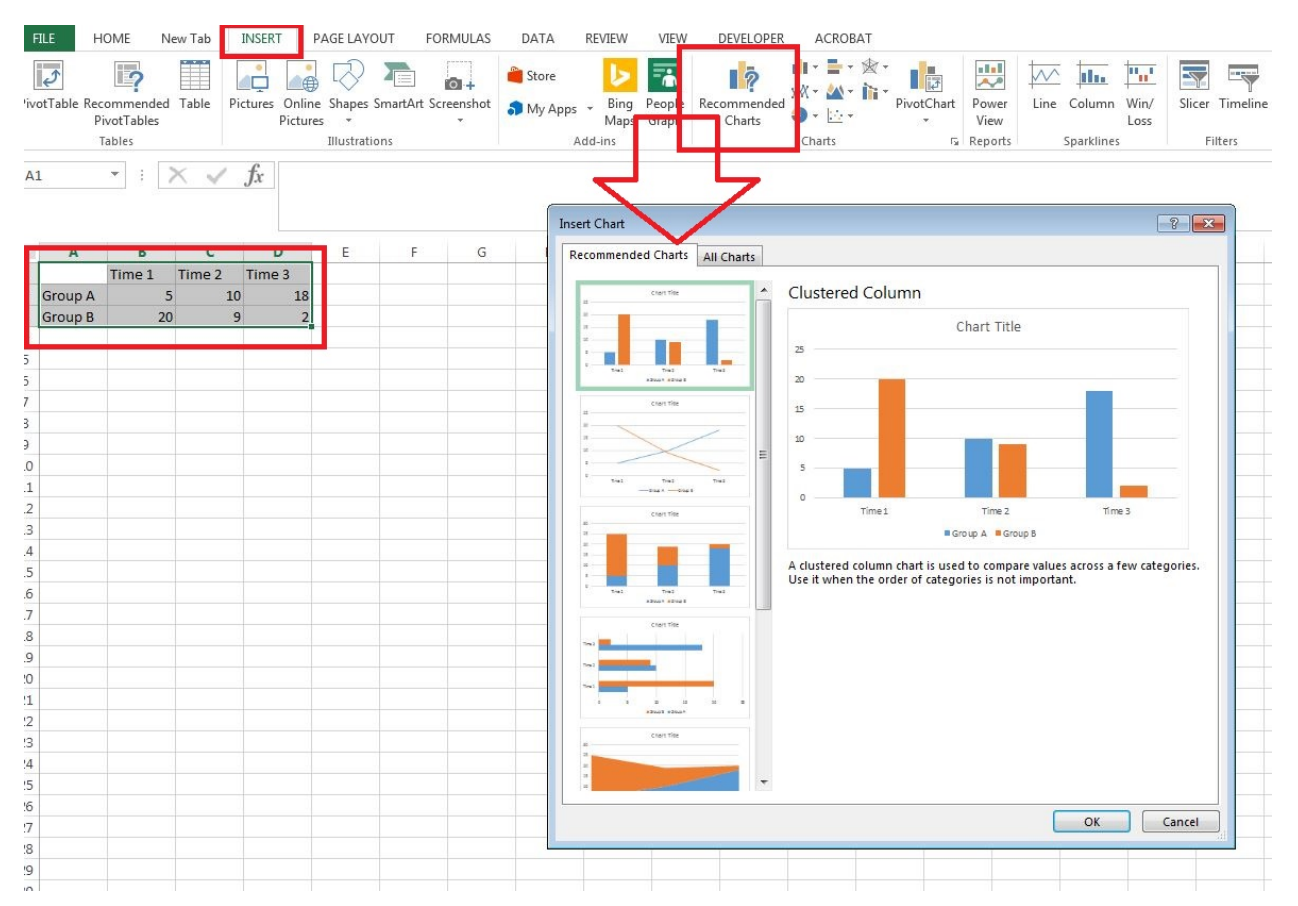

You can quickly format your chart using the pop-out buttons to the right of the chart...

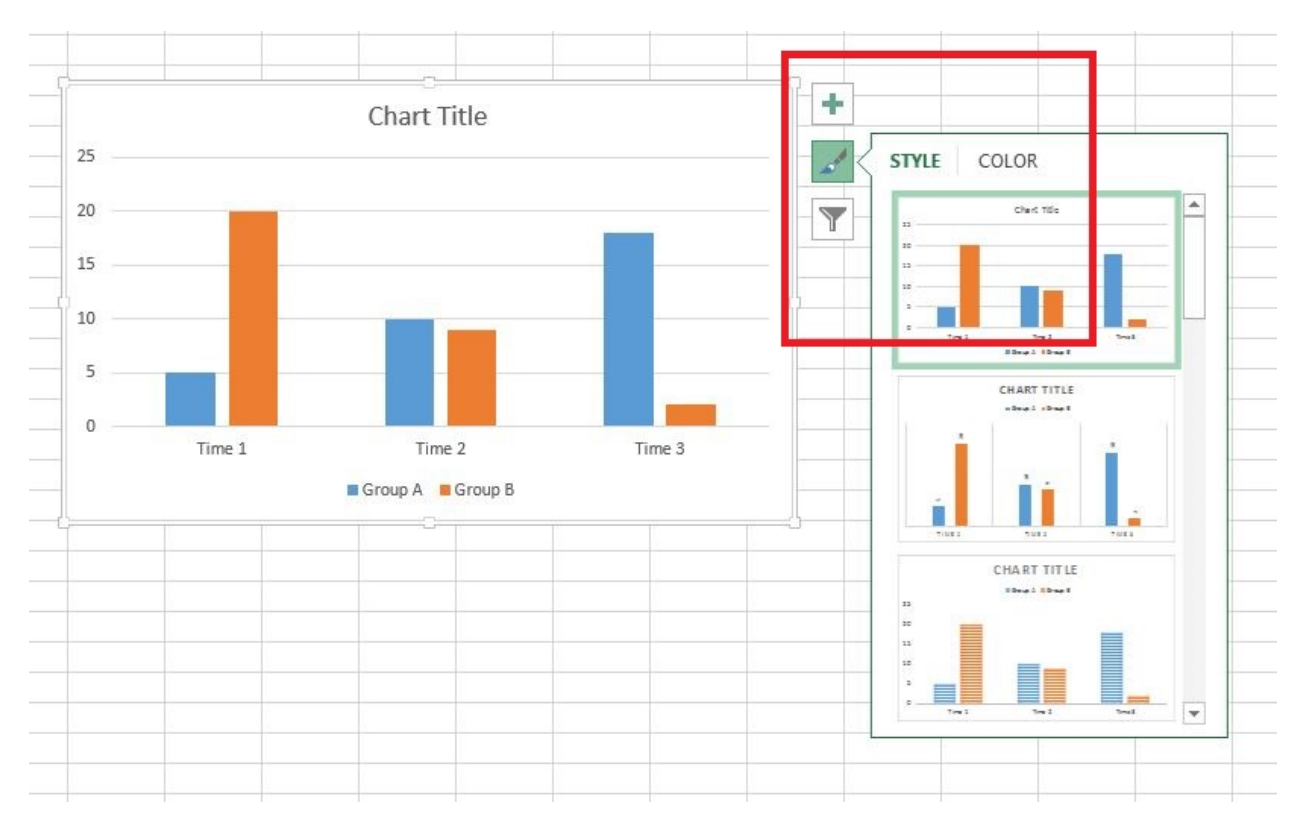

... but these don't work that great. There is a better formatting option in Excel 2013: the Format Selection side menu.

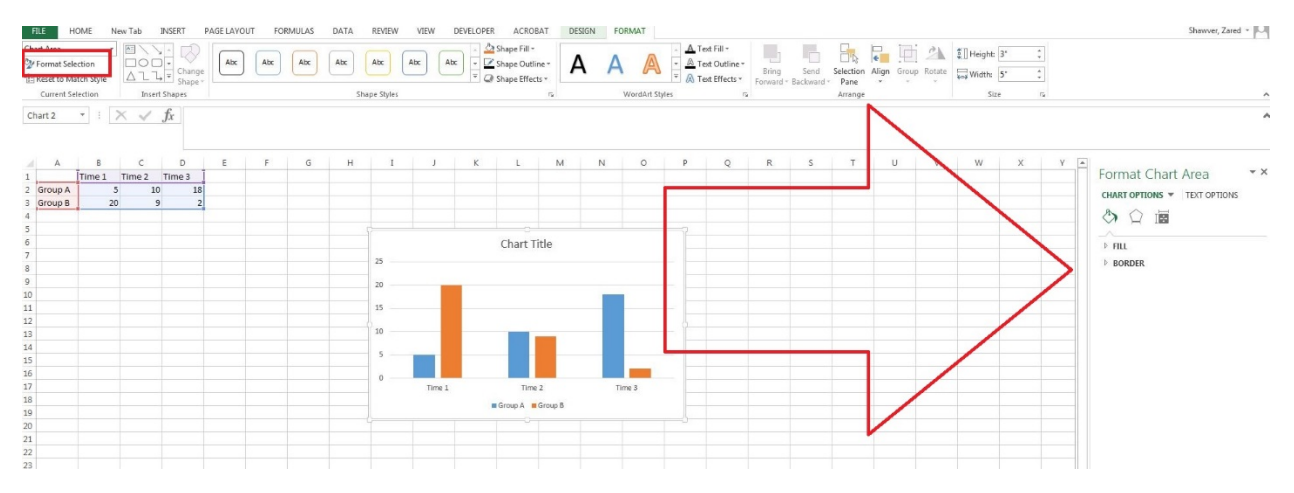

Using this tool bar you can click on the elements that you want to re-format and change them quickly and easily.

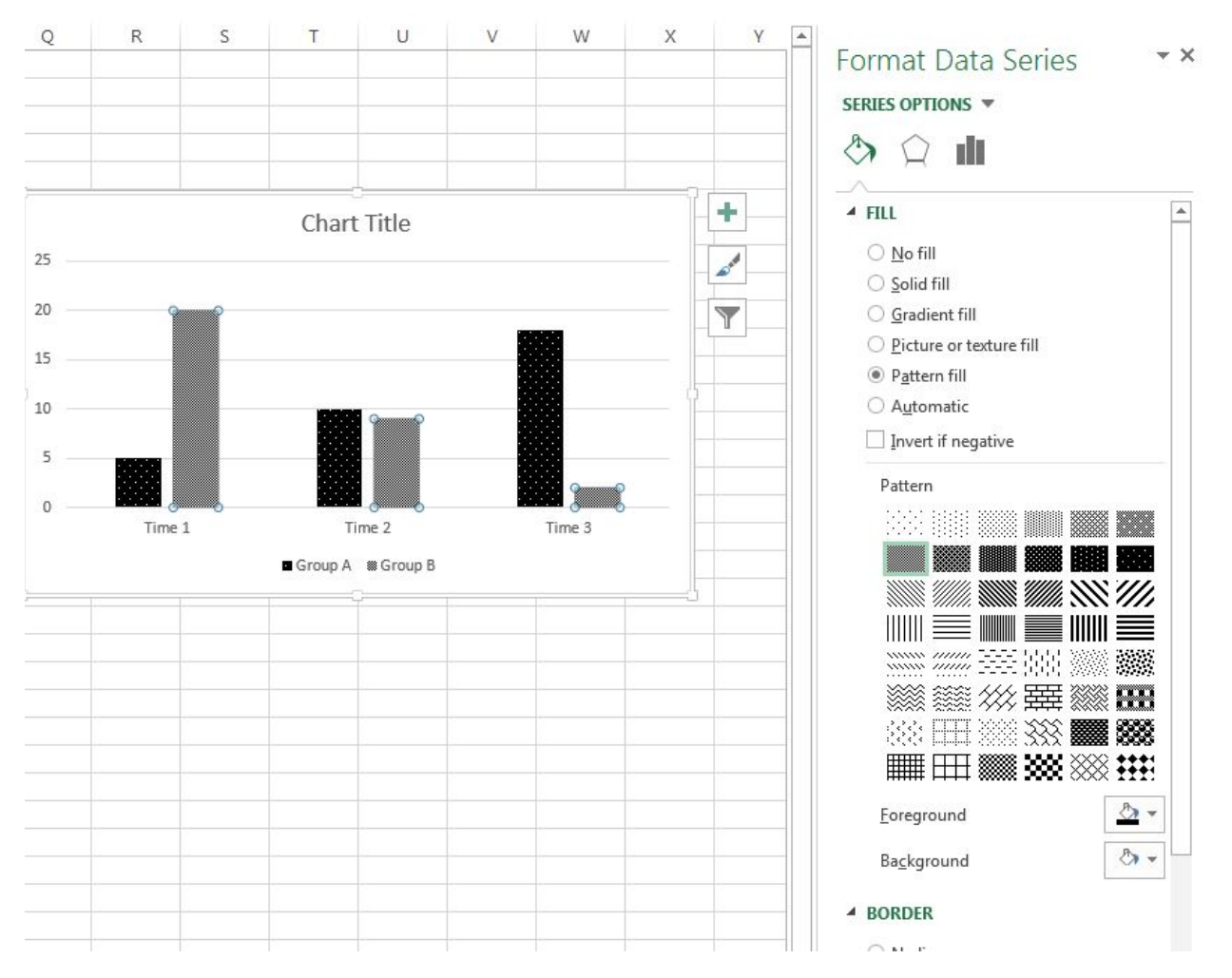

Unfortunately, there is no good way to create a table in Excel from raw data; you are better off just using SPSS to do that.

## Add error bars to chart

Excel has an incredibly useful new(ish) feature that allows researchers to add error bars to their charts. It is explained very well in the video below (if not better than I could do it in writing).

https://www.youtube.com/watch?v=s3\_hcCQGc50

## How to use filters

Filters are incredibly useful tools for viewing subsets of data within a worksheet. For example, in the data below, if I only want to view data from 'Female' respondents, I can turn on a filter. To turn on a Filter click on the header row of your data, click the drop down arrow on Sort and Filter on the Home Tab and click the 'Filter' button.

| FILE  | HOME N               | w Tab IN  | ISERT PAGE L | AYOUT      | FORMUL | AS DA  | TA REV   | IEW VIE     | EW DEV  | ELOPER | ACROBA  | T POW        | ERPIVOT |         | LAULI |            |        |    |        |      |             |        |        |             |          |        |         |         |
|-------|----------------------|-----------|--------------|------------|--------|--------|----------|-------------|---------|--------|---------|--------------|---------|---------|-------|------------|--------|----|--------|------|-------------|--------|--------|-------------|----------|--------|---------|---------|
| n a   | 6 Cut                | Calibri   | * 11 *       | A Ă        | = = =  | 87-    | 🔐 Wrap T | ext         | General |        | - 8     | A 1          |         | Normal  |       | Bad        | Go     | bd | Neutra | d .  | Calculation | ^      |        | *           | ΣAut     | oSum - | A<br>7▼ | 46      |
| Paste | Copy  Format Painter | BIU       | • 🖽 • 💩 •    | <u>A</u> - |        | €E 4E  | E Merge  | Sc Center * | \$ - %  | , ***  | A0 Conc | ditional For | mat as  | Check C | ell   | Explanator | y Inp  | ut | Linked | Cell | Note        | ▼<br>▼ | Insert | Delete Form | at & Cle | ar =   | Sort &  | Find &  |
| C     | ipboard 15           |           | Font         | 5          |        | Aligni | ment     | 5           | Nu      | mber   | G       | atting it    | o o i c |         |       |            | Styles |    |        |      |             |        |        | Cells       |          | Edita  | ng      | - Court |
| 4     | A B                  | с         | D            | E          | F      | G      | н        | I           | J       | К      | L       | M            | 4       | N       | 0     | р          | Q      | R  | s      | т    | U           | v      | W      | x           | Y        | 1      | z       | AA      |
| 1 ID  | Gender T             | ime1_Mean | Time2_Mean   |            |        |        |          |             |         |        |         |              |         |         |       |            |        |    |        |      |             |        |        |             |          |        |         |         |
| 2     | 1 Trans Ft           | 12.39     | 6.01         |            |        |        |          |             |         |        |         |              |         |         |       |            |        |    |        |      |             |        |        |             |          |        |         |         |
| 3     | 2 Male               | 9.55      | 8.79         |            |        |        |          |             |         |        |         |              |         |         |       |            |        |    |        |      |             |        |        |             |          |        |         |         |
| 4     | 3 Male               | 7.59      | 9.12         |            |        |        |          |             |         |        |         |              |         |         |       |            |        |    |        |      |             |        |        |             |          |        |         |         |
| 5     | 4 Trans Ft           | 13.00     | 7.14         |            |        |        |          |             |         |        |         |              |         |         |       |            |        |    |        |      |             |        |        |             |          |        |         |         |
| 6     | 5 Trans Mt           | 11.82     | 6.50         |            |        |        |          |             |         |        |         |              |         |         |       |            |        |    |        |      |             |        |        |             |          |        |         |         |

Now, your header row has drop down arrows that you can click and view all of the individual data points in a column. Click on the 'Gender' drop down arrow and select only Female.

| 2 | A    | В         | С       | D        | E |
|---|------|-----------|---------|----------|---|
| 1 | ID 💌 | Gend 💌    | ime1_Me | Time2_Me |   |
| 2 | 1    | Trans Fu  | 12.39   | 6.01     |   |
| 3 | 2    | Male      | 9.55    | 8.79     |   |
| 4 | 3    | Male      | 7.59    | 9.12     |   |
| 5 | 4    | Trans Ftl | 13.00   | 7.14     |   |
| б | 5    | Trans Mt  | 11.82   | 6.50     |   |
|   |      |           |         |          |   |

Now the only visible data are from those who identified as 'Female.'

| -24 | A    | В      | C        | D        | E | F | G |
|-----|------|--------|----------|----------|---|---|---|
| 1   | ID 💌 | Gend 📲 | Time1_Me | Time2_Me |   |   |   |
| 8   | 7    | Female | 9.54     | 7.51     |   |   |   |
| 11  | 10   | Female | 11.19    | 6.20     |   |   |   |
| 12  | 11   | Female | 10.68    | 10.07    |   |   |   |
| 20  | 19   | Female | 11.43    | 6.18     |   |   |   |
| 21  | 20   | Female | 10.05    | 5.26     |   |   |   |
| 22  | 21   | Female | 10.65    | 11.26    |   |   |   |
| 28  | 27   | Female | 8.43     | 9.67     |   |   |   |
| 32  | 31   | Female | 9.43     | 8.21     |   |   |   |
| 34  | 33   | Female | 7        | 10.34    |   |   |   |
| 35  | 34   | Female | 10.43    | 7.20     |   |   |   |
| 42  | 41   | Female | 10.48    | 8.87     |   |   |   |
| 57  | 56   | Female | 11.93    | 9.78     |   |   |   |
| 72  | 71   | Female | 10.07    | 6.51     |   |   |   |
| 74  | 73   | Female | 8.53     | 8.88     |   |   |   |
| 96  | 95   | Female | 10.91    | 6.83     |   |   |   |
| 97  | 96   | Female | 5.30     | 4.78     |   |   |   |
| 99  | 98   | Female | 7.87     | 4.32     |   |   |   |

#### How to Freeze Panes

When entering a lot of data, you cannot see your headers once you get down so far. This can be fixed by using the Freeze Panes function. Freeze panes keeps rows and/or columns stationary so that you can scroll anywhere in your worksheet, but still see certain data.

#### Freeze top row only

Be sure that the top-most row is the one that you want to keep stationary. Typically, this will be your header row. Go to the 'View' tab on your Ribbon and click 'Freeze Panes' on the 'Window' Block and select 'Freeze Top Row.' Scroll down as far as you like and your headers will remain.

### **Freeze Panes**

If you want to keep columns and rows stationary, click in a cell that has the columns you want to the left and the rows you want above it.

Again, go to the 'View' tab on your Ribbon and click 'Freeze Panes' on the 'Window' Block and select 'Freeze Panes.' Anywhere you scroll, you can view the top row(s) and left-most columns.

# **Unfreeze Panes**

When you no longer want to have frozen panes, simply go 'Freeze Panes' in the 'View' tab and click 'Unfreeze Panes'

# Useful Formulas (certainly not an all-inclusive list)

#### Tip for using formulas

Whenever you use formulas in Excel what is seen is the final product, but what is actually in the cell is still the formula. You should **always** copy cells that you have created formulas in and *paste as values* back in the same location. This way, what is actually in the cell is the value you want, not the formula.

| 2                                              |                                                                                  | * :                                                                                         | $\times$                                                                                                    | $\checkmark$                                                                                                    | <i>f</i> ₂ =su                                                                                                    | JM(A2:E2)                                                                                                    | 4     |  |
|------------------------------------------------|----------------------------------------------------------------------------------|---------------------------------------------------------------------------------------------|----------------------------------------------------------------------------------------------------|----------------------------------------------------------------------------------------------------|----------------------------------------------------------------------------------------------------|----------------------------------------------------------------------------------------------------|-------|--|
| i                                              | A                                                                                | В                                                                                           |                                                                                                    | С                                                                                                    | D                                                                                                    | E                                                                                                    | F     |  |
|                                                | Number1                                                                          | Num                                                                                         | ber2 Nu                                                                                                    | mber3                                                                                                    | Number4                                                                                                    | Number5                                                                                                    | Total |  |
|                                                | 28                                                                               |                                                                                             | 27                                                                                                    | 77                                                                                                    | 67                                                                                                    | 50                                                                                                    | 249   |  |
|                                                | 33                                                                               |                                                                                             | 45                                                                                                    | 24                                                                                                    | 70                                                                                                    | 60                                                                                                    | 232   |  |
|                                                | 58                                                                               |                                                                                             | 24                                                                                                    | 16                                                                                                    | 99                                                                                                    | 63                                                                                                    | 260   |  |
|                                                | 53                                                                               |                                                                                             | 53                                                                                                    | 29                                                                                                    | 12                                                                                                    | 99                                                                                                    | 246   |  |
|                                                | 26                                                                               |                                                                                             | 20                                                                                                    | 26                                                                                                    | 16                                                                                                    | 70                                                                                                    | 170   |  |
|                                                | 30                                                                               |                                                                                             | 20                                                                                                    | 20                                                                                                    | 10                                                                                                    | 72                                                                                                    | 170   |  |
|                                                | 12                                                                               |                                                                                             | 10                                                                                                    | 15                                                                                                    | 40                                                                                                    | /                                                                                                    | 150   |  |
|                                                | 49                                                                               |                                                                                             | 69                                                                                                    | 96                                                                                                    | 16                                                                                                    | 95                                                                                                    | 325   |  |
|                                                | 47                                                                               |                                                                                             | 18                                                                                                    | 79                                                                                                    | 51                                                                                                    | 62                                                                                                    | 257   |  |
|                                                | A                                                                                | в                                                                                           | С                                                                                                    | D                                                                                                    | E                                                                                                    | F                                                                                                    | 5     |  |
| ī                                              | Number1 Nu                                                                       | umber2                                                                                      | Number3                                                                                                    | Al contract                                                                                                    |                                                                                                    |                                                                                                    |       |  |
| 2                                              | 28                                                                               |                                                                                             |                                                                                                    | Number4                                                                                                    | Number5 I                                                                                                    | otal                                                                                                    |       |  |
|                                                |                                                                                  | 27                                                                                          | 77                                                                                                    | Number<br>6                                                                                                    | 7 50                                                                                                    | otal<br>249                                                                                                    |       |  |
|                                                | 33                                                                               | 27<br>45                                                                                    | 77<br>24                                                                                                    | Number<br>6                                                                                                    | 1 Number5 1<br>7 50<br>0 60                                                                                                    | otal<br>249<br>232                                                                                                   |       |  |
| •                                              | 33<br>58                                                                         | 27<br>45<br>24                                                                              | 77<br>24<br>16                                                                                                    | Number<br>6<br>70                                                                                                    | 7 50<br>0 60<br>9 63                                                                                                    | 0tal<br>249<br>232<br>260                                                                                            |       |  |
| 1<br>1<br>5                                    | 33<br>58<br>53                                                                   | 27<br>45<br>24<br>53<br>20                                                                  | 77<br>24<br>16<br>29                                                                                                    | Number<br>6<br>7(<br>99                                                                                                    | Numbers         I           7         50           0         60           9         63           2         99           5         72                                                                                                    | 0tal<br>249<br>232<br>260<br>246<br>170                                                                              |       |  |
| ;<br>;<br>;                                    | 33<br>58<br>53<br>36<br>72                                                       | 27<br>45<br>24<br>53<br>20<br>16                                                            | 77<br>24<br>16<br>29<br>26                                                                                                    | 12<br>12<br>12<br>12<br>14                                                                                                    | Numbers         1           7         50           0         60           9         63           2         99           6         72           5         7                                                                                                    | 249<br>232<br>260<br>246<br>170<br>156                                                                               |       |  |
| 5<br>5<br>7<br>8                               | 33<br>58<br>53<br>36<br>72<br>49                                                 | 27<br>45<br>24<br>53<br>20<br>16<br>69                                                      | 77<br>24<br>16<br>29<br>26<br>15                                                                                                    | Number<br>6<br>70<br>99<br>12<br>10<br>40                                                                                                    | Numbers         I           7         50           0         60           9         63           2         99           5         72           5         7           5         95                                                                                                    | 249<br>232<br>260<br>246<br>170<br>156<br>325                                                                        |       |  |
| 5<br>5<br>7<br>8                               | 33<br>58<br>53<br>36<br>72<br>49<br>47                                           | 27<br>45<br>24<br>53<br>20<br>16<br>69<br>18                                                | 77<br>24<br>16<br>29<br>26<br>15<br>96<br>79                                                                                                    | Number<br>6<br>7<br>9<br>9<br>1<br>1<br>1<br>1<br>1<br>1<br>1<br>1<br>1<br>1<br>1<br>1<br>1<br>1<br>1<br>1<br>1                                                    | Numbers         I           7         50           0         60           9         63           2         99           6         72           5         7           6         95           1         62                                                                                                    | otal<br>249<br>232<br>260<br>246<br>170<br>156<br>325<br>257                                                         |       |  |
| 5<br>5<br>7<br>8<br>9                          | 33<br>58<br>53<br>36<br>72<br>49<br>47<br>11                                     | 27<br>45<br>24<br>53<br>20<br>16<br>69<br>18<br>5                                           | 77<br>22<br>16<br>29<br>26<br>15<br>96<br>79<br>57                                                                                                    | Number<br>6<br>70<br>99<br>11<br>10<br>10<br>40<br>5<br>5                                                                                                    | Numbers         1           7         50           0         60           9         63           2         99           5         72           5         75           1         62           1         30                                                                                                    | 249<br>232<br>260<br>246<br>170<br>156<br>325<br>257<br>124                                                          |       |  |
| 1<br>0<br>1                                    | 33<br>58<br>53<br>36<br>72<br>49<br>47<br>11<br>30                               | 27<br>45<br>24<br>53<br>20<br>16<br>69<br>18<br>5<br>24                                     | 777<br>224<br>166<br>299<br>266<br>155<br>966<br>799<br>577<br>266                                                                                                    | Number<br>6<br>70<br>99<br>11<br>10<br>10<br>10<br>10<br>10<br>10<br>10<br>10<br>10<br>10<br>10<br>10                                                              | Numbers         1           7         50           0         60           9         63           2         99           5         72           5         7           6         95           1         62           1         30           8         57                                                                                                    | otal<br>249<br>232<br>260<br>246<br>170<br>156<br>325<br>257<br>124<br>145                                           |       |  |
| i<br>i<br>i<br>0<br>1<br>2<br>3                | 33<br>58<br>53<br>36<br>72<br>49<br>47<br>11<br>30<br>94<br>62                   | 27<br>45<br>24<br>53<br>20<br>16<br>69<br>18<br>5<br>24<br>98<br>7°                         | 77<br>24<br>16<br>29<br>26<br>15<br>96<br>79<br>57<br>26<br>25                                                                                                    | Number <sup>2</sup><br>67<br>99<br>11<br>10<br>44<br>10<br>55<br>22<br>8<br>44                                                                                     | Numbers         1           7         50           0         60           9         63           2         99           5         72           6         95           1         62           1         30           8         57           6         68           7         7                                                                                                    | otal<br>249<br>232<br>260<br>246<br>170<br>156<br>325<br>257<br>124<br>145<br>335<br>258                             |       |  |
| )<br>L<br>2<br>3                               | 33<br>58<br>53<br>36<br>72<br>49<br>47<br>11<br>30<br>94<br>62<br>74             | 27<br>45<br>24<br>53<br>20<br>16<br>69<br>18<br>5<br>24<br>98<br>78<br>78<br>79             | 777<br>224<br>25<br>26<br>15<br>96<br>75<br>57<br>26<br>25<br>82<br>82                                                                                                    | Number <sup>2</sup><br>67<br>99<br>11<br>16<br>16<br>16<br>16<br>16<br>16<br>16<br>16<br>16<br>16<br>16<br>16                                                      | Numbers           7         50           0         600           9         63           2         99           5         72           5         75           6         95           1         62           1         30           8         57           5         68           7         79           4         31                                                                                                    | otal<br>249<br>232<br>260<br>246<br>170<br>156<br>325<br>257<br>124<br>145<br>335<br>388<br>278                      |       |  |
| 5<br>7<br>3<br>0<br>1<br>2<br>3<br>4<br>5      | 33<br>58<br>53<br>36<br>72<br>49<br>47<br>11<br>30<br>94<br>62<br>74<br>59       | 27<br>45<br>24<br>53<br>20<br>16<br>69<br>18<br>5<br>24<br>98<br>78<br>78<br>79<br>31       | 77<br>24<br>26<br>29<br>26<br>15<br>96<br>79<br>55<br>26<br>29<br>82<br>82<br>82<br>10<br>68                                                                                      | Number <sup>2</sup><br>67<br>99<br>11<br>14<br>44<br>16<br>57<br>27<br>8<br>44<br>44<br>88<br>88<br>88<br>88<br>88<br>88<br>88                                     | Numbers           7         50           0         600           9         63           2         99           5         72           5         75           1         62           1         30           8         57           5         68           7         79           4         31           8         73                                                                                                    | otal<br>249<br>232<br>260<br>246<br>170<br>156<br>325<br>257<br>124<br>145<br>335<br>388<br>278<br>388<br>278<br>329 |       |  |
| 5<br>7<br>3<br>0<br>1<br>2<br>3<br>4<br>5<br>6 | 33<br>58<br>53<br>36<br>72<br>49<br>47<br>11<br>30<br>94<br>62<br>74<br>59<br>68 | 27<br>45<br>24<br>53<br>20<br>16<br>69<br>18<br>5<br>24<br>98<br>78<br>78<br>79<br>31<br>74 | 777<br>24<br>16<br>29<br>26<br>15<br>96<br>79<br>57<br>26<br>29<br>82<br>29<br>82<br>10<br>68<br>28<br>20<br>20<br>20<br>20<br>20<br>20<br>20<br>20<br>20<br>20<br>20<br>20<br>20 | Number2<br>70<br>99<br>11<br>10<br>44<br>10<br>55<br>22<br>22<br>4<br>44<br>44<br>88<br>88<br>88<br>98<br>99<br>22<br>22<br>22<br>22<br>22<br>22<br>22<br>22<br>22 | Numbers           y           0           0           9           63           2           9           6           72           6           9           6           9           6           9           6           9           6           9           1           30           8           7           9           4           31           8           7           73           8           7           31           8           7           2           13 | otal<br>249<br>222<br>260<br>246<br>170<br>156<br>325<br>257<br>124<br>145<br>335<br>335<br>388<br>278<br>329<br>185 |       |  |

I wasn't able to get a screenshot of how to paste as values, but it is simply one of the Paste Special options. Click the drop-down arrow on the home screen where the Paste button is, or right click and click the Paste option with the lowercase 'v.'

#### Here is the final product:

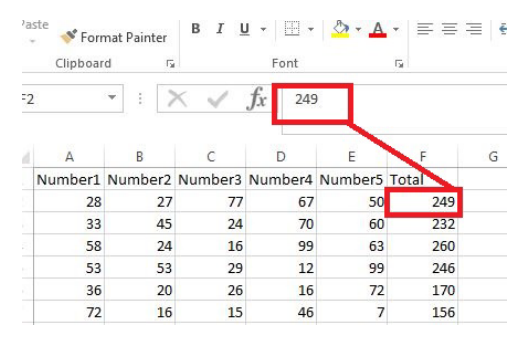

#### Trim =TRIM([cell to trim])

Trim will remove any spaces that were inadvertantly inserted before or after text in your cell. It is helpful to run the trim function on all data that were entered by a person. To use it, just put the cell

#### Index & Match

=INDEX([values you want], MATCH([some identifier], [list of identifiers], 0 [this means give exact match]))

Index & Match is absolutely invaluable if you ever have data in two locations and want to combine them. The most straightforward example would be a multi-part study in which research participants complete different surveys. However, these functions together are extremely versatile and useful in many more ways.

In the example below you can see that the responses from Book1 were placed into Book2 for each participant. Notice how the IDs are in different order in both books; order does not matter for Index & Match

|               | 6.     |                               |               | D 13          |               |                | 2                                                                    |               | × M              | 6. 3.         | 100     |         |           |                        |                                 |               | 0.11    | The second second |                    | -       |
|---------------|--------|-------------------------------|---------------|---------------|---------------|----------------|----------------------------------------------------------------------|---------------|------------------|---------------|---------|---------|-----------|------------------------|---------------------------------|---------------|---------|-------------------|--------------------|---------|
|               | HOME   |                               |               |               | - EXCEL       |                |                                                                      |               |                  |               | -117 ·  |         | INCODT D  |                        | FOR                             | DATA          | BOOKL   | - EXCEL           | DDVD               | 1.01    |
| Dillo         |        | New Ta INSE                   | KI PAGEL FU   | JRIVIO DATA   | REVIEW VIEW   | IV DEVELO ACRO | D POWER -                                                            | Sindwyer,     |                  | HOME I        | New Tab | )       | INSERT P. | AGE LAYOUT             | - AND - C                       | DATA          | KEVIEVV | VIEVV             | DEVE               | LOF     |
|               | 6 Cali | bri * 1                       |               | %             | Conditional   | Formatting *   | <b>A</b>                                                             | ×             |                  | <i>ф</i>      | -       | 11      | * A* *    |                        | ≫- ≣e Wi                        | ap Text       | Numbe   | ir.               |                    |         |
| Paste         |        |                               | A A Alignme   | ent Number    | Cell Styles v | able*          | Cells Editing                                                        | Delete        | 2.0              | B I           | -       | 11 +    | 🕭 - A -   | $\equiv \equiv \equiv$ | € ± ⊞ M                         | erge & Center | - \$ -  | % ,               | €.0 .00<br>.00 →.0 | <       |
| Clipboard     | 1 5    | Font                          | G             | ¥ 1           | Styl          | les            |                                                                      | New Group     | A cupbo          | ard 15        | For     | nt      | 5         |                        | Alignment                       |               | 6 I     | lumber            | G.                 | E       |
| 52            |        |                               | / f           |               | 1Shoot11 C    | C MATCH AT T   | Rook 118 hoot 1                                                      | ((0. A2:A []] |                  |               | ~       | 2       | f.        |                        |                                 |               |         |                   |                    |         |
| FZ.           |        | ~ `                           | y Jx - 1      | INDEA [[BOOK. | ijsneeti .c.  |                | Jookijsneeti                                                         | LI A.ŞA,0]]   |                  |               | ~       | Y       | Jx        |                        |                                 |               |         |                   |                    |         |
|               | 4      | B                             | D             | E             | F             | G H            | I                                                                    | I.            |                  | AB            |         | c       | D         | F                      | F G                             | н             | I       |                   |                    | к       |
| 1 ID          | Ger    | nder Varia                    | ble1 Variable | 2 Dessert     | Animal        |                |                                                                      | 1.45          | 1 ID             | Dessert       | Anim    | nal     |           | -                      | -                               |               |         |                   |                    | <u></u> |
| 2             | 56     | 2 0.36                        | 1168 0.13413  | 9 Cookie      | Panda         |                |                                                                      |               | 2                | 82 Cookie     | Pand    | la      |           |                        |                                 |               |         |                   |                    |         |
| 3             | 82     | 2 0.07                        | 9948 0.55834  | 3 Cookie      | Panda         |                |                                                                      |               | 3                | 64 Cake       | Kang    | aroo    |           |                        |                                 |               |         |                   |                    |         |
| 4             | 64     | 4 0.69                        | 0062 0.49700  | 2 Cake        | Kangaroo      |                |                                                                      |               | 4                | 31 Pie        | Pand    | la      |           |                        |                                 |               |         |                   |                    |         |
| 5             | 31     | 1 0.57                        | 0027 0.59279  | 4 Pie F       | Panda         |                |                                                                      |               | 5                | 36 Pie        | Koala   | а       |           |                        |                                 |               |         |                   |                    |         |
| 6             | 76     | 1 0.02                        | 4514 0.05768  | 8 Cookie      | Panda         |                |                                                                      |               | 6                | 5 Cake        | Koal    | a       |           |                        |                                 |               |         |                   |                    |         |
| 7             | 2      | 1 0.15                        | 5531 0.89315  | 4 Cookie      | Panda         |                |                                                                      |               | 7                | 44 Cake       | Kang    | garoo   |           |                        |                                 |               |         |                   |                    |         |
| 8             | 5      | 3 0.31                        | 8271 0.10502  | 8 Cake H      | Koala         |                |                                                                      |               | 8                | 76 Cookie     | Pand    | la      |           |                        |                                 |               |         |                   |                    |         |
| 9             | 44     | 2 0.92                        | 9238 0.56539  | 2 Cake        | Kangaroo      |                |                                                                      |               | 9                | 2 Cookie      | Pand    | la      |           |                        |                                 |               |         |                   |                    |         |
| 10            | 36     | 1 0.60                        | 9854 0.09496  | 8 Pie H       | Koala         |                |                                                                      |               | 10               | 56 Cookie     | Pand    | la      |           |                        |                                 |               |         |                   |                    |         |
|               |        |                               |               |               |               |                |                                                                      |               |                  |               |         |         |           |                        |                                 |               |         |                   |                    |         |
| FILE<br>Paste | HON    | ME New Ta<br>Calibri<br>B I U | INSERT        | AGE L FO      | RMU DAT.      | A REVIEW V.    | iEW DEVEL<br>1al Formattir<br>5 Table <del>*</del><br>5 <del>*</del> | O ACROB       | POWER<br>Editing | Shawver, •    | 2       | F<br>Pa | TLE H     | OME M                  | Vew Tab 1<br>+  11<br>J +   = + | A             |         |                   |                    |         |
| Clipbo        | ard 🗔  | Fo                            | nt            | Gi I          |               | 5              | tyles                                                                |               |                  | New Group     | ^       | Clip    | pboard 🕞  |                        | Font                            |               |         |                   |                    |         |
| F2            |        | * : I                         | XV            | fr =IN        | NDEX([Boc     | k1 Sheet1!\$   | C:SC.MATC                                                            | H(A2.[Boo     | k11Sheet         | 1!\$A:\$A.0)) | ~       |         |           | ¥ : [                  | XJ                              | fr            |         |                   |                    |         |
|               |        |                               |               | Ja            |               | 6              |                                                                      |               | 1250             |               |         | -       |           |                        |                                 | Ja            |         |                   |                    |         |
|               |        |                               |               |               |               |                |                                                                      |               |                  |               |         |         |           |                        |                                 |               |         |                   |                    |         |
| - 4           | A      | В                             | С             | D             | E             | F              | G                                                                    | Н             | I                | J             | _       | 14      | A         | В                      | С                               | D             |         |                   |                    |         |
| 1 ID          |        | Gender                        | Variable1     | Variable2     | Dessert       | Animal         |                                                                      |               |                  |               |         | 1       | ID        | Dessert                | Animal                          |               |         |                   |                    |         |
| 2             | 56     | 2                             | 0.361168      | 0.134139      | Cookie        | Panda          |                                                                      |               |                  |               |         | 2       | 82        | 2 Cookie               | Panda                           |               |         |                   |                    |         |
| 3             | 82     | 2                             | 0.079948      | 0.558343      | Cookie        | Panda          |                                                                      |               |                  | <u> </u>      |         | 3       | 64        | I Cake                 | Kangaroo                        |               |         |                   |                    |         |
| 4             | 64     | 4                             | 0.690062      | 0.497002      | Cake          | Kangaroo       |                                                                      |               |                  |               |         | 4       | 31        | l Pie                  | Panda                           |               |         |                   |                    |         |
| 5             | 31     | 1                             | 0.570027      | 0.592794      | Pie           | Panda          |                                                                      |               |                  |               |         | 5       | 36        | i Pie                  | Koala                           |               |         |                   |                    |         |
| 6             | 76     | 1                             | 0.024514      | 0.057688      | Cookie        | Panda          |                                                                      |               |                  |               |         | 6       |           | Cake                   | Koala                           |               |         |                   |                    |         |
| 7             | ,0     |                               | 0 155531      | 0.000154      | Cookic        | Danda          |                                                                      |               | ~                |               |         | 7       |           | Cake                   | Kangaraa                        |               |         |                   |                    |         |
| /             | 2      |                               | 0.155531      | 0.055154      | COOKIE        | Panua          |                                                                      |               |                  |               | -       | -       | 44        | cake                   | Kangaroo                        |               |         |                   |                    |         |
| 8             | 5      | 8                             | 0.318271      | 0.105028      | Cake          | коаla          |                                                                      |               |                  |               |         | 8       | 76        | Cookie                 | Panda                           |               |         |                   |                    |         |
| 9             | 44     | 2                             | 0.929238      | 0.565392      | Cake          | Kangaroo       |                                                                      |               |                  |               |         | 9       | 2         | 2 Cookie               | Panda                           |               |         |                   |                    |         |
| 10            | 36     | 1                             | 0.609854      | 0.094968      | Pie           | Koala          |                                                                      |               |                  |               |         | 20      | 56        | 5 Cookie               | Panda                           |               |         |                   |                    |         |
|               |        |                               |               |               |               |                |                                                                      |               |                  |               |         |         |           |                        |                                 |               |         |                   |                    |         |

| GE L FOF | Boo<br>RMU DAT         | k2 - Excel<br>A REVIEW \ | VIEW DEVELO                                                           | ACROB     | ?<br>POWER | 困 – □<br>Shawver, •               | × | X         | TLE   | <b>ర</b> - ి-<br>HOME | ि ∓<br>New Tab                    | INSERT             | PAGE LAYOUT | FOR                                                                                                    | MULAS   | DATA F                  | Boo       | ki - Excel<br>VIEW [        |
|----------|------------------------|--------------------------|-----------------------------------------------------------------------|-----------|------------|-----------------------------------|---|-----------|-------|-----------------------|-----------------------------------|--------------------|-------------|----------------------------------------------------------------------------------------------------|---------|-------------------------|-----------|-----------------------------|
| Alignmen | %<br>Number            | Conditio                 | onal Formatting<br>as Table <del>-</del><br>es <del>-</del><br>Styles | Cells     | Editing    | Delete<br>Sheet Rows<br>New Group | ~ | Pa<br>Cli | ste 💉 | • B I                 | +  1]<br><u>U</u> +   ⊞ +<br>Font | L → A <sup>*</sup> | A* = = =    | i in the second second | Wra Wra | np Text<br>rge & Center | Nun<br>\$ | ıber<br>• % ୬ ⊂oo<br>Number |
| x =IN    | DEX( <mark>[Boo</mark> | k1]Sheet1!               | \$C:\$C,MATCH                                                         | H(A2,[Boo | k1]Shee    | t1!\$A:\$A,0))                    | ^ |           |       | •                     | XV                                | fx                 |             |                                                                                                    |         |                         |           |                             |
| D        | E                      | F                        | G                                                                     | Н         | I          | J                                 |   | -4        | A     | В                     | С                                 | D                  | E           | F                                                                                                    | G       | Н                       | Ι         | J                           |
| ariable2 | Dessert                | Animal                   |                                                                       |           |            |                                   |   | 1         | ID    | Desser                | t Animal                          |                    |             |                                                                                                    |         |                         |           |                             |
| 0.134139 | Cookie                 | Panda                    |                                                                       |           |            |                                   |   | 2         |       | 82 Cookie             | Panda                             |                    |             |                                                                                                    |         |                         |           |                             |
| 0.558343 | Cookie                 | Panda                    |                                                                       |           |            |                                   |   | 3         |       | 64 Cake               | Kangaroo                          |                    |             |                                                                                                    |         |                         |           |                             |
| 0.497002 | Cake                   | Kangaroo                 |                                                                       |           |            |                                   |   | 4         |       | 31 Pie                | Panda                             |                    |             |                                                                                                    |         |                         |           |                             |
| 0.592794 | Pie                    | Panda                    |                                                                       |           |            |                                   |   | 5         |       | 36 Pie                | Koala                             |                    |             |                                                                                                    |         |                         |           |                             |
| 0.057688 | Cookie                 | Panda                    |                                                                       |           |            |                                   |   | 6         |       | 5 Cake                | Koala                             |                    |             |                                                                                                    |         |                         |           |                             |
| 0.893154 | Cookie                 | Panda                    |                                                                       |           |            |                                   |   | 7         |       | 44 Cake               | Kangaroo                          |                    |             |                                                                                                    |         |                         |           |                             |
| 0.105028 | Cake                   | Koala                    |                                                                       |           |            |                                   |   | 8         |       | 76 Cookie             | Panda                             |                    |             |                                                                                                    |         |                         |           |                             |
| 0.565392 | Cake                   | Kangaroo                 |                                                                       |           |            |                                   |   | 9         |       | 2 Cookie              | Panda                             |                    |             |                                                                                                    |         |                         |           |                             |
| 0.094968 | Pie                    | Koala                    |                                                                       |           |            |                                   |   | 10        |       | 56 Cookie             | Panda                             |                    |             |                                                                                                    |         |                         |           |                             |

#### To do this, INDEX will pull data from a list that you specify...

... by MATCHing some value that both lists have in common.

| xI              | 5     | · @ · [                          | <b>i</b> =                        |            | Boo           | ok2 - Excel                          |                                                                      |         | ?       | <b>A</b> – <b>D</b>               | × | X        | 1 🗄 5   | · @ ·   | - ÷                              |
|-----------------|-------|----------------------------------|-----------------------------------|------------|---------------|--------------------------------------|----------------------------------------------------------------------|---------|---------|-----------------------------------|---|----------|---------|---------|----------------------------------|
| FILE            | HO    | VIE New Ta                       | INSERT F                          | AGE L FO   | RMU DAT       | A REVIEW V                           | IEW DEVELO A                                                         | ACROB   | POWER   | Shawver, •                        | 0 |          | FILE HO | DME I   | New Tab INS                      |
| Paste<br>Clipbo | ord ⊑ | Calibri<br>B I U<br>T - O<br>For | • 11 •<br>• A A<br>• A •<br>• A • | Alignmen   | %<br>t Number | Condition<br>Format as<br>Cell Style | nal Formatting <del>*</del><br>s Table <del>*</del><br>s *<br>ityles | Cells   | Editing | Delete<br>Sheet Rows<br>New Group | ~ | Pi<br>CI | aste    | BI      | *  11<br>U_ *   ⊡_ *   ≛<br>Font |
| F2              |       | • : )                            | X V                               | $f_x = IN$ | IDEX([Boo     | ok1]Sheet1 <mark>!</mark> \$         | C:\$C,MATCH(#                                                        | A2,[Boo | k1]Shee | t1!\$A:\$A,0))                    | ~ |          |         | • : [   | $\times \checkmark f_{\lambda}$  |
|                 | A     | в                                | с                                 |            | E             | F                                    | G                                                                    | н       | I       | J                                 |   |          | A       | в       | с                                |
| 1 ID            | 0.505 | Gender                           | variable1                         | Variable2  | Dessert       | Animal                               |                                                                      |         | R.      |                                   |   | 1        | ID      | Dessert | Animal                           |
| 2               | 56    | 2                                | 0.361168                          | 0.134139   | Cookie        | Panda                                |                                                                      |         |         |                                   |   | 2        | 82      | Cookie  | Panda                            |
| 3               | 82    | 2                                | 0.079948                          | 0.558343   | Cookie        | Panda                                |                                                                      |         |         |                                   |   | 3        | 64      | Cake    | Kangaroo                         |
| 4               | 64    | 4                                | 0.690062                          | 0.497002   | Cake          | Kangaroo                             |                                                                      |         |         |                                   |   | 4        | 31      | Pie     | Panda                            |
| 5               | 31    | 1                                | 0.570027                          | 0.592794   | Pie           | Panda                                |                                                                      |         |         |                                   |   | 5        | 36      | Pie     | Koala                            |
| 6               | 76    | 1                                | 0.024514                          | 0.057688   | Cookie        | Panda                                |                                                                      |         |         |                                   |   | 6        | 5       | Cake    | Koala                            |
| 7               | 2     | 1                                | 0.155531                          | 0.893154   | Cookie        | Panda                                |                                                                      |         |         |                                   |   | 7        | 44      | Cake    | Kangaroo                         |
| 8               | 5     | 3                                | 0.318271                          | 0.105028   | Cake          | Koala                                |                                                                      |         |         |                                   |   | 8        | 76      | Cookie  | Panda                            |
| 9               | 44    | 2                                | 0.929238                          | 0.565392   | Cake          | Kangaroo                             |                                                                      |         |         |                                   |   | 9        | 2       | Cookie  | Panda                            |
| 10              | 36    | 1                                | 0.609854                          | 0.094968   | Pie           | Koala                                |                                                                      |         |         |                                   |   | 10       | 56      | Cookie  | Panda                            |
|                 |       |                                  |                                   |            |               | 1                                    |                                                                      |         |         |                                   |   |          |         |         |                                  |

It's incredibly easy to use and apply to different situations once you get the hang of it.

#### Sum

=SUM([numbers you want added])

The SUM formula will add all of the numbers in a range that you choose.

#### Average

=AVERAGE([numbers you want the average of])

The AVERAGE formula is incredibly intuitive and easy to use. To use it just select the cells that have values that you need the average of.

#### Stdev.S

=STDEV.S([numbers you want the Standard Deviation of])

Similar to the AVERAGE formula, you just simply choose the cells with which you need a standard deviation computed.

#### Max/MIN

=MAX([numbers you want to know the maximum of])

=MIN([numbers you want to know the minimum of])

MAX and MIN will help you find the range of numbers in a list. The MAX formula will scan through a list of numbers and return the largest one whereas the MIN formula will scan through a list of numbers and return the smallest one.

#### lf

=IF([logical test],[what you want to show if test is true],[what you want to show if test is false])

The IF formula is another incredibly versatile and useful formula. Its possibilities are unmatched by other formulas you will probably encounter. If there is ever a time when you need to create a new variable based on the response(s) of another variable then IF is the formula for you. For example, if you want to create a dichotomous variable from continuous data by conducting a median split (let's say that 6 is our median) into HIGH and LOW, then you would write:

=IF([cell]>6,"HIGH","LOW")

Drag the formula for all of the cells that you want split and you're done.

Protip<sub>1</sub>: if you want the product of your IF formula to be a word you need to wrap it in quotation marks, but if you want it to be a number you do not need to wrap it in quotation marks.

#### =IF([cell]>6,"HIGH","LOW") and =IF([cell]>6,1,0)

Protip<sub>2</sub>: if you want to conduct a test on whether or not a cell has a certain word in it (e.g., does a cell say *male*), then you need to wrap the word that you are testing in quotation marks.

=IF([cell]="male",1,0)

Protip<sub>3</sub>: you can combine (nest) IF formulas to conduct more than one test (e.g., if you want to convert points earned in a class to a letter grade). To do this, you would place the additional IF formula(s) where you would put what would be shown if the logical test if false.

```
=IF([cell]>89,"A",IF([cell]>79,"B", IF([cell]>69,"C", IF([cell]>59,"D","F"))))
```

What this formula says is that any grade above 89 is an A; any grade above 79 (but less than 90) is a B; any grade above 69 (but less than 80) is a C; any grade above 59 (but less than 70) is a D; all grades lower than 60 are an F. Please note the [cell] in the formula is the exact same cell in each nested IF. It tests the same value 4 times (once for each logical test) and produces the correct TRUE answer or the final FALSE answer. Pay very close attention to the parentheses in these functions as they are confusing and are extremely easy to mess up.

#### Count =COUNT([cells to count])

Count will return the number of cells that contain a **number**. It is important to keep in mind it will only count number of cells irrespective of what number is in each cell. To use COUNT, put all of the cells that you want counted inside of the parentheses.

| G | Н  | Ι  | J |
|---|----|----|---|
|   |    |    |   |
|   | 1  | 2  | а |
|   | 1  | 2  | а |
|   | 1  | 2  | а |
|   | 1  | 2  | a |
|   | 1  | 2  | a |
|   | 1  | 2  | a |
|   | 1  | 2  | a |
|   | 1  | 2  | a |
|   | 1  | 2  | a |
|   | 1  | 2  | a |
|   | 1  | 2  | a |
|   | 1  | 2  | a |
|   | 1  | 2  | a |
|   | 13 | 13 | ( |

#### Countif

=COUNTIF([cells to count from],[what to count])

The COUNTIF formula is incredibly useful when you need to know how frequently certain numbers occur within your data. For example, you can use COUNTIF to analyze demographic data.

| 2 -              | $\times \checkmark$ | fx =  | =COUNTIF(\$I | D\$2:\$D\$3 | 5,B2) |
|------------------|---------------------|-------|--------------|-------------|-------|
| A                | В                   | C     | D            | E           | F     |
| Key_Word         | Key_Num             | Count | Ethnicity    |             |       |
| African America  | n 1                 | 5     | 6            |             |       |
| Asian            | 2                   | 5     | 7            |             |       |
| Caucasian        | 3                   | 4     | 1            |             |       |
| Hispanic/Latino  | 4                   | 7     | 5            |             |       |
| Native American  | n 5                 | 4     | 5            |             |       |
| Pacific Islander | 6                   | 4     | 3            |             |       |
| Other            | 7                   | 5     | 7            |             |       |
|                  |                     |       | 2            |             |       |
|                  |                     |       | 1            |             |       |
|                  |                     |       | 5            |             |       |
|                  |                     |       | 2            |             |       |

Protip<sub>1</sub>: in the picture above, I created a column that contained all of the numbers that I wanted to count and dragged my COUNTIF formula down. This a huge timesaver. However, you need to make the range that you are counting an absolute reference so that when you drag your formulas down you are counting the same range every time. See below how the range that is counted is exactly the same in two different cells even after dragging it down.

| F                             | 1           | D                                            |                            | C                | В                                 | E          |
|-------------------------------|-------------|----------------------------------------------|----------------------------|------------------|-----------------------------------|------------|
|                               |             | Ethnicity                                    | _                          | Count            | Num                               | Kev        |
|                               |             | 6                                            | 5                          |                  | 1                                 |            |
|                               |             | 7                                            | 5                          |                  | 2                                 |            |
|                               |             | 1                                            | 4                          |                  | 3                                 |            |
|                               |             | 5                                            | 7                          |                  | 4                                 |            |
|                               |             | 5                                            | 4                          |                  | 5                                 |            |
|                               |             | 3                                            | 4                          |                  | 6                                 |            |
|                               |             | 7                                            | 5                          | 1                | 7                                 |            |
|                               |             |                                              |                            |                  |                                   |            |
|                               |             |                                              |                            |                  |                                   |            |
| D\$35,B7)                     | D\$2        | COUNTIF(                                     | -                          | f <sub>x</sub>   | ~                                 | ×          |
| 5 <u>D\$35</u> ,B7)           | D\$2        | COUNTIF(\$<br>D                              |                            | fx<br>c          | ~                                 | ×          |
| \$ <u>D\$35</u> , <u>B7</u> ) | D\$2        | D<br>Ethnicity                               |                            | fx<br>c          | V                                 | B<br>Key_f |
| 5 <u>D\$35,B7</u> )           | D\$2        | D<br>Ethnicity<br>6                          | 5                          | fx<br>c          | V<br>Num<br>1                     | B<br>Key_f |
| 5 <u>D\$35,B7</u> )           | <u>D\$2</u> | D<br>Ethnicity<br>7                          | 5                          | fx<br>C          | Num<br>1<br>2                     | B<br>Key_f |
| 5D\$35,B7)                    | D\$2        | D<br>Ethnicity<br>6<br>7                     | =<br>5<br>5<br>4           | fx<br>c          | Num<br>1<br>2<br>3                | B<br>Key_f |
| 5D\$35,B7)                    | D\$2        | D<br>Ethnicity<br>6<br>7<br>1<br>5           | =<br>5<br>5<br>4<br>7      | fx<br>c          | Num<br>1<br>2<br>3<br>4           | B<br>Key_I |
| 5D\$35,B7)                    | D\$2        | D<br>Ethnicity<br>6<br>7<br>1<br>5<br>5      | =<br>5<br>5<br>4<br>7<br>4 | fx<br>Count      | Num<br>1<br>2<br>3<br>4<br>5      | B<br>Key_f |
| 5D\$35,B7)                    | D\$2        | D<br>Ethnicity<br>6<br>7<br>1<br>5<br>5<br>3 | 5<br>5<br>4<br>7<br>4      | fx<br>c<br>Count | Num<br>1<br>2<br>3<br>4<br>5<br>6 | B<br>Key_! |

Concatenate (or &) =CONCATENATE([cell<sub>1</sub>],[cell<sub>2</sub>],[cell<sub>n</sub>])

= $[cell_1]\&[cell_2]\&[cell_n]$ 

The two formulas above will return the exact same result. What they do is combine the contents of two cells into a single cell.

| *     | $\times \checkmark f_x$ | =CONCATENATE(A2,B2) |  |  |  |  |
|-------|-------------------------|---------------------|--|--|--|--|
| A     | В                       | с                   |  |  |  |  |
| First | Last                    | Name                |  |  |  |  |
| John  | Doe                     | JohnDoe             |  |  |  |  |
| Jane  | Doe                     | JaneDoe             |  |  |  |  |
| •     | $\times \checkmark f_x$ | =A2&B2              |  |  |  |  |
| A     | В                       | С                   |  |  |  |  |
| First | Last                    | Name                |  |  |  |  |
| John  | Doe                     | JohnDoe             |  |  |  |  |
| lane  | Doe                     | laneDoe             |  |  |  |  |

Protip<sub>1</sub>: you can insert spaces, punctuation, or anything else into your CONCATENATE/& formulas by wrapping what you want inserted in quotation marks and placing them where you want them in the fomulas.

| <b>*</b> :         | $\times \checkmark f_x$ | =CONCATENATE(A2," ",B2)             |
|--------------------|-------------------------|-------------------------------------|
| A                  | В                       | с                                   |
| First              | Last                    | Name                                |
| John               | Doe                     | John Doe                            |
| Jane               | Doe                     | Jane Doe                            |
|                    |                         |                                     |
| · · · ·            | $\times \checkmark f_x$ | =A2&" "&B2                          |
|                    | $\times \checkmark f_x$ | =A2&" "&B2<br>C                     |
| A<br>First         | × √ ƒx<br>B<br>Last     | =A2&" "&B2<br><b>C</b><br>Name      |
| A<br>First<br>John | B<br>Last<br>Doe        | =A2&" "&B2<br>C<br>Name<br>John Doe |

Protip<sub>2</sub>: you cannot concatenate cells that are in the same column, it will only return the contents of one cell

| L ,     |   | $f_x$ =CONCATENATE(A1:A |     |   |  |
|---------|---|-------------------------|-----|---|--|
|         | A | В                       | С   | D |  |
| Excel   |   | Excel                   |     |   |  |
| is      |   |                         | e)) |   |  |
| the     |   |                         |     |   |  |
| best    |   |                         |     |   |  |
| program |   |                         |     |   |  |
| ever    |   |                         |     |   |  |
|         |   |                         |     |   |  |

If you want to combine all of those words into a single string, then you need to nest the TRANSPOSE formula inside of CONCATENATE using the following steps:

Step 1

Write out the nested formula but DO NOT press Enter yet

=CONCATENATE(TRANPOSE([cells you want combined])

|    | New Group  |          |          |          |                          |
|----|------------|----------|----------|----------|--------------------------|
| รเ | лм 👻 : 🗙 🗸 | fx =con  | CATENATE | (TRANSPO | SE <mark>(A1:A6))</mark> |
|    | A          | В        | С        | D        | E                        |
| 1  | Excel      | (A1:A6)) |          |          |                          |
| 2  | is         |          |          |          |                          |
| 3  | the        |          |          |          |                          |
| 4  | best       |          |          |          |                          |
| 5  | program    |          |          |          |                          |
| 6  | ever       |          |          |          |                          |
| 7  |            |          |          |          |                          |

Highlight the TRANSPOSE function and parentheses inside of the CONCATENATE parentheses

|    | New Group                             |                                   |   |
|----|---------------------------------------|-----------------------------------|---|
| รเ | • • • • • • • • • • • • • • • • • • • | fx =CONCATENATE(TRANSPOSE(A1:A6)) |   |
|    | А                                     | B CONCATENATE(text1, [text2],)    | F |
| 1  | Excel                                 | (A1:A6))                          |   |
| 2  | is                                    |                                   |   |
| 3  | the                                   |                                   |   |
| 4  | best                                  |                                   |   |
| 5  | program                               |                                   |   |
| 6  | ever                                  |                                   |   |
| 7  |                                       |                                   |   |

On the keyboard type (without quotations) 'Ctrl =' (read: control, equals) but still DON'T PRESS ENTER

| јм 🝷 : 🗙 🖌 ј | CONCATENATE   | ({"Excel","is","the",' | 'best","pro | gram","eve | ≘r"}) |
|--------------|---------------|------------------------|-------------|------------|-------|
| А            | B CONCATENATE | (text1, [text2],)      | F           | G          | н     |
| Excel        | "ever"})      |                        |             |            |       |
| is           |               |                        |             |            |       |
| the          |               |                        |             |            |       |
| best         |               |                        |             |            |       |
| program      |               |                        |             |            |       |
| ever         |               |                        |             |            |       |

Click in the formula box and delete the squiggly brackets {} from the ends

=CONCATENATE("Excel","is","the","best","program","ever")

#### Press Enter and see the final product

=CONCATENATE("Excel","is","the","best","program","ever") fx 1

| А       | В          | с         | D      | E | F | G | ŀ |
|---------|------------|-----------|--------|---|---|---|---|
| Excel   | Excelisthe | bestprogr | amever |   |   |   |   |
| is      |            |           |        |   |   |   |   |
| the     |            |           |        |   |   |   |   |
| best    |            |           |        |   |   |   |   |
| program |            |           |        |   |   |   |   |
| ever    |            |           |        |   |   |   |   |
| ever    |            |           |        |   |   |   |   |

Protip<sub>2a</sub>: to add spaces (or whatever) to your final concatenated product of nesting CONCATENATE and TRANSPOSE, use the & formula inside of the TRANPOSE formula and follow all the rest of the steps from  $Protip_2$ 

|    | iten oroup   |            |          |           |           |        |
|----|--------------|------------|----------|-----------|-----------|--------|
| SL | лм – т : 🗙 🗸 | fx =cond   | CATENATE | e(transpo | SE(A1:A68 | (" ")) |
|    | А            | В          | С        | D         | Е         | F      |
| 1  | Excel        | 1:A6&" ")) |          |           |           |        |
| 2  | is           |            |          |           |           |        |
| 3  | the          |            |          |           |           |        |
| 4  | best         |            |          |           |           |        |
| 5  | program      |            |          |           |           |        |
| 6  | ever         |            |          |           |           |        |
| 7  |              |            |          |           |           |        |

ECONCATENATE("Excel ","is ","the ","best ","program ","ever ")

| А       | В           | С          | D         | E | F | G | Н |
|---------|-------------|------------|-----------|---|---|---|---|
| Excel   | Excel is th | e best pro | gram ever |   |   |   |   |
| is      |             |            |           |   |   |   |   |
| the     |             |            |           |   |   |   |   |
| best    |             |            |           |   |   |   |   |
| program |             |            |           |   |   |   |   |
| ever    |             |            |           |   |   |   |   |

# SPSS

# **Opening an Excel Sheet in SPSS**

You can easily open up data that was saved in Excel into SPSS. Here, I have an Excel Sheet that was created for this document called ExcelExample\_Tips.xlsx that I want to open in SPSS to conduct analyses.

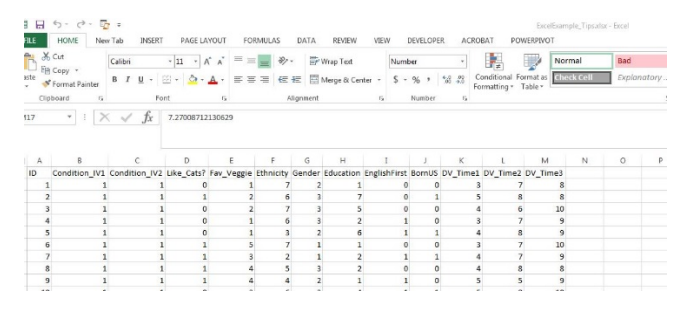

First, open up SPSS and delete all of the start-up dialog boxes so you are looking at a blank datasheet. Click the 'Open' button and find the folder where your datasheet lives (in my case it is: P:\Departments\Psychology\shared\Technician Info\Technician Projects by Semester\Spring 2016\On-Going.

| ta 1         | Intitled1 | [DataSet0] - IB         | M SPSS Statistic     | s Data Editor     |        |                   |         |           |
|--------------|-----------|-------------------------|----------------------|-------------------|--------|-------------------|---------|-----------|
| <u>F</u> ile | Edit      | <u>V</u> iew <u>D</u> a | ta <u>T</u> ransform | n <u>A</u> nalyze | Graphs | <u>U</u> tilities | Add-ons | Window He |
| 2            | •         |                         | <b>II.</b> 🗠         | 2                 |        |                   |         |           |
| 81           |           |                         |                      |                   |        |                   |         |           |
|              |           | var                     | var                  | var               | var    | var               | va      | r var     |
|              | 1         |                         |                      |                   |        |                   |         |           |
|              | 2         |                         |                      |                   |        |                   |         |           |
|              | 3         |                         |                      |                   |        |                   |         |           |
|              | 4         |                         |                      |                   |        |                   |         |           |
|              | 5         |                         |                      |                   |        |                   |         |           |
|              | 6         |                         |                      |                   |        |                   |         |           |
|              | 7         |                         |                      |                   |        |                   |         |           |
|              | 8         |                         |                      |                   |        |                   |         |           |
|              | 9         |                         |                      |                   |        |                   |         |           |
|              | 10        |                         |                      |                   |        |                   |         |           |
|              | 11        |                         |                      |                   |        |                   |         |           |

Don't be alarmed that your folder appears empty when you first get there, even though you know that files live there.

| 🔄 Open Data                                     |              |
|-------------------------------------------------|--------------|
| Look in: 🚺 On-Going 💿 💽 🖬 🔯 🖽 🕶                 |              |
| 🕌 FLT on Media Lab                              |              |
|                                                 |              |
|                                                 |              |
|                                                 |              |
| File name:                                      | <u>O</u> pen |
| Files of type: SPSS Statistics (*.sav)          | Paste        |
| Encoding:                                       | Cancel       |
| Minimize string widths based on observed values | Help         |
| Retrieve File From Repository                   |              |

You will need to change 'Files of Type' to "Excel (\*.xls, \*.xlsx, \*.xlsm)." Voila, now you can see files, including the one we are looking for "ExcelExample\_Tips.xlsx." [Note: other file names have been redacted for privacy.]

| Look in:           |                               |       |                         |
|--------------------|-------------------------------|-------|-------------------------|
| Look in            | Dn-Going 💽 🔯 🖽                | ]•    |                         |
| 📕 FLT on Me        | dia Lab                       |       |                         |
|                    |                               |       |                         |
| ExcelExar          | nple_Tips.xlsx                |       |                         |
| × iii              |                               |       |                         |
|                    | xisx                          |       |                         |
|                    | xisx .                        |       |                         |
|                    |                               |       |                         |
|                    |                               |       |                         |
|                    |                               |       |                         |
| File <u>n</u> ame: |                               |       | <u>O</u> pen            |
| Files of type:     | Excel (*.xls, *.xlsx, *.xlsm) | -     |                         |
|                    |                               |       | Paste                   |
| Encoding:          |                               | -     | <u>P</u> aste<br>Cancel |
| Encoding:          |                               | · · · | Paste<br>Cancel<br>Help |

Because our data has headers be sure that the checkbox next to 'Read variable names from the first row of data' is checked. If your workbook has more than one sheet, be sure that the one that you want shows up in the 'Worksheet:' drop down box. Press 'OK' and your data will open in SPSS.

| ta Op    | ening Excel Dat | a Source         |                   |                |                 |                |              |               | ×            |        |                     |               |
|----------|-----------------|------------------|-------------------|----------------|-----------------|----------------|--------------|---------------|--------------|--------|---------------------|---------------|
| P:\      | Departments\P   | sychology\sha    | red\Technician    | Info\Technicia | n Projects by S | emester\Spring | 2016\On-Goin | g\ExcelExampl | e_Tips.xlsx  |        |                     |               |
|          |                 |                  |                   |                |                 |                |              | -             |              |        |                     |               |
|          | Read variable   | names from th    | e first row of da | ita            |                 |                |              |               |              |        |                     |               |
| Wo       | orksheet: S     | heet1 [A1:M40]   | 7]                |                |                 |                |              |               | ~            |        |                     |               |
| Ra       | nge:            |                  |                   |                |                 |                |              |               |              |        |                     |               |
|          | lige.           |                  | 35                |                |                 |                |              |               |              |        |                     |               |
| Ma       | ximum width fo  | or string column | 1S: 32767         |                |                 |                |              |               |              |        |                     |               |
|          |                 |                  |                   | 10             | 25 2.5          |                |              |               |              |        |                     |               |
|          |                 |                  |                   | OK             | Cancel He       | aln            |              |               |              |        |                     |               |
|          |                 |                  |                   |                |                 |                |              |               |              |        |                     |               |
| 1        | - 1             |                  | 1.                |                |                 |                |              |               |              |        |                     |               |
|          |                 |                  |                   |                |                 |                |              |               |              |        |                     |               |
| ile Edit | View Data Tra   | nsform Analyze   | Graphs Utilities  | Add-ons Window | Help            |                |              |               |              |        |                     |               |
| Pa Lu    | 0. 60           | 124              | 4 -M III.         | A.A            |                 |                | ARC ARC      |               |              |        |                     |               |
|          |                 |                  |                   |                |                 | 🛄 🖬 🎱          | -0-          |               |              |        |                     |               |
|          |                 |                  |                   |                |                 |                |              |               |              |        |                     |               |
|          | ID              | Condition_IV1    | Condition_IV2     | Like_Cats      | Fav_Veggie      | Ethnicity      | Gender       | Education     | EnglishFirst | BornUS | DV_Time1            | DV_Time2      |
| 1        | 1               | 1                | 1                 | 0              | 1               | 7              | 2            | 1             | 0            | 0      | 3.0779080256401120  | 7.01234653209 |
| 2        | 2               | 1                | 1                 | 1              | 2               | 6              | 3            | 7             | 0            | 1      | 5.4333070897312010  | 8.21786639188 |
| 3        | 3               | 1                | 1                 | 0              | 2               | 7              | 3            | 5             | 0            | 0      | 4.1121399966896960  | 6.05452035813 |
| 4        | 4               | 1                | 1                 | 0              | 1               | 6              | 3            | 2             | 1            | 0      | 3.4252685059159598  | 6.64112725410 |
| 5        | 5               | 1                | 1                 | 0              | 1               | 3              | 2            | 6             | 1            | 1      | 4.0030690620527630  | 7.86490762135 |
| 6        | 6               | 1                | 1                 | 1              | 5               | 7              | 1            | 1             | 0            | 0      | 2 6407809690734030  | 6 67495365997 |
| 7        | 7               | 1                | 1                 | 1              | 3               | 2              | 1            | 2             | 1            | 1      | 4.3978142620007850  | 6.78989260886 |
| 8        | 8               | .1               | 1                 | 1              | 4               | 5              | 3            | 2             | 0            | 0      | 4 1912957578697200  | 8 42865616062 |
| 9        | 0               | 1                | 1                 | 1              | 4               | 4              | 2            | 1             | 1            | 0      | 4 8358752839811240  | 5 47882648171 |
| 10       | 10              |                  |                   |                |                 |                | 1            |               |              |        | 4.0300102030011240  | 7 66136100361 |
| 10       | 10              |                  |                   |                |                 | 0              |              |               |              |        | 4.0203047043532730  | 6.4400000054  |
| 11       | 11              |                  | 1                 |                | 4               | 5              | 1            | 4             | 0            |        | 6.59.30499517781130 | 6.41330326654 |
| 12       | 12              | 1                | 1                 |                | 1               | 6              | 2            | 1             | 1            |        | 5.0393226106042650  | 4.74401370243 |
| 13       | 13              | 1                | 1                 | 1              | 3               | 2              | 3            | 5             | 0            | 1      | 6.5791696822917450  | 5.24827896627 |
| 14       | 14              | 1                | 1                 | 0              | 4               | 1              | 1            | 3             | 0            | 0      | 5.3595406983244040  | 9.10018043981 |
| 15       | 15              | (1               | 1                 | 1              | 2               | 3              | 4            | 2             | 0            | 0      | 6.3874983475035180  | 5.59328687560 |
| 16       | 16              | (1               | 1                 | 1              | 3               | 2              | 1            | 7             | 1            | 1      | 7.2762746313263150  | 6.41005628104 |
| 17       | 17              | 1                | 1                 | 1              | 2               | 2              | . 4          | 4             | 1            | 1      | 4 4317697132311520  | 6 78273366403 |

Sometimes there is a problem with variable types when opening Excel files in SPSS, though. When you open your dataset go to variable view and be sure that each 'Type' is 'Numeric.'

| Name         | Type    | Width | Decimals | Label      |
|--------------|---------|-------|----------|------------|
|              | Numeric | 12    | 0        |            |
| ndition_IV1  | Numeric | 12    | 0        |            |
| ondition_IV2 | Numeric | 12    | 0        |            |
| ce_Cats      | Numeric | 12    | 0        | Like Cats? |
| w_Veggie     | Numeric | 12    | 0        |            |
| hnicity      | Numeric | 4     | 0        |            |
| ender        | Numeric | 12    | 0        |            |
| lucation     | Numeric | 12    | 0        |            |
| nglishFirst  | Numeric | 12    |          |            |
| ornUS        | Numeric | 12    | 0        |            |
| /_Time1      | Numeric | 17    | 16       |            |
| /_Time2      | Numeric | 17    | 16       |            |
| / Time3      | Numeric | 17    | 16       |            |

# Creating and formatting Figures in SPSS

As mentioned in the section on creating Figures in Excel, it is much easier and better to use SPSS because you can create one from raw data. To do this, click on 'Graphs/Chartbuilder' and click 'OK' when the first dialog box appears. Here is what the Chartbuilder looks like:

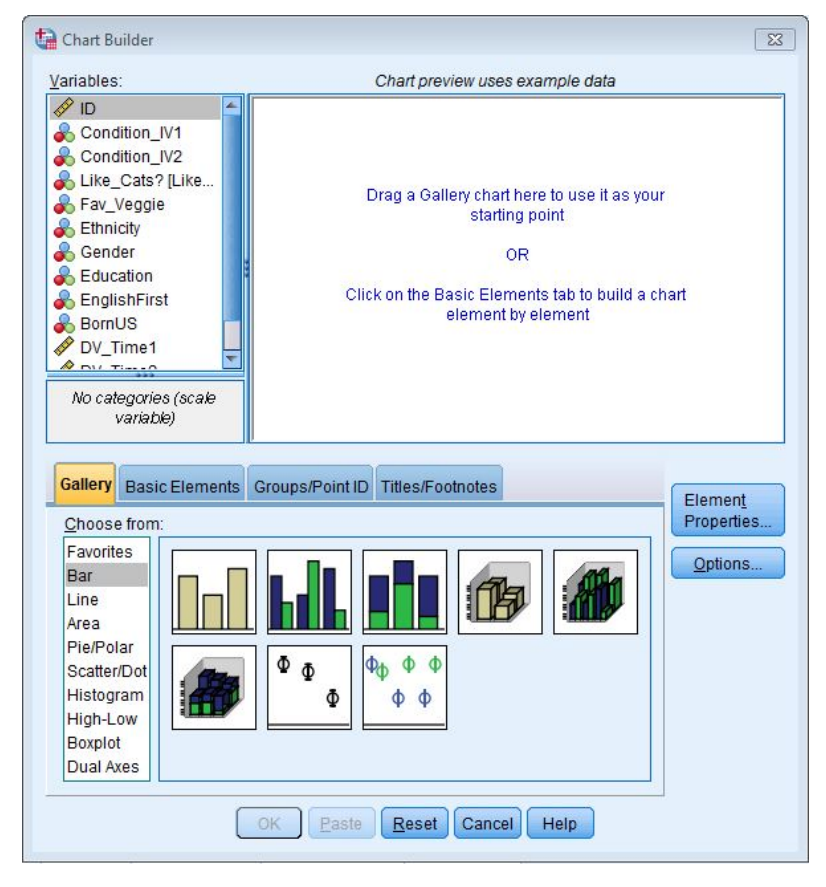

Of course, there are so many different options to choose from it can appear overwhelming. However, the most common and likely chart type you will need is 'Bar.' A Bar graph is used for data collected from distinct groups. Sometimes you might need choose a Line graph is used for data that change over time. Sometimes, if the data in your IV are continuous, but separated into groups, you would use a 'Histogram' instead of a Bar graph. This will focus on Bar graphs.

#### Creating a Bar graph with One IV and one DV

First, in the bottom half of the Chart Builder, select 'Bar in the 'Choose from:' list.

| variables.                                                                                                    | Chart preview uses example data                                                                                                    |
|----------------------------------------------------------------------------------------------------|----------------------------------------------------------------------------------------------------|
| ID     Condition_IV1     Condition_IV2     Like_Cats? [Like     Fav_Veggie     Ethnicity     Gender     Education     EnglishFirst     BornUS     DV_Time1     No categories (scale variable) | Drag a Gallery chart here to use it as your<br>starting point<br>OR<br>Click on the Basic Elements tab to build a chart<br>element by element |
| Gallery Basic Elements<br>Choose from:<br>Favorites<br>Bar<br>Line<br>Area<br>Pie/Polar<br>Scatter/Dot<br>Histogram<br>High-Low                                                               | Groups/Point ID Titles/Footnotes Element Properties  Qptions                                                                                  |

When you do, you will see that there are several different options to choose from. Because you only are interested in displaying data with one IV, you should select the simplest chart option in the top left of the box. Either double click on it or click it and drag it into the blank box above.

| 🔒 Chart Builder                                                                                                    |                                                                               | Element Properties                                                                                                    |
|----------------------------------------------------------------------------------------------------|-------------------------------------------------------------------------------|----------------------------------------------------------------------------------------------------|
| Variables:                                                                                                    | Chart preview uses example data                                               | Edit Properties of:                                                                                                    |
| PID     Constition_IV1     Condition_IV2     Like_Cats? [Like     Fay_Vegite     Fay_Vegite     Catocation     Benuls     Div_ITime 1     Category 1     Category 2 | 2000 J                                                                        | Bart X-Asis (Bart) Y-Asis (Bart) Statistics Variable: Statistic: Count Count Set Parameters Display gror bars Foror Bars Represent Counts Counts Coun |
| Gallery Basic Elements C<br>Choose form:<br>Favorites<br>Bar<br>Line<br>Area<br>Pie/Polar<br>Histogram<br>High-Low<br>Borgiot<br>Dual Area                          | Titles/Foothotes     Element       Properties     Options       Φ Φ Φ Φ     Φ | Level (%) [65     Sandard error     Multipler: [2     Standard degistion     Multipler: [2     Bar      Bar                                                                                                    |
|                                                                                                    | Cancel Help                                                                   | Apply Close Help                                                                                                    |

You will see, too, that a new dialog box, 'Element Properties,' opens up. More on this in the 'Formatting charts in SPSS section.'

Now, you can click on the variables that you want in your graph and drag them into their respective places. Remember: IVs go on the X-Axis and DVs go on the Y-Axis.

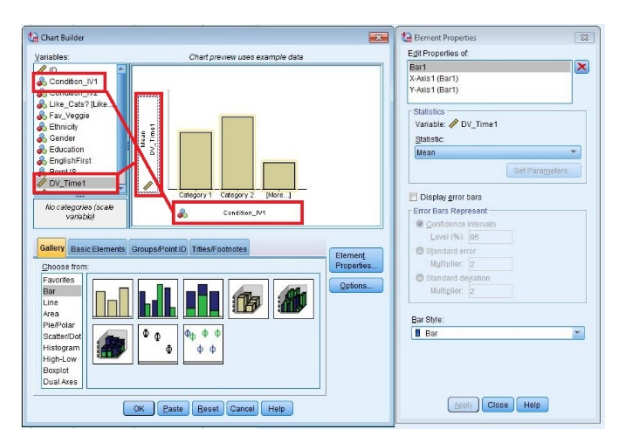

Click 'OK' and see your fancy new chart (that's actually kind of ugly – again, more on that later).

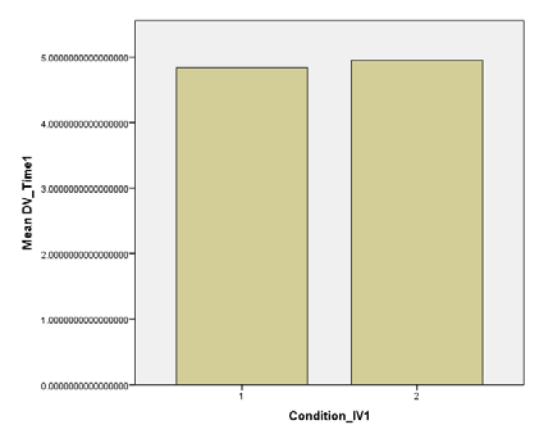

#### Creating a Bar graph with One IV and one DV

Here, instead of choosing the simplest chart, choose the one with different colored columns. Each column is a different IV. Using the steps above ('Graphs/Chart Builder' – 'Choose From' Bar'), drag the two IV chart into the blank chart area.

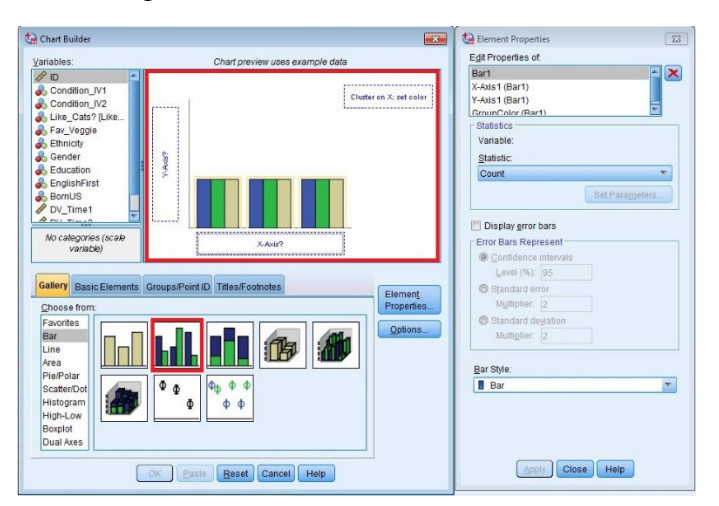

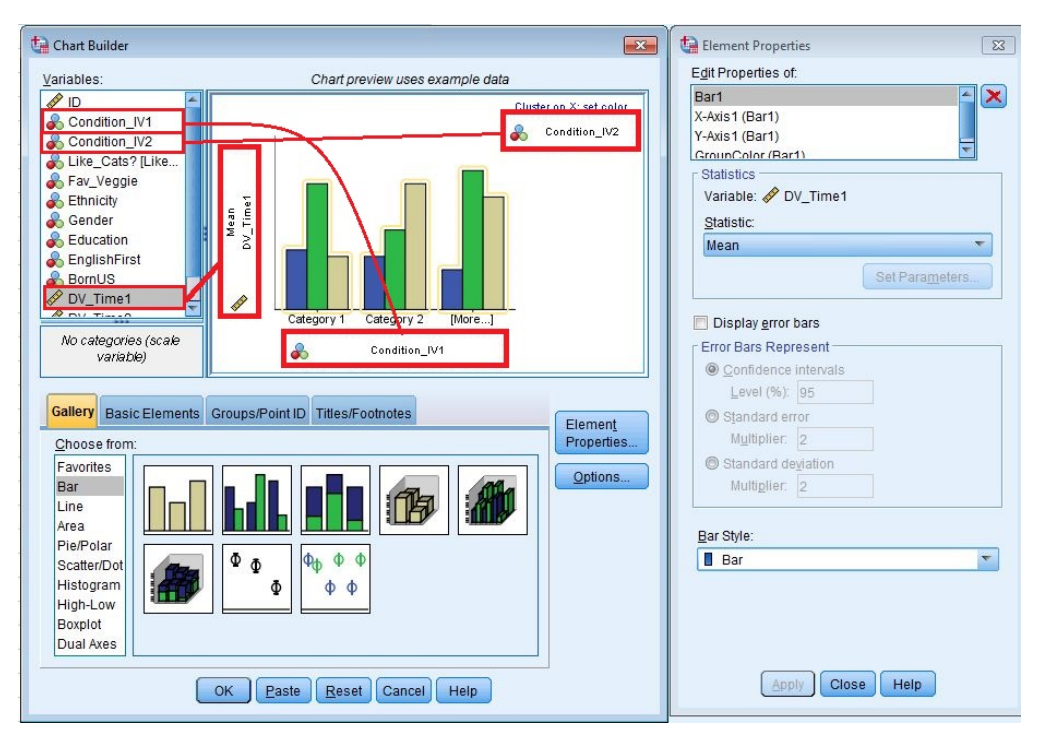

Now, drag your variables over (DV on Y-Axis, IV1 on X-Axis, and IV2 on 'Cluster on X').

Again, click 'OK' and see your chart.

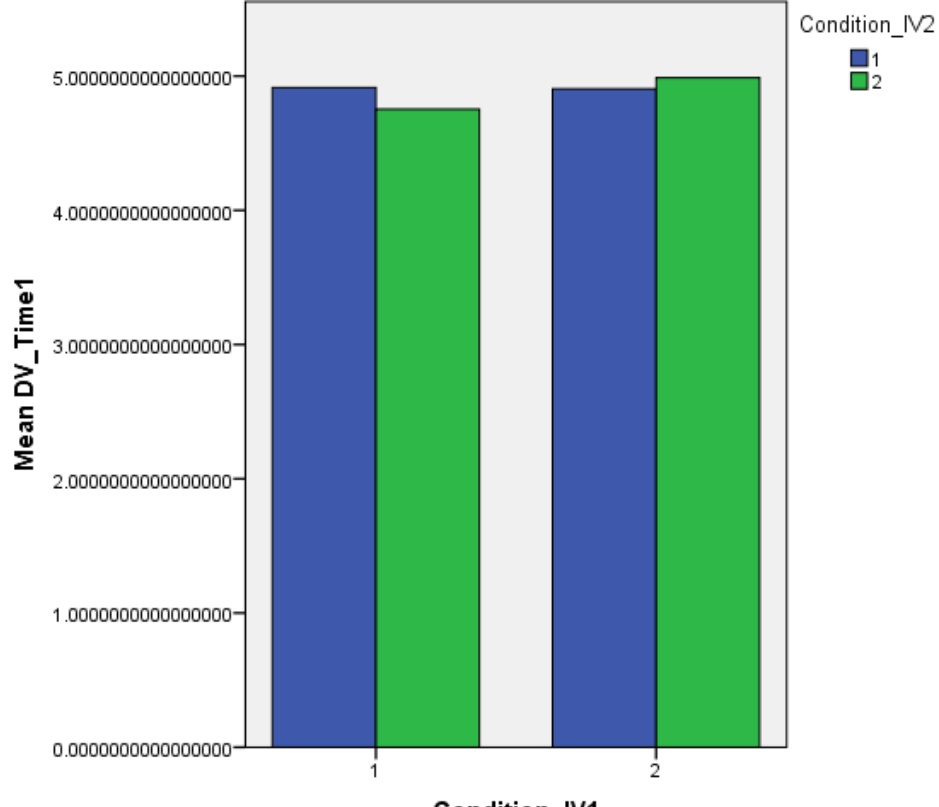

Condition\_IV1

# **Chart Properties and Formatting**

When you choose a chart to create the element properties dialog box immediately becomes available. There are several things that are important in this box.

| dit Properties of:                                                                                                    |                         |
|----------------------------------------------------------------------------------------------------|-------------------------|
| Bar1                                                                                                    |                         |
| (-Axis1 (Bar1)                                                                                                    |                         |
| Y-Axis1 (Bar1)                                                                                                    |                         |
| SrounColor (Bar1)                                                                                                    |                         |
| Statistics                                                                                                    |                         |
| Variable: 🔗 DV_Time1                                                                                                    |                         |
| Statistic:                                                                                                    |                         |
| Mean                                                                                                    |                         |
|                                                                                                    | Set Para <u>m</u> eters |
| Display error bars                                                                                                    |                         |
| Error Bars Represent                                                                                                    |                         |
| Confidence intervals                                                                                                    |                         |
| Level (%): 95                                                                                                    |                         |
| Standard error                                                                                                    |                         |
| Multiplier 2                                                                                                    |                         |
| Ctopdord deviation                                                                                                    |                         |
| Multiplion                                                                                                    |                         |
|                                                                                                    |                         |
| Bar Style:                                                                                                    |                         |
| <b>-</b>                                                                                                    |                         |
| Apply Close He                                                                                                    | Ip                      |
| Apply Close He                                                                                                    | IP                      |
| Ear                                                                                                    |                         |
| Ear     Apply Close He lement Properties It Properties of.                                                                                                    |                         |
| Ear<br>Apply Close He<br>lement Properties<br>R Properties of<br>rf                                                                                                    |                         |
| Ear     Apply Close He  lement Properties  It Properties of  It foot fait  Wast (Bart)  Wast (Bart)                                                                                                    |                         |
| Ear<br>Apply Close He<br>lement Properties<br>IProperties of<br>wr1<br>Aviat (Bart)<br>Aviat (Bart)<br>Aviat (Bart)                                                                                                    |                         |
| Lement Properties It Properties It Properties of It Stats (Bar1) Autor (Bar1) Autor                                                                                                    |                         |
| Ear     Apply Close He  lement Properties  It Properties of  wist (Bart)  wist (Bart)  wist (Bart)  tatistics  P Dy_Time1  Statistics                                                                                                    |                         |
| Ear<br>Apply Close He<br>Close He<br>Close He<br>Properties of<br>rf<br>wist (Bart)<br>wist (Bart)<br>wist (Bart)<br>mucColor (Bart)<br>close State<br>for the state<br>for the stat                                                                                                    |                         |
| Ear<br>Apply Close He<br>lement Properties<br>at Properties of<br>vr1<br>vr1<br>vr1<br>vr1<br>vr1<br>vr1<br>vr1<br>vr1                                                                                                    |                         |
| Apply Close He<br>Genent Properties<br>It Properties of:<br>art<br>Avis (Bart)<br>Avis (Bart)<br>Avis (Bart)<br>Avis (Bart)<br>Avis (Bart)<br>Avis (Bart)<br>Avis (Bart)<br>Avis (Bart)<br>Avis (Bart)<br>Avis (Bart)<br>Matable: & Dy Time 1<br>Statistic:<br>Mean<br>Mean<br>Median                                                                                                    |                         |
| Ear     Apply Close He  lement Properties  It Properties of  rf  vist (Bar1)  vist (Bar1)  vist (Bar1)  vist (Bar1)  latistics  Jatistics  Mean  Mean  Mean  Mean  Medan  Mode                                                                                                    |                         |
| Ear<br>Apply Close He<br>Lement Properties<br>it Properties of<br>it from the soft<br>it from the soft<br>it from                                                                                                    |                         |
| Ear<br>Apply Close He<br>lement Properties<br>I Properties of<br>rf<br>Avist (Bart)<br>Avist (Bart)<br>Avist (Bar                                                                                                    |                         |
| Lement Properties  Iement Properties IP Properties of urd Visis (Bart) Visis (Bart)                                                                                                    |                         |
| Lenent Properties It Properties of It Properties of It Properties of It Apply Close He It Apply Close He It Apply Close                                                                                                    |                         |
| Ear<br>Apply Close He<br>Lement Properties<br>It Properties of<br>It Properties of<br>It Ran 1<br>Wast (Bart)<br>Wast (Bart)<br>Wast (Bart)<br>Wast (Bart)<br>Wast (Bart)<br>Wast (Bart)<br>Wast (Bart)<br>Wast (Bart)<br>Wast (Bart)<br>Martines<br>Martines<br>Ma |                         |
| Bar     Apply Close He     Apply Close He     Imment Properties     If Properties of     url     Aviat (Bart)     Aviat (Bart)     Aviat                                                                                                    |                         |
| Ear     Apply Close He     Apply Close He                                                                                                    |                         |
| Ear     Apply Close He     Apply Close He                                                                                                    |                         |

# PowerPoint

# How do I present information one-sentence-at-a-time on PowerPoint presentations?

Once you have the information on your slide, highlight your first bullet.

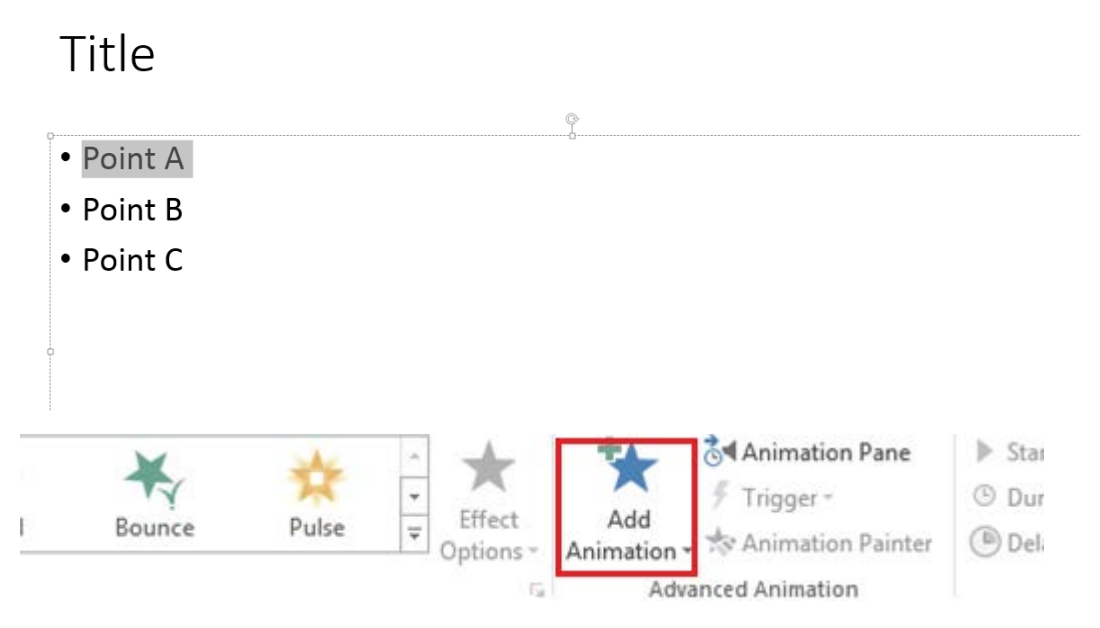

Next, go to the Animations menu and click on the "Add Animation" button, and select how you would like the bullet to appear (appear or fade are common ones).

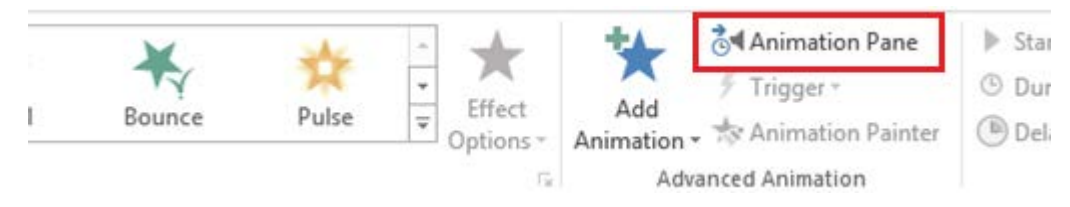

Additionally, if you click on the "Animation Pane" button, you will be able to manage the order of animations as well as change which animation is used.

# How do I ensure that my PPT slides are readable?

There are several points to keep in mind when designing PPT slides.

• Make sure the **font size is large enough**. Using a small font will make it difficult for the audience to read what you have on the slide. If you are using one of the provided templates, keep the font sizes that are the default.

- Make sure there is **high contrast** between the background of the slide and the text or images on the slide. If the colors are too close to one another, it can be hard to make out the text or image. If you are using a provided template, the contrast between the text and background should already be set.
- Make sure nothing is getting **cut off/running off** the slide. Sometimes text or images will look like they are all on the slide, but make sure to double-check by **previewing your presentation** to make sure everything is located where is should be.
- Try **not to overcrowd** your slides with too much information. If there are large blocks of text on slides, it can make it difficult to read and the audience may pay more attention to this rather than what you are saying. Try to only put the main points on the slide and you can elaborate with any extra information verbally.

## How do I ensure that my PPT slides are visually interesting/engaging?

Using PPT as part of a presentation, while helping to keep you on track during your presentation, serves as a way to visually communicate information to your audience, so it is important to take advantage of this. If you are presenting results, including a *graph or table* is more engaging than a *sentence stating there was a difference between groups*. Additionally, including **photos** or other graphics as appropriate can help to further illustrate a point you are trying to make or a connection between two concepts you are explaining.

# How many slides are appropriate for a 10-minute presentation? A 20minute presentation?

Slides are a useful tool in presentations, and should highlight points that you will expand upon. Therefore, for each slide you should be able to talk substantially about the points presented on the slide (i.e., don't just read what is written on the slide).

The most common problems are

- 1) Too much information
- 2) Too many slides

**Less is more.** Try to have simple, easily understandable bullet points and engaging visuals. For 10-minute presentations, aim for approximately 7-9 slides (excluding any title/acknowledgement slides). For 20-minute presentations, 15-18 slides would probably be sufficient. Of course, you

will need to **practice** a couple of times to see how many slides are appropriate for your presentation style.

Ultimately the number of slides should depend upon how many are necessary to effectively communicate the information, but these numbers can serve as a starting point to figuring out how to break up the material.

## How do I make a poster presentation on PPT?

First, you will need to adjust the size of the slide in PPT to match the actual poster size. Go to the Design menu and click on the "Slide Size" button and select "Custom Slide Size".

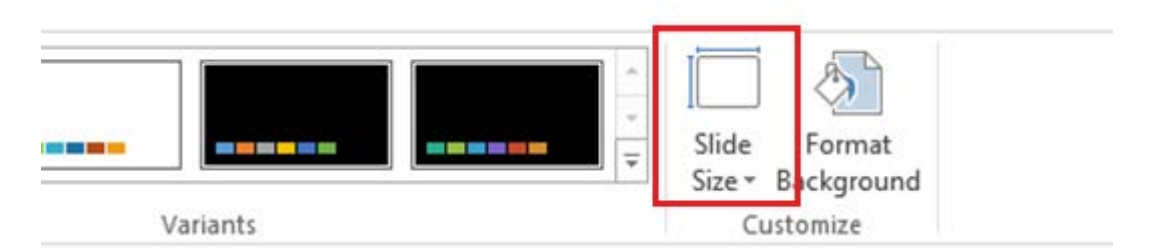

You are then able to correctly size your poster based upon the requirement guidelines for poster size.

| Slide Size                                                                                                    | ? ×                                                                                                    |
|----------------------------------------------------------------------------------------------------|----------------------------------------------------------------------------------------------------|
| Slides sized for:<br>Widescreen ▼<br>Width:<br>13.333 in ↓<br>Height:<br>7.5 in ↓<br>Number slides from:<br>1 ↓ | Orientation<br>Slides<br><u>Portrait</u><br><u>Landscape</u><br>Notes, Handouts & Outline<br><u>Notes</u><br><u>Notes</u><br><u>Notes</u><br><u>Notes</u><br><u>Notes</u><br><u>Notes</u><br><u>Landscape</u> |
|                                                                                                    | OK Cancel                                                                                                    |

There are also many templates for making posters available online that can provide a starting point when trying to format your poster.

Some points to keep in mind:

- Most posters have 3 or 4 columns of information that covers (these can be created by making text boxes for each of your sections and lining them up).
- Make sure to use large enough font so that the poster can be read 4-5 feet away (typically no smaller than size 24 fonts for body text -- should be even larger for headings and titles).
- Including tables and figures can help to make your results more understandable to the audience.

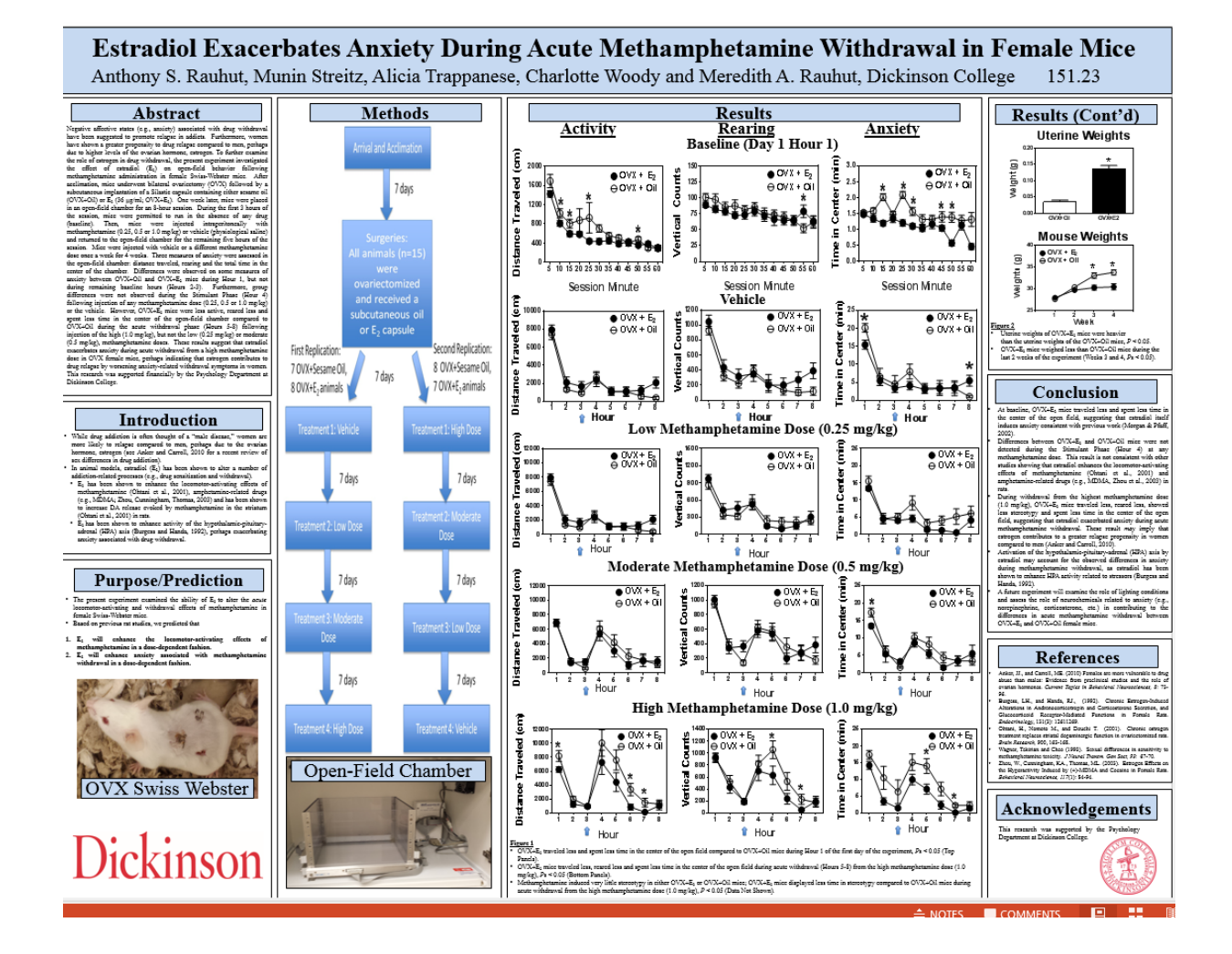